### BAB V

### ANALISIS DAN PEMBAHASAN

Pada Bab Analisis dan Pembahasan ini dijabarkan tahapan penelitian analisis *pushover* mulai dari permodelan struktur sampai pembahasan dan kesimpulan berdasarkan landasan teori dan metodologi penelitian yang ada pada bab sebelumnya.

### 5.1 Dimensi Struktur Bangunan Blok B

Pada penelitian ini dimensi struktur didapat dengan cara melihat dan mengukur langsung ke lapangan dengan alat LEICA DISTO A3 yang telah dijelaskan pada sub bab 3.4.1. Sebagai gambaran, maka akan ditampilkan gambar potongan gedung Fakultas Hukum UII yang dapat dilihat pada Gambar 5.1 dan Gambar 5.2. Gambar struktur lengkap dapat dilihat pada lampiran 2: denah dan gambar struktur gedung FH UII pasca gempa.

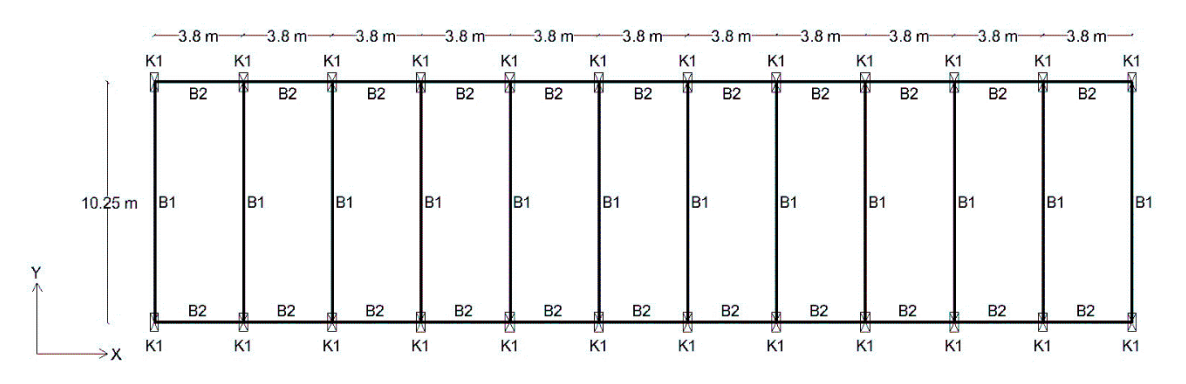

Gambar 5. 1 Tampak atas bangunan gedung FH UII blok B

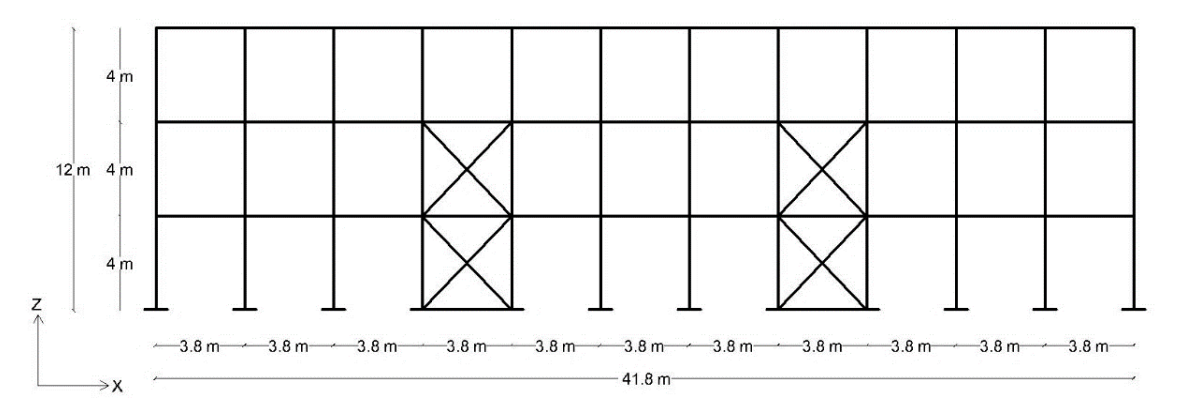

Gambar 5. 2 Gambar potongan bangunan gedung FH UII blok B

Hasil Pengukuran di lapangan untuk elemen struktur kolom, balok dan *xbracing* dapat dilihat pada Tabel 5.1 dan Tabel 5.2 di bawah ini.

| Elemen struktur | Kodefikasi | Lantai ke- | H (m) | <b>B</b> (m) |
|-----------------|------------|------------|-------|--------------|
|                 |            | 1          | 0.8   | 0.35         |
| Kolom           | K1         | 2          | 0.65  | 0.35         |
|                 |            | 3          | 0.55  | 0.35         |
|                 |            | 1          | 0.75  | 0.35         |
|                 | B1         | 2          | 0.75  | 0.35         |
| Dalah           |            | 3          | 0.75  | 0.35         |
| Dalok           | B2         | 1          | 0.5   | 0.3          |
|                 |            | 2          | 0.5   | 0.3          |
|                 |            | 3          | 0.5   | 0.3          |
|                 | B-T1       | 1          | 0.4   | 0.25         |
| Dalok taligga   | B-T2       | 2          | 0.3   | 0.3          |

Tabel 5. 1 Dimensi Elemen Struktur Kolom dan Balok pada Blok B

| Elemen struktur | Kodefikasi | Lantai ke- | <b>H</b> ( <b>m</b> ) | <b>B</b> (m) |
|-----------------|------------|------------|-----------------------|--------------|
| Diagonal        | D1         |            | 0.5                   | 0.3          |
| Kolom           | K1         | 1          | 0.95                  | 0.6          |
| Balok           | B1         |            | 0.85                  | 0.35         |
| Diagonal        | D1         |            | 0.5                   | 0.3          |
| Kolom           | K1         | 2          | 0.8                   | 0.6          |
| Balok           | B1         |            | 0.5                   | 0.3          |

Tabel 5. 2 Dimensi Elemen Struktur X-bracing pada Blok B

### 5.2 Pembebanan

perhitungan beban pada pelat lantai dan pelat atap berdasarkan pedoman perencanaan pembebanan untuk rumah dan gedung (SKBI 1.3.53.1987).

### 5.2.1 Beban Mati

Beban mati didefinisikan sebagai beban yang ditimbulkan oleh elemenelemen struktur bangunan. Beban ini dihitung oleh program SAP2000 V.14 secara otomatis.

## 5.2.2 Beban Mati Tambahan

1. Beban Mati Tambahan Balok

Beban mati tambahan yang digunakan adalah beban dinding pasangan batako 20 cm yaitu sebesar  $0.2 \text{ t/m}^2$ .

- 2. Beban Mati Tambahan Pelat
  - a. Pelat Lantai

| Pasir   | $= 0,04 \text{ m x } 1,75 \text{ t/m}^3$ | = 0,070 t/m <sup>2</sup>  |
|---------|------------------------------------------|---------------------------|
| Spesi   | $= 0,02 \text{ m x } 1,85 \text{ t/m}^3$ | $= 0,037 \text{ t/m}^2$   |
| Keramik | $= 0,015 \text{ t/m}^2$                  | $= 0,015 \text{ t/m}^2$   |
| Plafon  | $= 0,011 \text{ t/m}^2$                  | $= 0,011 \text{ t/m}^2$   |
| ME      | $= 0.025 \text{ t/m}^2$                  | $= 0,025 \text{ t/m}^2 +$ |
| Total   |                                          | $= 0,158 \text{ t/m}^2$   |

3. Beban Mati Tambahan Kolom

Beban mati tambahan pada kolom yaitu berupa beban atap yang diteruskan ke tiap titik kolom. Berikut di bawah ini adalah perhitungan pembebanan tambahan pada kolom akibat beban atap.

| Dimensi (m) | 2L 60/60/6 | 2L 50/50/5 |
|-------------|------------|------------|
| t3          | 0.06       | 0.05       |
| t2          | 0.129      | 0.109      |
| tf          | 0.006      | 0.005      |
| tw          | 0.006      | 0.005      |
| dis         | 0.009      | 0.009      |

Tabel 5. 3 Detail profil baja

## Tabel 5. 4 Data pembebanan atap

| beban mati  | genteng      | 50  | kg/m2 |
|-------------|--------------|-----|-------|
|             | gording 8/12 | 9   | kg/m  |
|             | usuk 5/7     | 3   | kg/m  |
|             | reng 3/4     | 1   | kg/m  |
| beban hidup |              | 100 | kg/m2 |
| beban angin |              | 25  | kg/m2 |

Kombinasi beban:

Comb 1 = 1,2 DEAD + 1,6 LIVE

Comb 2 = 1,2 DEAD + 1 LIVE + 1 WIND

Koefisien beban angin:

Desak = 0.8

Hisap = 0.4

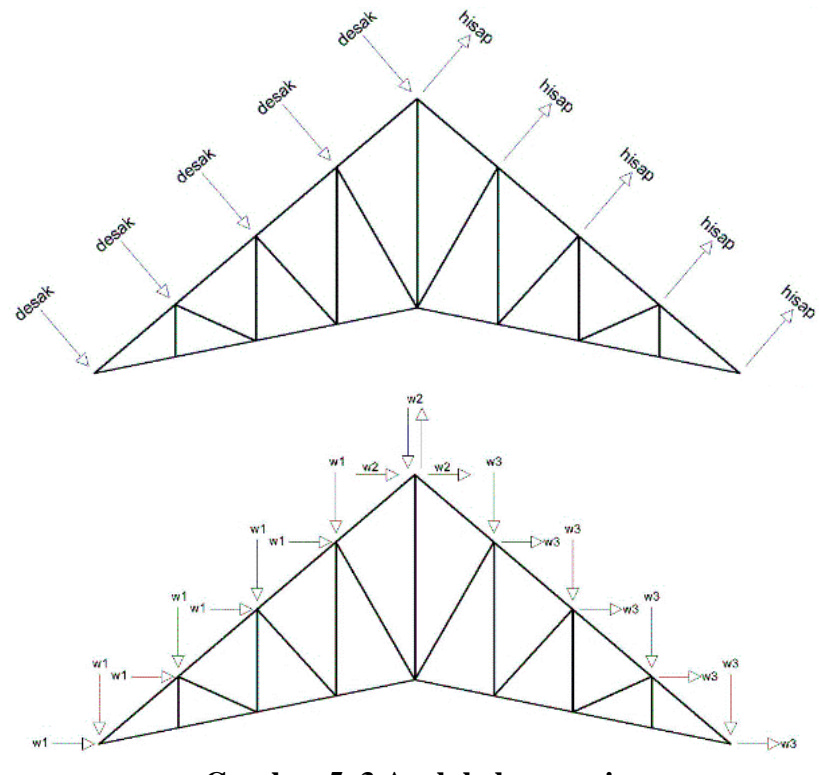

Gambar 5. 3 Arah beban angin

a. Beban mati tambahan kolom di Blok B

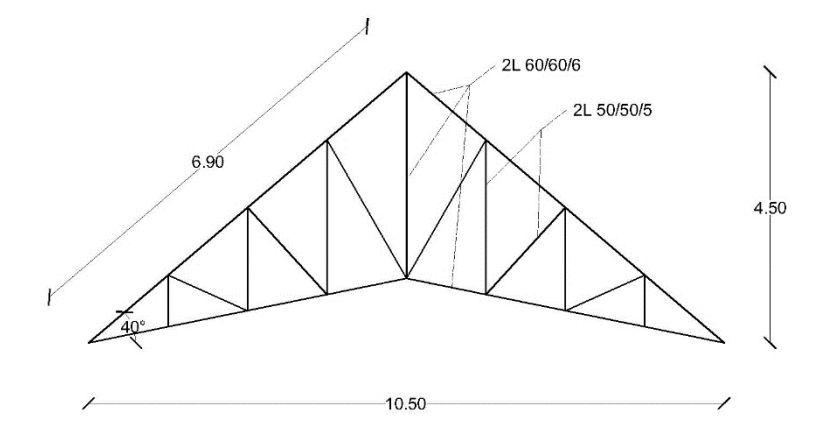

Gambar 5. 4 Pemodelan rangka atap blok B

| panjang kemiringan | = 6,90 m     |
|--------------------|--------------|
| sudut kemiringan   | = 40 derajat |

| jumlah p  | vias            | = 4                                                              |                      |
|-----------|-----------------|------------------------------------------------------------------|----------------------|
| jarak ant | ar kuda-kuda    | = 3,80 m                                                         |                      |
| luas area | a pembebanan    | = (6,9/4) x 3,80                                                 | $= 6,56 \text{ m}^2$ |
| genteng   |                 | $= 6,56 \text{ m}^2 \text{ x } 50 \text{ kg/m}^2$                | = 327,75 kg          |
| gording   | 8/12            | = 3,8 m x 9 kg/m                                                 | = 34,20 kg           |
| usuk 5/7  |                 | = 3,8 m x 3 kg/m                                                 | = 11,40 kg           |
| reng ¾    |                 | = 3,8 m x 1 kg/m                                                 | = 3,8 kg             |
| beban m   | ati             | = 327,75 + 34,20 + 11,40 + 3,8                                   | = 377,15 kg          |
| beban hi  | dup             | $= 6,56 \text{ m}^2 \text{ x } 100 \text{ kg/m}^2$               | = 655,50 kg          |
| beban an  | ngin desak      | $= 6,56 \text{ m}^2 \text{ x } 0,8 \text{ x } 25 \text{ kg/m}^2$ | = 131,10 kg          |
| beban an  | ngin hisap      | $= 6,56 \text{ m}^2 \text{ x } 0,4 \text{ x } 25 \text{ kg/m}^2$ | = 65,55 kg           |
| pendistri | ibusian beban a | angin:                                                           |                      |
| w1        | (horizontal)    | = 131,10 kg x sin 40                                             | = 84,27 kg           |
|           | (vertikal)      | = 131,10 kg x cos 40                                             | = 100,43 kg          |
| w3        | (horizontal)    | = 65,55 kg x sin 40                                              | = 42,13 kg           |

|    | (vertikal)   | = 65,55 kg x cos 40      | = 50,21 kg |
|----|--------------|--------------------------|------------|
| w2 | (horizontal) | = 0,5 x (84,27 + 42,13)  | = 63,20 kg |
|    | (vertikal)   | = 0,5 x (100,43 – 50,21) | = 25,11 kg |

Dari hasil perhitungan pembebanan di atas kemudian didapat hasil analisis dengan SAP2000 yaitu berupa reaksi gaya *joints* (kN/titik kolom) untuk setiap jenis pembebanan yang dapat dilihat pada Gambar di bawah ini.

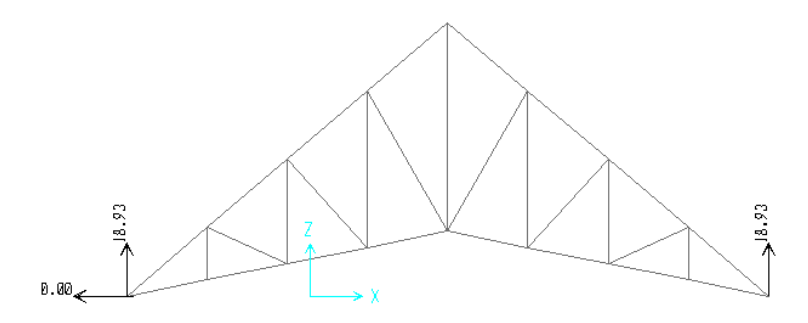

Gambar 5. 5 Reaksi gaya *Joints* hasil analisis dari beban mati (*dead*) pada rangka atap blok B

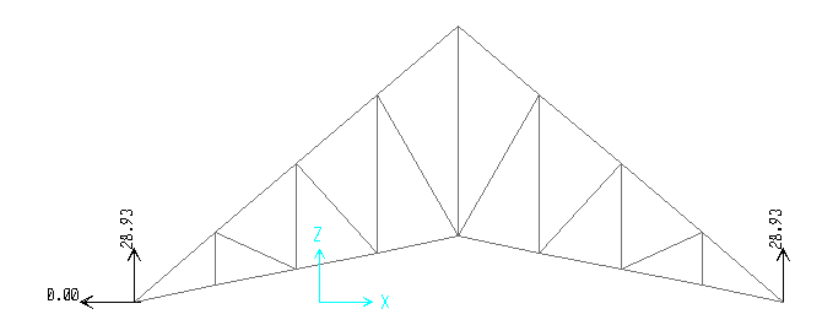

Gambar 5. 6 Reaksi gaya *Joints* hasil analisis dari beban hidup (*live*) pada rangka atap blok B

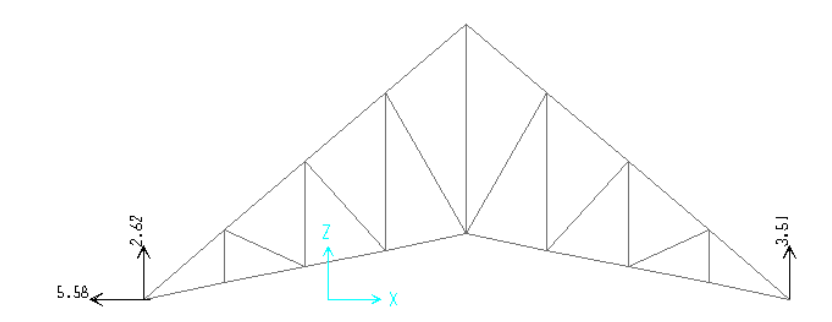

Gambar 5. 7 Reaksi gaya *Joints* hasil analisis dari beban angin (*wind*) pada rangka atap blok B

Dari hasil analisis rangka atap didapatkan reaksi gaya *joints* dari setiap jenis beban untuk kemudian dimasukkan sebagai pembebanan pada setiap titik kolom. Nilai dari setiap jenis beban yang dimasukkan adalah sebagai berikut.

| Beban mati  | = 18,93 kN/titik kolom (arah Z) |
|-------------|---------------------------------|
| Beban hidup | = 28,93 kN/titik kolom (arah Z) |
| Beban angin | = 3,61 kN/titik kolom (arah Z)  |
|             | = 5,58 kN/titik kolom (arah X)  |

# 5.2.3 Beban Hidup

Beban hidup didefinisikan sebagai beban yang sifatnya tidak menetap/permanen. Beban hidup pelat lantai adalah 0,25 t/m<sup>2</sup> berdasarkan pedoman pembebanan untuk rumah dan gedung (SKBI 1.3.53.1987) dengan fungsi bangunan sebagai bangunan kuliah.

## 5.2.4 Beban Gempa

- 1. Menentukan parameter percepatan batuan dasar, yaitu  $S_s$  (pada periode pendek) dan  $S_1$  (pada periode 1 detik).
  - $S_s = 0.9$ g berdasarkan Gambar 5.14 (SNI 1726 2012 Gambar 9 Hal 134)
  - $S_1 = 0.5$ g berdasarkan Gambar 5.15 (SNI 1726 2012 Gambar 10 Hal 135)

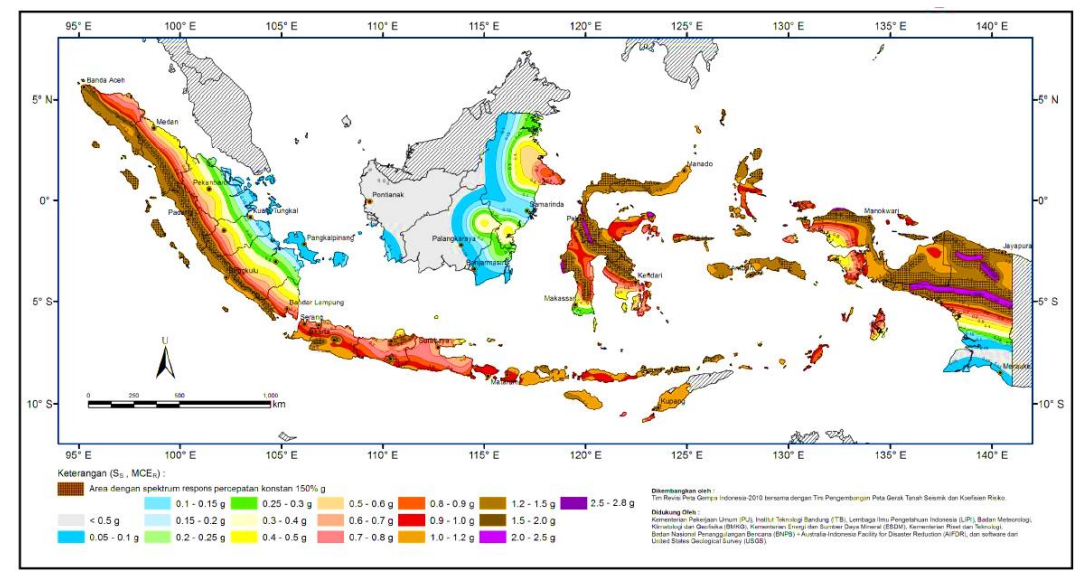

Gambar 5. 8 Peta Spektrum Respons Percepatan Perioda 0,2 detik  $(S_s)$  dengan Redaman 5% di batuan dasar  $(S_B)$  untuk Probabilitas terlampaui 2% dalam 50 tahun

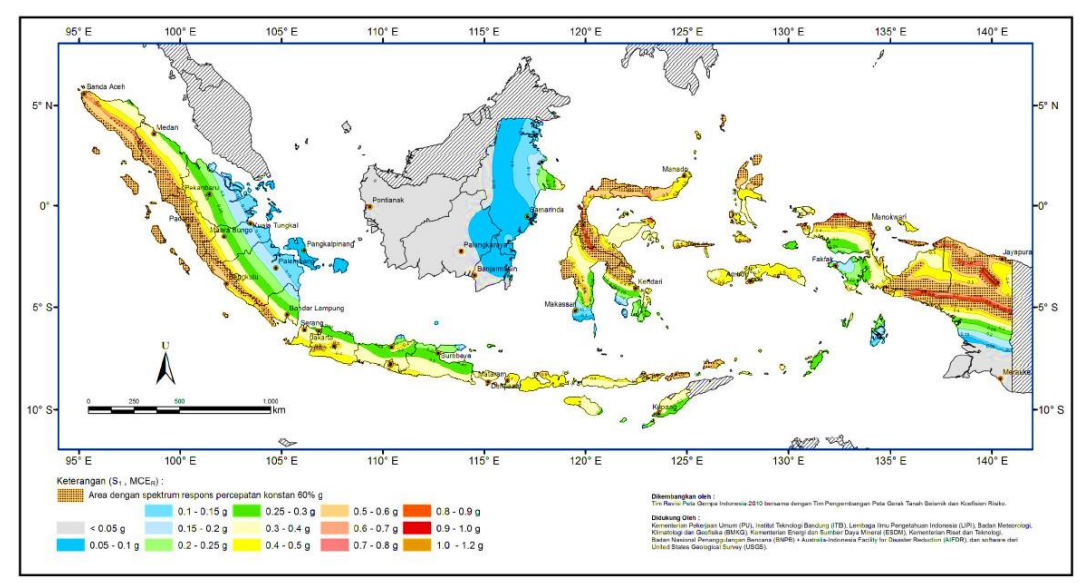

Gambar 5. 9 Peta Spektrum Respons Percepatan Perioda 1 detik  $(S_1)$  dengan Redaman 5% di batuan dasar  $(S_B)$  untuk Probabilitas terlampaui 2% dalam 50 tahun

2. Menentukan koefisien situs untuk wilayah yang ditinjau,  $F_a$  dan  $F_v$ . Penetuan respons spectra percepatan gempa di permukaan tanah memerlukan suatu faktor amplifikasi periode pendek 0,2 detik ( $F_a$ ) dan 1 detik ( $F_v$ ).

 $F_a = 1,2$  berdasarkan Tabel 5.7 (SNI 1726 2012 Tabel 4 Hal 22)

 $F_v$  = 1,5 berdasarkan Tabel 5.8 (SNI 1726 2012 Tabel 5 Hal 22)

|             | Parameter res   | Parameter respons spectral percepatan gempa (MCE <sub>R</sub> ) terpetakan pada perioda |                   |                         |                |
|-------------|-----------------|-----------------------------------------------------------------------------------------|-------------------|-------------------------|----------------|
| Kelas Situs |                 | per                                                                                     | ndek, T=0,2 detik | <b>, S</b> <sub>s</sub> |                |
|             | $S_s \leq 0,25$ | $S_{s} = 0,5$                                                                           | $S_s = 0,75$      | $S_{s} = 1,0$           | $S_s \ge 1,25$ |
| SA          | 0,8             | 0,8                                                                                     | 0,8               | 0,8                     | 0,8            |
| SB          | 1,0             | 1,0                                                                                     | 1,0               | 1,0                     | 1,0            |
| SC          | 1,2             | 1,2                                                                                     | 1,1               | 1,0                     | 1,0            |
| SD          | 1,6             | 1,4                                                                                     | 1,2               | 1,1                     | 1,0            |
| SE          | 2,5             | 1,7                                                                                     | 1,2               | 0,9                     | 0,9            |
| SF          |                 |                                                                                         | SS <sup>b</sup>   |                         |                |

Tabel 5. 5 Faktor Amplifikasi untuk Periode Pendek (Fa)

Catatan:

- a) Untuk nilai-nilai antara S<sub>s</sub> dapat dilakukan interpolasi linier
- b) SS= Situs yang memerlukan investigasi geoteknik spesifik dan analisis respons situs-spesifik

| Kalas Situs | Parameter respons spectral percepatan gempa (MCE <sub>R</sub> ) terpetakan pada perioda |                                     |                 |    |                |  |  |
|-------------|-----------------------------------------------------------------------------------------|-------------------------------------|-----------------|----|----------------|--|--|
| Kelas Situs | pendek, T=0,2 d                                                                         | pendek, T=0,2 detik, S <sub>s</sub> |                 |    |                |  |  |
|             | $S_1 \leq 0, 1$                                                                         |                                     | $S_1 \leq 0,1$  |    | $S_1 \leq 0,1$ |  |  |
| SA          | 0,8                                                                                     | SA                                  | 0,8             | SA | 0,8            |  |  |
| SB          | 1,0                                                                                     | SB                                  | 1,0             | SB | 1,0            |  |  |
| SC          | 1,7                                                                                     | SC                                  | 1,7             | SC | 1,7            |  |  |
| SD          | 2,4                                                                                     | SD                                  | 2,4             | SD | 2,4            |  |  |
| SE          | 3,5                                                                                     | SE                                  | 3,5             | SE | 3,5            |  |  |
| SF          |                                                                                         |                                     | SS <sup>b</sup> |    |                |  |  |

Tabel 5. 6 Faktor Amplifikasi untuk Periode 1 detik  $(F_{\nu})$ 

Catatan:

a) Untuk nilai-nilai antara S<sub>s</sub> dapat dilakukan interpolasi linier

b)  $S_S$  = Situs yang memerlukan investigasi geoteknik spesifik dan analisis respons situs-spesifik (SNI 03-1726-2012)

3. Menentukan koefisien risiko terpetakan, yaitu  $C_{rs}$  dan  $C_{rl.}$ 

| Crs, periode 0,2 detik | = 1 berdasarkan  | Gambar | 5.16 | (SNI | 1726 | 2012 |
|------------------------|------------------|--------|------|------|------|------|
|                        | Gambar 12 Hal 13 | 37)    |      |      |      |      |
| Cr1, periode 1 detik   | = 1 berdasarkan  | Gambar | 5.17 | (SNI | 1726 | 2012 |
|                        | Gambar 13 Hal 13 | 38)    |      |      |      |      |

SNI 1726:2012 106" E 1157 8 125° E 115\* E 110° E ŶΕ Keterangan (C es) 0.8 - 0.85 0.9 - 0.95 1 - 1.05 1 1 - 1.15 1.2 - 1.25 1.3 - 1.4 1.4 - 1.5 0.85 - 0.9 0.95-1 1.05 - 1.1 1 15 - 1 2 1.25 - 1.5

Gambar 5. 10 Koefisien  $C_{rs}$  (untuk periode pendek 0,2 detik)

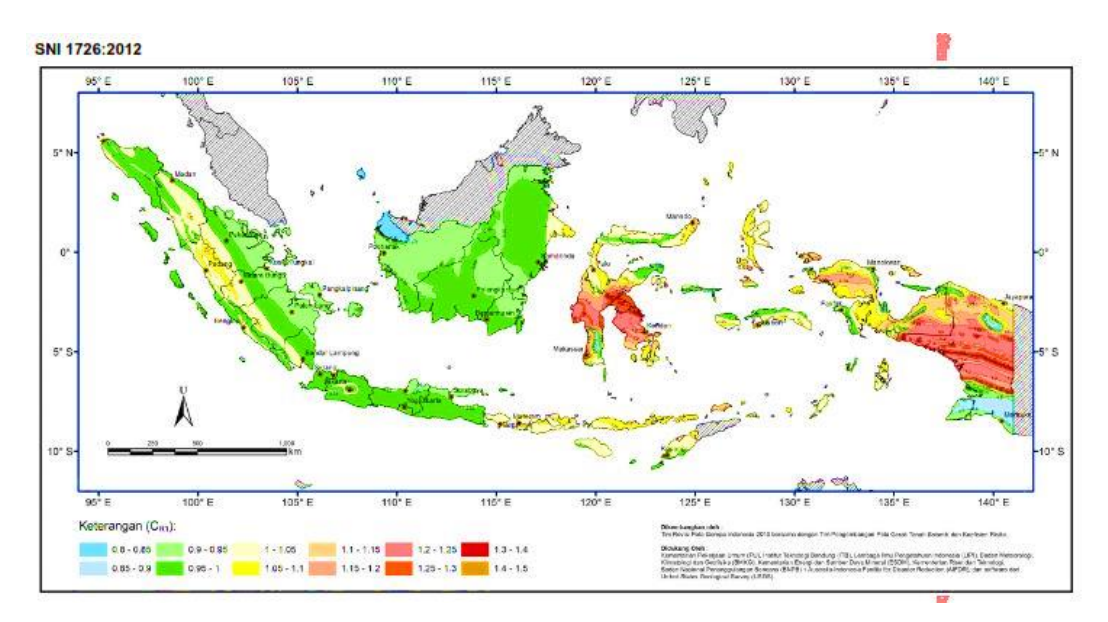

Gambar 5. 11 Koefisien  $C_{rl}$  (untuk periode panjang 1 detik)

 Menentukan parameter percepatan spectral respon pada periode pendek (S<sub>Ms</sub>) dan periode 1 detik (S<sub>M1</sub>) berdasarkan MCE<sub>R</sub>. Menurut SNI 1726 2012 pasal 6.2, nilai S<sub>Ms</sub> dan S<sub>M1</sub> ditentukan sebagai berikut.

a. 
$$S_{Ms} = F_a$$
.  $S_s$ .  $Crs \ 0,2$  detik  
= 1,2. 0,9. 1,0  
= 1,08  
b.  $S_{M1} = F_v$ .  $S_1$ .  $Crs \ 1$  detik  
= 1,5. 0,5. 1,0  
= 0,75

 Menentukan parameter percepatan spectral respons rencana pada periode pendek (S<sub>DS</sub>) dan periode 1 detik (S<sub>D1</sub>). Menurut SNI 1726 2012 pasal 6.3, nilai S<sub>DS</sub> dan S<sub>D1</sub> ditentukan sebagai berikut.

a. 
$$S_{DS} = 2/3. S_{Ms}$$
  
= 2/3. 1,08  
= 0,72  
b.  $S_{DI} = 2/3. S_{MI}$   
= 2/3. 0,75  
= 0,5

6. Menentukan  $S_{DSr}$  dan  $S_{D1r}$ 

Nilai *S*<sub>DSr</sub> dan *S*<sub>D1r</sub> ditentukan sebagai berikut.

- a.  $S_{DSr} = S_{DS} \ge C_{rs} = 0,72 \ge 1,0 = 0,72$
- b.  $S_{D1r} = S_{D1} \ge C_{r1} = 0.5 \ge 1.0 = 0.5$
- 7. Desain respon spektrum

Nilai Ts dan  $T_0$  ditentukan sebagai berikut.

$$Ts = S_{D1r} / S_{DSr} = 0.5 / 0.72 = 0.6944$$

T0 = 0.2 x Ts = 0.2 x 0.6944 = 0.13889

Setelah mengetahui periode fundamental struktur tersebut maka untuk menentukan grafik desain respon spektrum menggunakan ketentuan sebagai berikut.

a. Untuk perioda yang lebih kecil dari  $T_0$ , respon spektrum percepatan desain,  $S_a$ , harus diambil dari Persamaan 3-6 sebagai berikut.

$$S_a = S_{DS} \left( 0, 4 + 0, 6 \, \frac{T}{T0} \right)$$

- b. Untuk perioda lebih besar dari atau sama dengan  $T_0$  dan lebih kecil dari atau sama dengan  $T_s$ , spektrum respons percepatan desain,  $S_a$ , sama dengan  $S_{DS}$ .
- c. Untuk perioda lebih besar dari  $T_s$ , spektrum respon percepatan desain,  $S_a$ , diambil berdasarkan Persamaan 3-7 sebagai berikut.

$$S_a = \left(\frac{SD1}{T}\right)$$

Dari ketentuan yang digunakan di atas, maka diperoleh data periode dan percepatan respon spektra pada Tabel 5.7 dan grafik respon spektrum desain pada Gambar 5.12.

| Periode  | Percepatan<br>respon spektra | Periode  | Percepatan<br>respon spektra | Periode  | Percepatan<br>respon<br>spektra |
|----------|------------------------------|----------|------------------------------|----------|---------------------------------|
| T (det)  | Sa (g)                       | T (det)  | Sa (g)                       | T (det)  | Sa (g)                          |
| 0        | 0.288                        | 1.464444 | 0.341426404                  | 2.804444 | 0.178288431                     |
| 0.01     | 0.319104                     | 1.474444 | 0.339110776                  | 2.814444 | 0.177654955                     |
| 0.02     | 0.350208                     | 1.484444 | 0.336826347                  | 2.824444 | 0.177025964                     |
| 0.03     | 0.381312                     | 1.494444 | 0.334572491                  | 2.834444 | 0.176401411                     |
| 0.04     | 0.412416                     | 1.504444 | 0.332348597                  | 2.844444 | 0.17578125                      |
| 0.05     | 0.44352                      | 1.514444 | 0.330154072                  | 2.854444 | 0.175165434                     |
| 0.06     | 0.474624                     | 1.524444 | 0.327988338                  | 2.864444 | 0.174553918                     |
| 0.07     | 0.505728                     | 1.534444 | 0.325850833                  | 2.874444 | 0.173946656                     |
| 0.08     | 0.536832                     | 1.544444 | 0.323741007                  | 2.884444 | 0.173343606                     |
| 0.09     | 0.567936                     | 1.554444 | 0.321658327                  | 2.894444 | 0.172744722                     |
| 0.1      | 0.59904                      | 1.564444 | 0.319602273                  | 2.904444 | 0.172149962                     |
| 0.138889 | 0.72                         | 1.574444 | 0.317572336                  | 2.914444 | 0.171559283                     |
| 0.148889 | 0.72                         | 1.584444 | 0.315568022                  | 2.924444 | 0.170972644                     |
| 0.158889 | 0.72                         | 1.594444 | 0.31358885                   | 2.934444 | 0.170390004                     |
| 0.168889 | 0.72                         | 1.604444 | 0.311634349                  | 2.944444 | 0.169811321                     |
| 0.178889 | 0.72                         | 1.614444 | 0.309704061                  | 2.954444 | 0.169236555                     |
| 0.188889 | 0.72                         | 1.624444 | 0.307797538                  | 2.964444 | 0.168665667                     |
| 0.198889 | 0.72                         | 1.634444 | 0.305914344                  | 2.974444 | 0.168098618                     |
| 0.208889 | 0.72                         | 1.644444 | 0.304054054                  | 2.984444 | 0.167535369                     |
| 0.218889 | 0.72                         | 1.654444 | 0.302216253                  | 2.994444 | 0.166975881                     |

Tabel 5. 7 Hasil perhitungan respon spektrum desain

| Periode  | Percepatan<br>respon spektra | Periode  | Percepatan<br>respon spektra | Periode  | Percepatan<br>respon<br>spektra |
|----------|------------------------------|----------|------------------------------|----------|---------------------------------|
| T (det)  | Sa (g)                       | T (det)  | Sa (g)                       | T (det)  | Spekera<br>Sa (g)               |
| 0.228889 | 0.72                         | 1.664444 | 0.300400534                  | 3.004444 | 0.166420118                     |
| 0.238889 | 0.72                         | 1.674444 | 0.298606503                  | 3.014444 | 0.165868043                     |
| 0.248889 | 0.72                         | 1.684444 | 0.296833773                  | 3.024444 | 0.165319618                     |
| 0.258889 | 0.72                         | 1.694444 | 0.295081967                  | 3.034444 | 0.164774808                     |
| 0.268889 | 0.72                         | 1.704444 | 0.293350717                  | 3.044444 | 0.164233577                     |
| 0.278889 | 0.72                         | 1.714444 | 0.291639663                  | 3.054444 | 0.163695889                     |
| 0.288889 | 0.72                         | 1.724444 | 0.289948454                  | 3.064444 | 0.163161711                     |
| 0.298889 | 0.72                         | 1.734444 | 0.288276746                  | 3.074444 | 0.162631008                     |
| 0.308889 | 0.72                         | 1.744444 | 0.286624204                  | 3.084444 | 0.162103746                     |
| 0.318889 | 0.72                         | 1.754444 | 0.2849905                    | 3.094444 | 0.161579892                     |
| 0.328889 | 0.72                         | 1.764444 | 0.283375315                  | 3.104444 | 0.161059413                     |
| 0.338889 | 0.72                         | 1.774444 | 0.281778334                  | 3.114444 | 0.160542276                     |
| 0.348889 | 0.72                         | 1.784444 | 0.280199253                  | 3.124444 | 0.16002845                      |
| 0.358889 | 0.72                         | 1.794444 | 0.278637771                  | 3.134444 | 0.159517901                     |
| 0.368889 | 0.72                         | 1.804444 | 0.277093596                  | 3.144444 | 0.159010601                     |
| 0.378889 | 0.72                         | 1.814444 | 0.275566442                  | 3.154444 | 0.158506516                     |
| 0.388889 | 0.72                         | 1.824444 | 0.274056029                  | 3.164444 | 0.158005618                     |
| 0.398889 | 0.72                         | 1.834444 | 0.272562084                  | 3.174444 | 0.157507875                     |
| 0.408889 | 0.72                         | 1.844444 | 0.271084337                  | 3.184444 | 0.157013259                     |
| 0.418889 | 0.72                         | 1.854444 | 0.269622528                  | 3.194444 | 0.156521739                     |
| 0.428889 | 0.72                         | 1.864444 | 0.2681764                    | 3.204444 | 0.156033287                     |
| 0.438889 | 0.72                         | 1.874444 | 0.266745702                  | 3.214444 | 0.155547874                     |
| 0.448889 | 0.72                         | 1.884444 | 0.265330189                  | 3.224444 | 0.155065472                     |
| 0.458889 | 0.72                         | 1.894444 | 0.263929619                  | 3.234444 | 0.154586053                     |
| 0.468889 | 0.72                         | 1.904444 | 0.262543757                  | 3.244444 | 0.154109589                     |
| 0.478889 | 0.72                         | 1.914444 | 0.261172374                  | 3.254444 | 0.153636053                     |
| 0.488889 | 0.72                         | 1.924444 | 0.259815242                  | 3.264444 | 0.153165419                     |
| 0.498889 | 0.72                         | 1.934444 | 0.258472142                  | 3.274444 | 0.152697659                     |
| 0.508889 | 0.72                         | 1.944444 | 0.257142857                  | 3.284444 | 0.152232747                     |
| 0.518889 | 0.72                         | 1.954444 | 0.255827175                  | 3.294444 | 0.151770658                     |
| 0.528889 | 0.72                         | 1.964444 | 0.254524887                  | 3.304444 | 0.151311365                     |
| 0.538889 | 0.72                         | 1.974444 | 0.253235791                  | 3.314444 | 0.150854844                     |
| 0.548889 | 0.72                         | 1.984444 | 0.251959686                  | 3.324444 | 0.15040107                      |
| 0.558889 | 0.72                         | 1.994444 | 0.250696379                  | 3.334444 | 0.149950017                     |
| 0.568889 | 0.72                         | 2.004444 | 0.249445676                  | 3.344444 | 0.149501661                     |
| 0.578889 | 0.72                         | 2.014444 | 0.248207391                  | 3.354444 | 0.149055979                     |
| 0.588889 | 0.72                         | 2.024444 | 0.246981339                  | 3.364444 | 0.148612946                     |
| 0.694444 | 0.72                         | 2.034444 | 0.24576734                   | 3.374444 | 0.148172539                     |

Lanjutan Tabel 5.7 Hasil perhitungan respon spektrum desain

| Periode  | Percepatan     | Periode  | Percepatan     | Periode  | Percepatan  |
|----------|----------------|----------|----------------|----------|-------------|
| I chloue | respon spektra | I elloue | respon spektra | I erioue | spektra     |
| T (det)  | Sa (g)         | T (det)  | Sa (g)         | T (det)  | Sa (g)      |
| 0.704444 | 0.70977918     | 2.044444 | 0.244565217    | 3.384444 | 0.147734734 |
| 0.714444 | 0.699844479    | 2.054444 | 0.243374797    | 3.394444 | 0.147299509 |
| 0.724444 | 0.690184049    | 2.064444 | 0.24219591     | 3.404444 | 0.146866841 |
| 0.734444 | 0.680786687    | 2.074444 | 0.241028388    | 3.414444 | 0.146436707 |
| 0.744444 | 0.671641791    | 2.084444 | 0.239872068    | 3.424444 | 0.146009085 |
| 0.754444 | 0.662739323    | 2.094444 | 0.23872679     | 3.434444 | 0.145583953 |
| 0.764444 | 0.654069767    | 2.104444 | 0.237592397    | 3.444444 | 0.14516129  |
| 0.774444 | 0.645624103    | 2.114444 | 0.236468734    | 3.454444 | 0.144741074 |
| 0.784444 | 0.637393768    | 2.124444 | 0.235355649    | 3.464444 | 0.144323284 |
| 0.794444 | 0.629370629    | 2.134444 | 0.234252993    | 3.474444 | 0.143907899 |
| 0.804444 | 0.621546961    | 2.144444 | 0.233160622    | 3.484444 | 0.143494898 |
| 0.814444 | 0.613915416    | 2.154444 | 0.232078391    | 3.494444 | 0.143084261 |
| 0.824444 | 0.606469003    | 2.164444 | 0.23100616     | 3.504444 | 0.142675967 |
| 0.834444 | 0.599201065    | 2.174444 | 0.229943792    | 3.514444 | 0.142269997 |
| 0.844444 | 0.592105263    | 2.184444 | 0.22889115     | 3.524444 | 0.14186633  |
| 0.854444 | 0.585175553    | 2.194444 | 0.227848101    | 3.534444 | 0.141464948 |
| 0.864444 | 0.57840617     | 2.204444 | 0.226814516    | 3.544444 | 0.141065831 |
| 0.874444 | 0.571791614    | 2.214444 | 0.225790266    | 3.554444 | 0.140668959 |
| 0.884444 | 0.565326633    | 2.224444 | 0.224775225    | 3.564444 | 0.140274314 |
| 0.894444 | 0.559006211    | 2.234444 | 0.223769269    | 3.574444 | 0.139881878 |
| 0.904444 | 0.552825553    | 2.244444 | 0.222772277    | 3.584444 | 0.139491631 |
| 0.914444 | 0.546780073    | 2.254444 | 0.22178413     | 3.594444 | 0.139103555 |
| 0.924444 | 0.540865385    | 2.264444 | 0.220804711    | 3.604444 | 0.138717633 |
| 0.934444 | 0.535077289    | 2.274444 | 0.219833903    | 3.614444 | 0.138333846 |
| 0.944444 | 0.529411765    | 2.284444 | 0.218871595    | 3.624444 | 0.137952177 |
| 0.954444 | 0.523864959    | 2.294444 | 0.217917676    | 3.634444 | 0.137572608 |
| 0.964444 | 0.51843318     | 2.304444 | 0.216972035    | 3.644444 | 0.137195122 |
| 0.974444 | 0.513112885    | 2.314444 | 0.216034566    | 3.654444 | 0.136819702 |
| 0.984444 | 0.507900677    | 2.324444 | 0.215105163    | 3.664444 | 0.136446331 |
| 0.994444 | 0.502793296    | 2.334444 | 0.214183722    | 3.674444 | 0.136074992 |
| 1.004444 | 0.497787611    | 2.344444 | 0.213270142    | 3.684444 | 0.135705669 |
| 1.014444 | 0.492880613    | 2.354444 | 0.212364323    | 3.694444 | 0.135338346 |
| 1.024444 | 0.488069414    | 2.364444 | 0.211466165    | 3.704444 | 0.134973005 |
| 1.034444 | 0.483351235    | 2.374444 | 0.210575573    | 3.714444 | 0.134609632 |
| 1.044444 | 0.478723404    | 2.384444 | 0.209692451    | 3.724444 | 0.13424821  |
| 1.054444 | 0.474183351    | 2.394444 | 0.208816705    | 3.734444 | 0.133888724 |
| 1.064444 | 0.469728601    | 2.404444 | 0.207948244    | 3.744444 | 0.133531157 |
| 1.074444 | 0.465356774    | 2.414444 | 0.207086977    | 3.754444 | 0.133175496 |

Lanjutan Tabel 5.7 Hasil perhitungan respon spektrum desain

| Periode  | Percepatan<br>respon spektra | Periode  | Percepatan<br>respon spektra | Periode  | Percepatan<br>respon<br>spektra |
|----------|------------------------------|----------|------------------------------|----------|---------------------------------|
| T (det)  | Sa (g)                       | T (det)  | Sa (g)                       | T (det)  | Spendu<br>Sa (g)                |
| 1.084444 | 0.461065574                  | 2.424444 | 0.206232814                  | 3.764444 | 0.132821724                     |
| 1.094444 | 0.456852792                  | 2.434444 | 0.205385669                  | 3.774444 | 0.132469826                     |
| 1.104444 | 0.452716298                  | 2.444444 | 0.204545455                  | 3.784444 | 0.132119789                     |
| 1.114444 | 0.448654038                  | 2.454444 | 0.203712087                  | 3.794444 | 0.131771596                     |
| 1.124444 | 0.444664032                  | 2.464444 | 0.202885482                  | 3.804444 | 0.131425234                     |
| 1.134444 | 0.440744368                  | 2.474444 | 0.202065559                  | 3.814444 | 0.131080687                     |
| 1.144444 | 0.436893204                  | 2.484444 | 0.201252236                  | 3.824444 | 0.130737943                     |
| 1.154444 | 0.433108758                  | 2.494444 | 0.200445434                  | 3.834444 | 0.130396986                     |
| 1.164444 | 0.429389313                  | 2.504444 | 0.199645075                  | 3.844444 | 0.130057803                     |
| 1.174444 | 0.425733207                  | 2.514444 | 0.198851083                  | 3.854444 | 0.129720381                     |
| 1.184444 | 0.422138837                  | 2.524444 | 0.19806338                   | 3.864444 | 0.129384704                     |
| 1.194444 | 0.418604651                  | 2.534444 | 0.197281894                  | 3.874444 | 0.12905076                      |
| 1.204444 | 0.415129151                  | 2.544444 | 0.19650655                   | 3.884444 | 0.128718535                     |
| 1.214444 | 0.411710887                  | 2.554444 | 0.195737277                  | 3.894444 | 0.128388017                     |
| 1.224444 | 0.408348457                  | 2.564444 | 0.194974003                  | 3.904444 | 0.128059192                     |
| 1.234444 | 0.405040504                  | 2.574444 | 0.194216659                  | 3.914444 | 0.127732047                     |
| 1.244444 | 0.401785714                  | 2.584444 | 0.193465176                  | 3.924444 | 0.127406569                     |
| 1.254444 | 0.398582817                  | 2.594444 | 0.192719486                  | 3.934444 | 0.127082745                     |
| 1.264444 | 0.39543058                   | 2.604444 | 0.191979522                  | 3.944444 | 0.126760563                     |
| 1.274444 | 0.392327812                  | 2.614444 | 0.191245219                  | 3.954444 | 0.126440011                     |
| 1.284444 | 0.389273356                  | 2.624444 | 0.190516511                  | 3.964444 | 0.126121076                     |
| 1.294444 | 0.386266094                  | 2.634444 | 0.189793336                  | 3.974444 | 0.125803746                     |
| 1.304444 | 0.38330494                   | 2.644444 | 0.18907563                   | 3.984444 | 0.125488009                     |
| 1.314444 | 0.380388842                  | 2.654444 | 0.188363332                  | 3.994444 | 0.125173853                     |
| 1.324444 | 0.377516779                  | 2.664444 | 0.18765638                   | 4.004444 | 0.124861265                     |
| 1.334444 | 0.37468776                   | 2.674444 | 0.186954715                  | 4.014444 | 0.124550235                     |
| 1.344444 | 0.371900826                  | 2.684444 | 0.186258278                  | 4.024444 | 0.124240751                     |
| 1.354444 | 0.369155045                  | 2.694444 | 0.18556701                   | 4.034444 | 0.123932801                     |
| 1.364444 | 0.366449511                  | 2.704444 | 0.184880855                  | 4.044444 | 0.123626374                     |
| 1.374444 | 0.363783347                  | 2.714444 | 0.184199754                  | 4.054444 | 0.123321458                     |
| 1.384444 | 0.361155698                  | 2.724444 | 0.183523654                  | 4.064444 | 0.123018043                     |
| 1.394444 | 0.358565737                  | 2.734444 | 0.182852499                  | 4.074444 | 0.122716117                     |
| 1.404444 | 0.356012658                  | 2.744444 | 0.182186235                  | 4.084444 | 0.122415669                     |
| 1.414444 | 0.353495679                  | 2.754444 | 0.181524808                  | 4.094444 | 0.122116689                     |
| 1.424444 | 0.351014041                  | 2.764444 | 0.180868167                  | 4.104444 | 0.121819166                     |
| 1.434444 | 0.348567002                  | 2.774444 | 0.18021626                   | 4.114444 | 0.121523089                     |
| 1.444444 | 0.346153846                  | 2.784444 | 0.179569034                  | 4.124444 | 0.121228448                     |
| 1.454444 | 0.343773873                  | 2.794444 | 0.178926441                  | 4.134444 | 0.120935232                     |

Lanjutan Tabel 5.7 Hasil perhitungan respon spektrum desain

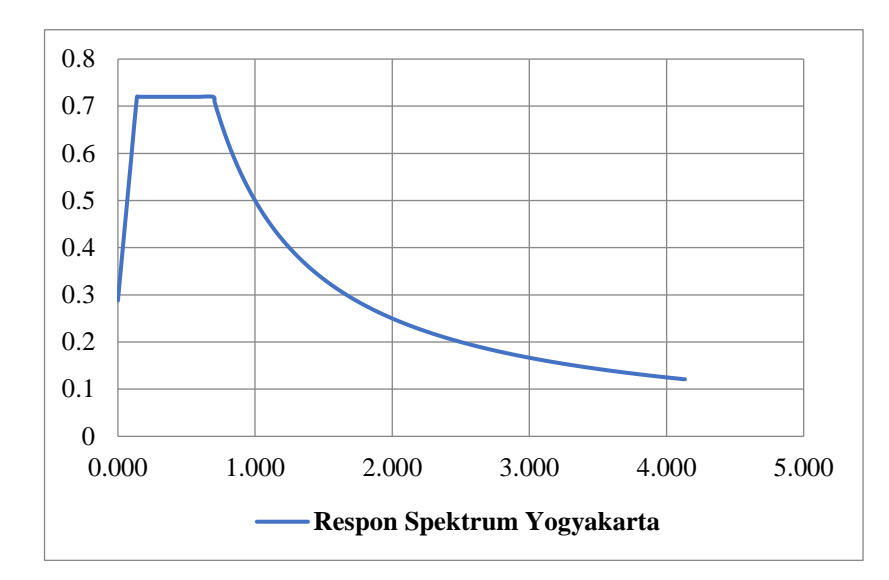

Gambar 5. 12 Respon Spektra hasil desain untuk Wilayah Kota Yogyakarta, Tanah Sedang, T = 0,43616 detik

8. Menentukan koefisien modifikasi respons (*R*)

Berdasarkan Tabel 5.8 (SNI 1726 2012 Tabel 9 Hal 36) didapat nilai R = 8.

| Sistem penahan gaya<br>seismik                       | Koefisien<br>modifikas<br>i respons, | Fakto<br>r kuat<br>lebih<br>sistem | Faktor<br>pembesara<br>n defleksi | Batasan sistem struktur dan<br>batasan tinggi struktur, h <sub>n</sub> ,<br>(m) <sup>c</sup> |    |                   |                 |                 |
|------------------------------------------------------|--------------------------------------|------------------------------------|-----------------------------------|----------------------------------------------------------------------------------------------|----|-------------------|-----------------|-----------------|
|                                                      | R <sup>a</sup>                       | $\Omega_{o}^{g}$                   | $C_d^b$                           | В                                                                                            | C  | Dd                | Ed              | Fe              |
| C. Sistem Rangka<br>Pemikul Momen                    |                                      |                                    |                                   |                                                                                              |    |                   |                 |                 |
| 1. Rangka baja pemikul<br>momen khusus               | 8                                    | 3                                  | 5.5                               | TB                                                                                           | TB | TB                | TB              | TB              |
| 2. Rangka batang baja pemikul momen khusus           | 7                                    | 3                                  | 5.5                               | TB                                                                                           | TB | 48                | 30              | TI              |
| 3. Rangka baja pemikul momen menengah                | 4.5                                  | 3                                  | 4                                 | TB                                                                                           | TB | 10 <sup>n,i</sup> | TI <sup>n</sup> | $TI^i$          |
| 4. Rangka baja pemikul momen biasa                   | 3.5                                  | 3                                  | 3                                 | TB                                                                                           | TB | TI <sup>n</sup>   | TI <sup>n</sup> | ΤI <sup>i</sup> |
| 5. Rangka beton<br>bertulang pemikul<br>momen khusus | 8                                    | 3                                  | 5.5                               | TB                                                                                           | TB | ТВ                | TB              | TB              |

Tabel 5. 8 Faktor R, Cd dan  $\Omega_0$  untuk sistem penahan gaya gempa

| Sistem penahan gaya<br>seismik | Koefisien<br>modifikas<br>i respons, | Fakto<br>r kuat<br>lebih<br>sistem | Faktor<br>pembesara<br>n defleksi | Batasan sistem struktur<br>batasan tinggi struktur,<br>(m) <sup>c</sup> |         | dan<br>, h <sub>n</sub> , |        |    |
|--------------------------------|--------------------------------------|------------------------------------|-----------------------------------|-------------------------------------------------------------------------|---------|---------------------------|--------|----|
|                                |                                      |                                    |                                   | K                                                                       | ategori | desain                    | seismi | ik |
|                                | R <sup>a</sup>                       | $\Omega_o^g$                       | $C_d^b$                           | В                                                                       | С       | Dd                        | Ed     | Fe |
| 6. Rangka beton                |                                      |                                    |                                   |                                                                         |         |                           |        |    |
| bertulang pemikul              | 5                                    | 3                                  | 4.5                               | TB                                                                      | TB      | ΤI                        | ΤI     | TI |
| momen menengah                 |                                      |                                    |                                   |                                                                         |         |                           |        |    |
| 7. Rangka beton                |                                      |                                    |                                   |                                                                         |         |                           |        |    |
| bertulang pemikul              | 3                                    | 3                                  | 2.5                               | TB                                                                      | TI      | ΤI                        | ΤI     | ΤI |
| momen biasa                    |                                      |                                    |                                   |                                                                         |         |                           |        |    |
| 8. Rangka baja dan             |                                      |                                    |                                   |                                                                         |         |                           |        |    |
| beton komposit                 | 8                                    | 3                                  | 5.5                               | TB                                                                      | TB      | TB                        | TB     | TB |
| pemikul momen khusus           |                                      |                                    |                                   |                                                                         |         |                           |        |    |
| 9. Rangka baja dan             |                                      |                                    |                                   |                                                                         |         |                           |        |    |
| beton komposit                 | 5                                    | 3                                  | 45                                | TB                                                                      | TB      | ТΙ                        | ТΙ     | тт |
| pemikul momen                  | 5                                    | 5                                  | т.5                               | 10                                                                      | 10      | 11                        | 11     | 11 |
| menengah                       |                                      |                                    |                                   |                                                                         |         |                           |        |    |

Lanjutan Tabel 5.8 Faktor R, Cd dan  $\Omega_0$  untuk sistem penahan gaya gempa

9. Menentukan faktor keutamaan gempa  $(I_e)$ 

Berdasarkan Tabel 5.9 (SNI 1726 2012 Tabel 1 Hal 15) untuk gedung sekolah dan fasilitas pendidikan termasuk kategori resiko IV dan Tabel 5.12 (SNI 1726 2012 Tabel 2 Hal 15) didapatkan nilai  $I_e = 1,5$ .

# Tabel 5. 9 Kategori risiko bangunan gedung dan non gedung untuk beban gempa

| Ionic Pomonfoston                                                              |        |
|--------------------------------------------------------------------------------|--------|
| Jenis remamaatan                                                               | Risiko |
| Gedung dan non gedung yang ditujukan sebagai fasilitas yang penting, termasuk, |        |
| tapi tidak dibatasi untuk:                                                     |        |
| - Bangunan-bangunan monumental                                                 |        |
| - Gedung sekolah dan fasilitas pendidikan                                      |        |
| - Rumah sakit dan fasilitas kesehatan lainnya yang memiliki fasilitas bedah    |        |
| dan unit gawat darurat                                                         | IV     |
| - Tempat perlindungan terhadap gempa bumi, angin badai, dan tempat             |        |
| perlindungan lainnya                                                           |        |
| - Fasilitas pemadam kebakaran, ambulans, dan kantor polisi, serta garasi       |        |
| kendaraan darurat                                                              |        |
|                                                                                |        |

# Lanjutan Tabel 5.9 Kategori risiko bangunan gedung dan non gedung untuk beban gempa

| Jenis Pemanfaatan                                                             | Kategori |
|-------------------------------------------------------------------------------|----------|
|                                                                               | Risiko   |
| - Fasilitas kesiapan darurat, komunikasi, pusat operasi dan fasilitas lainnya |          |
| untuk tanggap darurat                                                         |          |
| - Pusat pembanngkit energi dan fasilitas publik lainnya yang dibutuhkan       |          |
| pada saat keadaan darurat                                                     |          |
| - Struktur tambahan (termasuk menara telekomunikasi, tangki                   |          |
| penyimpanan bahan bakar, menara pendingin, struktur stasiun listrik,          | IV       |
| tangki air pemadam kebakaran atau struktur rumah atau struktur                |          |
| pendukung air atau material atau peralatan pemadam kebakaran) yang            |          |
| disyaratkan untul beroperasi pada saat keadaan darurat.                       |          |
| Gedung dan non gedung yang dibutuhkan untuk mempertahankan fungsi struktur    |          |
| hangunan lain yang masuk ke dalam kategori risiko IV                          |          |
| bungunun fum yang masuk ke dalam kategon nsiko iv.                            |          |

Tabel 5. 10 Faktor keutamaan gempa, Ie

| Kategori Risiko | Faktor Keutamaan Gempa, <i>I<sub>e</sub></i> |
|-----------------|----------------------------------------------|
| I atau II       | 1,0                                          |
| III             | 1,25                                         |
| IV              | 1,50                                         |

10. Menentukan periode fundamental struktur  $(T_a)$ 

Perioda fundamental pendekatan bangunan dihitung dengan cara mencari nilai  $C_t$  dan x pada Tabel 5.11 (SNI 1726 2012 Tabel 15 Hal 56) didapatkan  $C_t = 0,0466$  dan x = 0,9.

| Tabel 5. 11 Nilai parameter | perioda | pendekatan | $C_t d$ | lan | x |
|-----------------------------|---------|------------|---------|-----|---|
|-----------------------------|---------|------------|---------|-----|---|

| Tipe Struktur                                          | $C_t$ | X |
|--------------------------------------------------------|-------|---|
| Sistem rangka pemikul momen di mana rangka memikul     |       |   |
| 100 persen gaya gempa yang disyaratkan dan tidak       |       |   |
| dilingkupi atau dihubungkan dengan komponen yang       |       |   |
| lebih kaku dan akan mencegah rangka dari defleksi jika |       |   |
| dikenai gaya gempa:                                    |       |   |

| Tipe Struktur                                       | $C_t$  | X    |
|-----------------------------------------------------|--------|------|
| Rangka baja pemikul momen                           | 0.0724 | 0.8  |
| Rangka beton pemikul momen                          | 0.0466 | 0.9  |
| Rangka baja dengan bresing eksentris                | 0.0731 | 0.75 |
| Rangka baja dengan bresing terkekang terhadap tekuk | 0.0731 | 0.75 |
| Semua sistem struktur lainya                        | 0.0488 | 0.75 |

Lanjutan Tabel 5.11 Nilai parameter perioda pendekatan Ct dan x

Menurut SNI 1726 2012 pasal 7.8.2.1, perioda fundamental pendekatan struktur ( $T_a$ ) ditentukan dengan Persamaan berikut.

 $T_{\rm a} = Ct. \ h_n^x = 0,0466. \ 12^{0.9} = 0,436163 \ \text{detik}$ 

*Tmaks* = Cu. Ta = 1,4. 0,43616 = 0,6106285 detik

Tc kondisi eksisting = 0,473657 detik (dari analisis modal di SAP200)

Tc kondisi pasca perbaikan perkuatan = 0,331402 detik (dari analisis modal di SAP200)

*Tpakai* kondisi eksisting = 0,473657 detik

*Tpakai* kondisi pasca perbaikan perkuatan = 0,436163 detik

11. Menentukan eksponen yang terkait dengan perioda struktur (k)

Berdasarkan SNI 1726 2012 Hal 57 untuk struktur yang mempunyai periode sebesar 0,5 detik atau kurang, k = 1.

12. Menentukan koefisien respons seismic  $(C_s)$ 

Ditentukan dengan Persamaan sebagai berikut.

a. Menentukan nilai  $C_{s1}$ 

$$C_{sI} = \frac{S_{DSR}}{\left(\frac{R}{I}\right)} = \frac{0.72.1.5}{8} = 0.135$$
 (kondisi eksisting eksisting dan pasca

perbaikan perkuatan)

Nilai Cs dari Persamaan diatas tidak melebihi:

b. Menentukan nilai  $C_{S2}$ 

$$C_{s2} = \frac{S_{D1R}}{T(\frac{R}{I})} = \frac{0.5}{0.473657 \cdot \frac{8}{1.5}} = 0.197928$$
 (kondisi eksisting)

 $C_{s2} = \frac{S_{D1R}}{T(\frac{R}{I})} = \frac{0.5}{0.436163 \cdot \frac{8}{1.5}} = 0.214942$  (kondisi pasca perbaikan

perkuatan)

Nilai Cs juga tidak kurang dari:

c. Menentukan nilai  $C_{S3}$ 

 $C_{s3}$ = 0,044.  $S_{Ds}$ .  $I_e \ge 0,01 = 0,044$ . 0,72. 1,5 = 0,04752 (kondisi eksisting dan pasca perbaikan perkuatan)

Maka, diambil nilai  $C_s = 0,135$  (kondisi eksisting dan pasca perbaikan perkuatan)

13. Menentukan Gaya Geser Dasar seismik (V)

Sebelum menghitung gaya geser dasar seismic, berat bangunan total dan berat bangunan per lantai perlu diketahui. Selanjutnya akumulasi berat lantai diperhitungkan dengan rumus  $W_{total} = W_{Dead} + 0.3W_{Live}$ . Berat bangunan dapat dilihat pada Tabel 5.12 dan Tabel 5.13 berikut ini.

Tabel 5. 12 Berat total bangunan per lantai Blok B eksisting

|        |                    | Total (kN) |         |           |
|--------|--------------------|------------|---------|-----------|
| Lantai | Dead Live 30% Live |            |         |           |
| 1      | 5377.4             | 1081.438   | 324.431 | 5701.8314 |
| 2      | 5566.135           | 1197.367   | 359.21  | 5925.3451 |
| 3      | 1946.184           | 694.32     | 208.296 | 2154.48   |
|        | 13781.657          |            |         |           |

Tabel 5. 13 Berat total bangunan per lantai Blok B pasca perbaikan dan perkuatan

|        |                    | Total (kN) |         |           |
|--------|--------------------|------------|---------|-----------|
| Lantai | Dead Live 30% Live |            |         |           |
| 1      | 5988.962           | 1081.438   | 324.431 | 6313.3934 |
| 2      | 5912.53            | 1197.367   | 359.21  | 6271.7401 |
| 3      | 1946.184           | 694.32     | 208.296 | 2154.48   |
|        | 14739.614          |            |         |           |

Setelah mendapatkan akumulasi berat lantai dan koefisien respon seismic maka gaya geser dasar seismic dapat dihitung sebagai berikut.

$$V = C_s. W_{total} = 0,135. W_{total}$$

14. Menghitung gaya horizontal gempa ekuivalen static  $(F_i)$ 

$$F_{i} = \frac{Wi.Hi^{k}}{\Sigma Wi.Hi^{k}} \ge V$$
  
Berat total bangunan ( $W_{ty}$ ):  
( $W_{ty}$ ), Blok B eksisting = 13781,657 kN  
( $W_{ty}$ ), Blok B pasca perbaikan dan perkuatan = 14739,614 kN  
Gaya dasar Seismik ( $V$ ):  
 $V$  (Blok B eksisting) =  $C_{s}$ .  $W_{ty}$   
= 0,135. 13781,657  
= 1860,524 kN  
 $V$  (Blok B pasca perbaikan dan perkuatan) =  $C_{s}$ .  $W_{ty}$   
= 0,135. 14739,61  
= 1989,848 kN  
Berdasarkan SNL 1726 2012 Hal 57 untuk struktur yang mempu

Berdasarkan SNI 1726 2012 Hal 57 untuk struktur yang mempunyai periode sebesar 0,5 detik atau kurang, k = 1 dengan  $F_i = \frac{Wi.Hi^k}{\Sigma Wi.Hi^k} \ge V$ Untuk nilai distribusi geser tiap tingkat dapat dilihat pada Tabel 5.14 dan Tabel 5.15.

| Tabel 5. 14 Distribusi gaya geser per lantai Blo | k B | eksisting |
|--------------------------------------------------|-----|-----------|
|--------------------------------------------------|-----|-----------|

| Lantai | Berat (kN) | Tinggi (m) | H^k (m) | W.H^k     | Cvx     | Fx (kN) |
|--------|------------|------------|---------|-----------|---------|---------|
| 3      | 2154.48    | 12         | 12      | 25853.76  | 0.26913 | 500.72  |
| 2      | 5925.3451  | 8          | 8       | 47402.761 | 0.49345 | 918.08  |
| 1      | 5701.8314  | 4          | 4       | 22807.326 | 0.23742 | 441.72  |
|        | Te         | otal       |         | 96063.846 | 1       | 1860.52 |

| Lantai | Berat (kN) | Tinggi (m) | H^k (m) | W.H^k     | Cvx     | Fx (kN) |
|--------|------------|------------|---------|-----------|---------|---------|
| 3      | 2154.48    | 12         | 12      | 25853.76  | 0.25527 | 507.94  |
| 2      | 6271.7401  | 8          | 8       | 50173.921 | 0.49539 | 985.75  |
| 1      | 6313.3934  | 4          | 4       | 25253.574 | 0.24934 | 496.15  |
|        | Т          | otal       |         | 101281.25 | 1       | 1989.85 |

Tabel 5. 15 Distribusi gaya geser per lantai Blok B pasca perbaikan dan perkuatan

# 5.3 Pemodelan Struktur

## 5.3.1 Definisi Material

Definisi material dimaksudkan untuk memasukkan data material berupa beton yang digunakan dalam penelitian ini.

# 1. Beton

Klik menu *Define – Materials – Add New Material*. Isi spesifikasi material beton yang digunakan seperti Gambar 5.13 sampai Gambar 5.17 berikut ini.

|                               |                 | 1 1 10 00   |              | - |
|-------------------------------|-----------------|-------------|--------------|---|
| Material Name and Display (   | Color           | Kolom 40.93 | мРа          | 1 |
| Material Type                 |                 | Concrete    |              | - |
| Material Notes                |                 | Modify      | //Show Notes | ) |
| Weight and Mass               |                 | -           | Units        |   |
| Weight per Unit Volume        | 2.356E-0        | 5           | N, mm, C     | • |
| Mass per Unit Volume          | 2.403E-0        | 9           |              |   |
| Isotropic Property Data       |                 |             |              |   |
| Modulus of Elasticity, E      |                 |             | 30068.21     |   |
| Poisson's Ratio, U            |                 |             | 0.2          | _ |
| Coefficient of Thermal Expan  | nsion, A        |             | 9.900E-06    |   |
| Shear Modulus, G              |                 |             | 12528.421    |   |
| Other Properties for Concrete | e Materials     |             |              |   |
| Specified Concrete Compres    | ssive Strength, | fc          | 40.93        |   |
| Lightweight Concrete          |                 |             |              |   |
| Shear Strength Reducti        | on Factor       |             |              |   |
|                               |                 |             |              |   |
|                               |                 |             |              |   |
|                               |                 |             |              |   |
|                               |                 |             |              |   |

Gambar 5. 13 Spesifikasi material beton kolom

| Material Name and Display (   | Color It         | alok 49.32 | MPa          | - F |
|-------------------------------|------------------|------------|--------------|-----|
| Material Type                 | L                | Concrete   |              | -   |
| Material Notes                | Ĺ                | Modify     | y/Show Notes | -   |
| Weight and Mass               |                  | -          | Units        |     |
| Weight per Unit Volume        | 2.356E-05        |            | N, mm, C     | -   |
| Mass per Unit Volume          | 2.403E-09        |            |              |     |
| Isotropic Property Data       |                  |            |              |     |
| Modulus of Elasticity, E      |                  |            | 33006.08     |     |
| Poisson's Ratio, U            |                  |            | 0.2          |     |
| Coefficient of Thermal Expan  | nsion, A         |            | 9.900E-06    |     |
| Shear Modulus, G              |                  |            | 13752.533    |     |
| Other Properties for Concrete | Materials        |            |              |     |
| Specified Concrete Compres    | sive Strength, f | 'c         | 49.32        |     |
| 🔲 Lightweight Concrete        |                  |            |              |     |
| Shear Strength Reduction      | on Factor        |            |              |     |
|                               |                  |            |              |     |
|                               |                  |            |              |     |

Gambar 5. 14 Spesifikasi material beton balok

| ueneiai Data                  |                | 1 + 17 00   | UD.           |   |
|-------------------------------|----------------|-------------|---------------|---|
| Material Name and Display (   | Color          | pelat 47.92 | мРа           | 1 |
| Material Type                 |                | Concrete    |               | - |
| Material Notes                |                | Modi        | fy/Show Notes | 3 |
| Weight and Mass               |                |             | Units         |   |
| Weight per Unit Volume        | 2.356E-0       | 5           | N, mm, C      | - |
| Mass per Unit Volume          | 2.403E-0       | 3           |               |   |
| Isotropic Property Data       |                |             |               |   |
| Modulus of Elasticity, E      |                |             | 32535.41      |   |
| Poisson's Ratio, U            |                |             | 0.2           |   |
| Coefficient of Thermal Expan  | nsion, A       |             | 9.900E-06     |   |
| Shear Modulus, G              |                |             | 13556.421     |   |
| Other Properties for Concrete | Materials      |             |               |   |
| Specified Concrete Compres    | sive Strength, | f'c         | 47.92         |   |
| 🔲 Lightweight Concrete        |                |             |               |   |
| Shear Strength Reducti        | on Factor      |             |               |   |
|                               |                |             |               |   |
|                               |                |             |               |   |

Gambar 5. 15 Spesifikasi material beton pelat

| Material Name and Display Color                            | tangga 46.47 MPa  |
|------------------------------------------------------------|-------------------|
| Material Tupe                                              | Concrete          |
| Material Notes                                             | Modify/Show Notes |
| Weight and Mass                                            | Units             |
| Weight per Unit Volume 2.356<br>Mass per Unit Volume 2.403 | E-05 N, mm, C     |
| Isotropic Property Data                                    |                   |
| Modulus of Elasticity, E                                   | 32038.92          |
| Poisson's Ratio, U                                         | 0.2               |
| Coefficient of Thermal Expansion, A                        | 9.900E-06         |
| Shear Modulus, G                                           | 13349.55          |
| Other Properties for Concrete Materials                    |                   |
| Specified Concrete Compressive Stren                       | gth, l'c 46.47    |
| Lightweight Concrete                                       |                   |
| Shear Strength Reduction Factor                            |                   |
|                                                            |                   |

Gambar 5. 16 Spesifikasi material beton tangga

| Material Name and Display Color       | x-bracing 54.88 MPa |
|---------------------------------------|---------------------|
| Material Type                         | Concrete            |
| Material Notes                        | Modify/Show Notes   |
| Weight and Mass                       | Units               |
| Weight per Unit Volume 2.3            | 56E-05 N, mm, C     |
| Mass per Unit Volume                  | D3E-09              |
| Isotropic Property Data               |                     |
| Modulus of Elasticity, E              | 34818.33            |
| Poisson's Ratio, U                    | 0.2                 |
| Coefficient of Thermal Expansion, A   | 9.900E-06           |
| Shear Modulus, G                      | 14507.638           |
| Other Properties for Concrete Materia | ls                  |
| Specified Concrete Compressive Stre   | ength, f'c 54.88    |
| Lightweight Concrete                  |                     |
| Shear Strength Reduction Facto        | r 📔                 |
|                                       |                     |

Gambar 5. 17 Spesifikasi material beton x-bracing

### 5.3.2 Penulangan Struktur

Gedung FH UII dibangun sekitar pada tahun 1975-1980 merupakan bangunan lama yang kemudian terkena dampak bencana gempa bumi pada tahun 2006 dan diperbaiki serta diperkuat pada tahun 2007. Dalam perjalanannya, dokumen teknik gedung ini sudah tidak ditemukan atau diarsipkan lagi. Oleh karena itu, dilakukan pemeriksaan data (tulangan pokok dan sengkang) dari foto foto hasil dokumentasi saat proses renovasi gedung pasca kejadian gempa 2006. Pasca perbaikan dan perkuatan pada gedung, ternyata struktur kolom mengalami perkuatan dengan concrete jacketing dan adanya struktur tambahan berupa struktur x-bracing. Pada kolom dengan perkuatan concrete jacketing menyebabkan terjadinya pembesaran dimensi/penampang. Sebagai akibat dari pembesaran dimensi/penampang tersebut, penempatan tulangan pada kolom menjadi tidak simetris karena untuk kemudahan pelaksanaan di lapangan maka, untuk analisis ini dilakukan simplifikasi/penyederhanaan dengan asumsi luas tulangan total hasil dari perkuatan, penempatannya disebar secara proposional sesuai dengan kebutuhan portal. Berikut di bawah ini akan ditampilkan foto - foto terkait yang dapat dilihat pada Gambar 5.18.

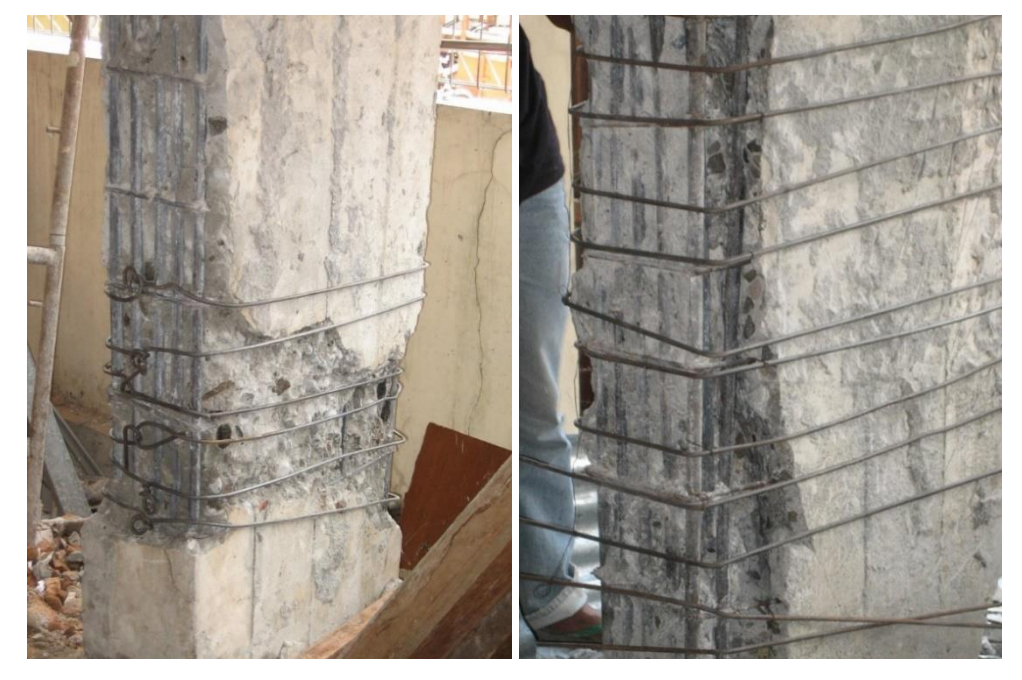

Gambar 5. 18 Tulangan yang nampak pada kolom yang mengalami kerusakan

Dari informasi tersebut maka dilakukan penentuan tulangan pada setiap elemen struktur. Berikut di bawah ini data penulangan pada setiap elemen sruktur dapat dilihat pada Tabel 5.16 sampai Tabel 5.19.

| Tine | Dimonsi (mm)    | Tula    | ngan     | Sengkang |          |  |
|------|-----------------|---------|----------|----------|----------|--|
| Tipe | Dimensi (iiiii) | Tumpuan | Lapangan | Tumpuan  | Lapangan |  |
| K1-1 | 800 x 350       | 12D25   | 12D25    | D8-150   | D8-200   |  |
| K1-2 | 650 x 350       | 12D25   | 12D25    | D8-150   | D8-200   |  |
| K1-3 | 550 x 350       | 12D25   | 12D25    | D8-150   | D8-200   |  |

Tabel 5. 16 Penulangan Kolom Blok B eksisting

Tabel 5. 17 Penulangan Kolom Blok B pasca perbaikan perkuatan

| Tino    | Dimensi (mm) | Tula    | ngan     | Sengkang |          |  |
|---------|--------------|---------|----------|----------|----------|--|
| Tipe    |              | Tumpuan | Lapangan | Tumpuan  | Lapangan |  |
| K1-1    | 800 x 350    | 12D25   | 12D25    | D8-150   | D8-200   |  |
| K1-2    | 650 x 350    | 12D25   | 12D25    | D8-150   | D8-200   |  |
| K1-3    | 550 x 350    | 12D25   | 12D25    | D8-150   | D8-200   |  |
| XB K1-1 | 950 x 600    | 24D25   | 24D25    | D8-150   | D8-200   |  |
| XB K1-2 | 800 x 600    | 24D25   | 24D25    | D8-150   | D8-200   |  |

| Tabel 5. 18 Penulangan | Balok Blok B | eksisting |
|------------------------|--------------|-----------|
|------------------------|--------------|-----------|

| Tine | Dimensi   |      | Tumpu | ian      |      | Lapang | gan      |
|------|-----------|------|-------|----------|------|--------|----------|
| Tipe | (mm)      | Atas | Bawah | Sengkang | Atas | Bawah  | Sengkang |
| B1-1 | 750 x 350 | 6D19 | 4D19  | D8-150   | 5D19 | 3D19   | D8-200   |
| B1-2 | 750 x 350 | 6D19 | 4D19  | D8-150   | 5D19 | 3D19   | D8-200   |
| B1-3 | 750 x 350 | 6D19 | 4D19  | D8-150   | 5D19 | 3D19   | D8-200   |
| B2-1 | 500 x 300 | 5D19 | 3D19  | D8-150   | 4D19 | 2D19   | D8-200   |
| B2-2 | 500 x 300 | 5D19 | 3D19  | D8-150   | 4D19 | 2D19   | D8-200   |
| B2-3 | 500 x 300 | 5D19 | 3D19  | D8-150   | 4D19 | 2D19   | D8-200   |
| B-T1 | 400 x 250 | 4D19 | 2D19  | D8-150   | 3D19 | 2D19   | D8-200   |
| B-T2 | 300 x 300 | 5D19 | 3D19  | D8-150   | 4D19 | 2D19   | D8-200   |

| Tine    | Dimensi       |      | Tumpu | ian      |      | Lapang | gan      |
|---------|---------------|------|-------|----------|------|--------|----------|
| Tipe    | ( <b>mm</b> ) | Atas | Bawah | Sengkang | Atas | Bawah  | Sengkang |
| B1-1    | 750 x 350     | 6D19 | 4D19  | D8-150   | 5D19 | 3D19   | D8-200   |
| B1-2    | 750 x 350     | 6D19 | 4D19  | D8-150   | 5D19 | 3D19   | D8-200   |
| B1-3    | 750 x 350     | 6D19 | 4D19  | D8-150   | 5D19 | 3D19   | D8-200   |
| B2-1    | 500 x 300     | 5D19 | 3D19  | D8-150   | 4D19 | 2D19   | D8-200   |
| B2-2    | 500 x 300     | 5D19 | 3D19  | D8-150   | 4D19 | 2D19   | D8-200   |
| B2-3    | 500 x 300     | 5D19 | 3D19  | D8-150   | 4D19 | 2D19   | D8-200   |
| B-T1    | 400 x 250     | 4D19 | 2D19  | D8-150   | 3D19 | 2D19   | D8-200   |
| B-T2    | 300 x 300     | 5D19 | 3D19  | D8-150   | 4D19 | 2D19   | D8-200   |
| XB D1-1 | 500 x 300     | 5D19 | 3D19  | D8-150   | 4D19 | 2D19   | D8-200   |
| XB B1-1 | 850 x 350     | 6D19 | 4D19  | D8-150   | 5D19 | 3D19   | D8-200   |
| XB D1-2 | 500 x 300     | 5D19 | 3D19  | D8-150   | 4D19 | 2D19   | D8-200   |
| XB B1-2 | 500 x 300     | 5D19 | 3D19  | D8-150   | 4D19 | 2D19   | D8-200   |

Tabel 5. 19 Penulangan Balok Blok B pasca perbaikan perkuatan

## 5.3.3 Definisi Struktur

Definisi struktur dimaksudkan untuk memasukkan data dimensi struktur berupa kolom, balok, *x-bracing* dan pelat.

1. Kolom

Klik menu *Define – Section Properties – Frame Section – Add New Section.* Pada *Rectangular Section*, isi data dimensi dan material yang digunakan. Pada *Concrete Reinforcement* masukkan spesifikasi tulangan dan selimut beton seperti Gambar 5.19. Pada bagian ini akan diambil contoh pendefinisian struktur kolom K1-1 (35x80) cm pada Blok B eksisting.

| tangular Section                       |                                 | Reinforcement Data                                                                                                    |
|----------------------------------------|---------------------------------|----------------------------------------------------------------------------------------------------|
| Section Name                           | K1-1 (35X80)                    | Rebar Material           Longitudinal Bars           Confinement Bars           (tilangan 400 MPa (pok))                                                                                                    |
| Section Notes                          | Modify/Show Notes               | Design Type © Column (P-M2-M3 Design)                                                                                                    |
| Properties F                           | roperty Modifiers Material      | C Beam (M3 Design Only)                                                                                                    |
| Section Properties                     | Set Modifiers + kolom 40.93 MPa | Reinforcement Configuration Confinement Bars                                                                                                    |
| Dimensions<br>Depth (t3)<br>Width (t2) | 350.<br>800.<br>3               | Longitudinal Bars - Rectangular Configuration<br>Clear Cover for Confinement Bars 40.<br>Number of Longit Bars Along 3-dir Face 3<br>Number of Longit Bars Along 2-dir Face 5<br>Longitudinal Bar Size + 25d • |
|                                        | Disclay Color                   | Confinement Bars<br>Confinement Bar Size 18d<br>Longitudinal Spacing of Confinement Bars 200.<br>Number of Confinement Bars in 3-dir 2                                                                         |
|                                        |                                 | Number of Confinement Bars in 2-dir                                                                                                    |
| Loncrete Heinforcement                 | Cancel                          | C Reinforcement to be Checked C Reinforcement to be Designed Cancel                                                                                                    |

Gambar 5. 19 Frame Section Kolom K1-1

2. Balok dan X-bracing

Klik menu *Define – Section Properties – Frame Section – Add New Property.* Pada *Rectangular Section*, isi data dimensi dan material yang digunakan. Pada *Concrete Reinforcement* masukkan spesifikasi strukturnya seperti Gambar 5.20. Pendefinisian *X-bracing* sama dengan balok. Pada bagian ini akan diambil contoh pendefinisian struktur balok B1-1 (75x35) cm pada Blok B eksisting.

| Section Name                     | B1-1 (7                             | 5X35)                           |
|----------------------------------|-------------------------------------|---------------------------------|
| Section Notes                    |                                     | Modify/Show Notes               |
| Properties<br>Section Properties | Property Modifiers<br>Set Modifiers | Material<br>+ balok 49.32 MPa 💌 |
| Dimensions                       |                                     | ]                               |
| Depth (t3)                       | 750.                                | 2                               |
| Width (12)                       | 350.                                | 3                               |
|                                  |                                     | Display Color                   |

Gambar 5. 20 Frame Section Balok B1-1

3. Pelat Lantai, Atap, Tangga, dan Bordes

Klik menu *Define – Section Properties – Area Section – Add New Property*. Isi data-data yang digunakan seperti Gambar 5.21 dan Gambar 5.22 berikut ini.

| II Section Data        |                           | Shell Section Data     |                           |
|------------------------|---------------------------|------------------------|---------------------------|
| Section Name           | pelat lantai              | Section Name           | pelat atap                |
| Section Notes          | Modify/Show               | Section Notes          | Modify/Show               |
|                        | Display Color 🛛 📕         |                        | Display Color 📃           |
| Туре                   |                           | Туре                   |                           |
| Shell - Thin           |                           | G Shell - Thin         |                           |
| C Shell - Thick        |                           | C Shell - Thick        |                           |
| C Plate - Thin         |                           | C Plate - Thin         |                           |
| Plate Thick            |                           | C Plate Thick          |                           |
| C Membrane             |                           | C Membrane             |                           |
| C Shell - Layered/N    | onlinear                  | C Shell - Layered/N    | onlinear                  |
| Modify.                | /Show Layer Definition    | Modify                 | /Show Layer Definition    |
| Material               |                           | Material               |                           |
| Material Name          | + pelat 47.92 MPa 🔹       | Material Name          | + pelat 47.92 MPa 💌       |
| Material Angle         | 0.                        | Material Angle         | 0.                        |
| Thickness              |                           | Thickness              |                           |
| Membrane               | 15.                       | Membrane               | 12.                       |
| Bending                | 15.                       | Bending                | 12.                       |
| Concrete Shell Section | Design Parameters         | Concrete Shell Section | Design Parameters         |
| Modify/Show !          | Shell Design Parameters   | Modify/Show            | Shell Design Parameters   |
| Stiffness Modifiers    | Temp Dependent Properties | Stiffness Modifiers    | Temp Dependent Properties |
| (OK                    | Cancel                    | COK.                   | Cancel                    |

Gambar 5. 21 Area section pelat lantai dan pelat atap

|                                                                                                    |                                                                                 | Shell Section Data                                                                                                  |                                                                                         |
|----------------------------------------------------------------------------------------------------|---------------------------------------------------------------------------------|----------------------------------------------------------------------------------------------------|-----------------------------------------------------------------------------------------|
| Section Name                                                                                                    | pelat bordes                                                                    | Section Name                                                                                                    | pelat tangga                                                                            |
| Section Notes                                                                                                    | Modify/Show                                                                     | Section Notes                                                                                                    | Modify/Show                                                                             |
|                                                                                                    | Display Color                                                                   |                                                                                                    | Display Color                                                                           |
| Туре                                                                                                    |                                                                                 | Туре                                                                                                    |                                                                                         |
| Shell - Thin                                                                                                    |                                                                                 | Shell · Thin                                                                                                    |                                                                                         |
| C Shell - Thick                                                                                                   |                                                                                 | C Shell - Thick                                                                                                    |                                                                                         |
| C Plate - Thin                                                                                                    |                                                                                 | C Plate · Thin                                                                                                    |                                                                                         |
| C Plate Thick                                                                                                    |                                                                                 | C Plate Thick                                                                                                    |                                                                                         |
| C Membrane                                                                                                    |                                                                                 | C Membrane                                                                                                    |                                                                                         |
| C Shell - Layered/N                                                                                               | onlinear                                                                        | C Shell - Layered/N                                                                                                 | onlinear                                                                                |
| Modify                                                                                                    | /Show Layer Definition                                                          | Modify                                                                                                    | /Show Layer Definition                                                                  |
| Material                                                                                                    |                                                                                 | Material                                                                                                    |                                                                                         |
| Material Name                                                                                                    | + tangga 46.47 MPa 💌                                                            | Material Name                                                                                                    | + tangga 46.47 MPa 💌                                                                    |
| Material Angle                                                                                                    | 0.                                                                              | Material Angle                                                                                                    | 0.                                                                                      |
|                                                                                                    |                                                                                 |                                                                                                    |                                                                                         |
| Thickness                                                                                                    |                                                                                 | Thickness                                                                                                    |                                                                                         |
| Thickness<br>Membrane                                                                                             | 20.                                                                             | Membrane                                                                                                    | 20.                                                                                     |
| Thickness<br>Membrane<br>Bending                                                                                  | 20.                                                                             | - Thickness<br>Membrane<br>Bending                                                                                  | 20.                                                                                     |
| Thickness<br>Membrane<br>Bending<br>Concrete Shell Section                                                        | 20.<br>20.<br>Design Parameters                                                 | Thickness<br>Membrane<br>Bending<br>Concrete Shell Section                                                          | 20.<br>20.<br>Design Parameters                                                         |
| Thickness<br>Membrane<br>Bending<br>Concrete Shell Section<br>Modify/Show                                         | 20.<br>20.<br>Design Parameters<br>Shell Design Parameters                      | Concrete Shell Section                                                                                              | 20.<br>20.<br>Design Parameters<br>Shell Design Parameters                              |
| Thickness<br>Membrane<br>Bending<br>Concrete Shell Section<br>Modify/Show<br>Stiffness Modifiers                  | 20.<br>20.<br>Design Parameters<br>Shell Design Parameters                      | Thickness<br>Membrane<br>Bending<br>Concrete Shell Section<br>Modify/Show<br>Stiffness Modifiers                    | 20.<br>20.<br>Design Parameters<br>Shell Design Parameters                              |
| Thickness<br>Membrane<br>Bending<br>Concrete Shell Section<br>Modify/Show<br>Stiffness Modifiers<br>Set Modifiers | 20.<br>20.<br>Design Parameters<br>Shell Design Parameters<br>Therma Properties | Thickness<br>Membrane<br>Bending<br>Concrete Shell Section<br>Modify/Show<br>– Stiffness Modifiers<br>Set Modifiers | 20.<br>20.<br>Design Parameters<br>Shell Design Parameters<br>Temp Dependent Properties |

Gambar 5. 22 Area section pelat tangga dan pelat bordes

# 5.3.4 Definisi Pembebanan

Definisi pembebanan dimaksudkan untuk memberikan beban yang akan bekerja pada struktur yang akan dianalisis. Jenis beban yang digunakan berupa beban mati (*Dead Load*), beban hidup (*Live Load*), beban mati tambahan dan beban lateral.

1. Load Patterns

Klik menu *Define – Load Patterns*. Isi data beban yang digunakan seperti Gambar 5.23 berikut ini.

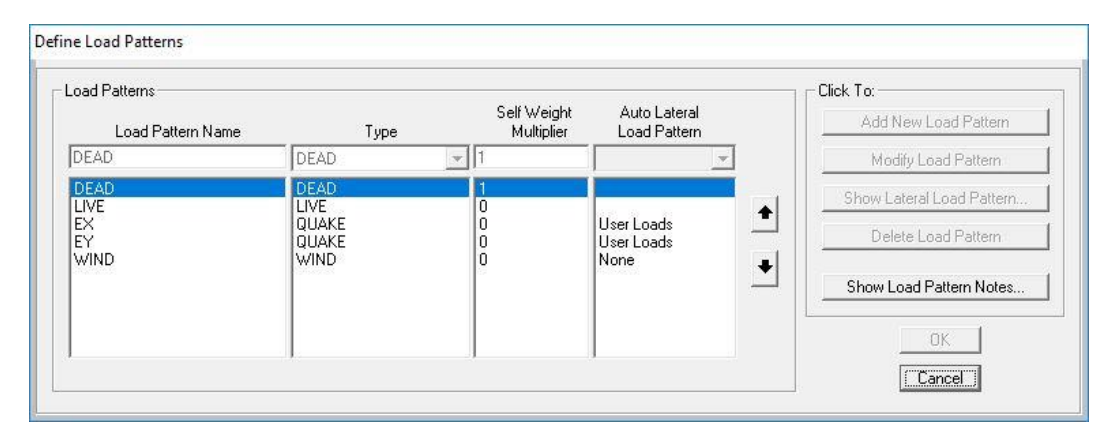

Gambar 5. 23 Load Patterns

Untuk beban mati digunakan *self weight multiplier* = 1 karena secara *default* program SAP2000 akan menghitung sendiri struktur berdasarkan info luas penampang elemen dan berat jenis material yang dipakai. Untuk beban hidup, beban angin dan beban lateral menggunakan *self weight multiplier* = 0 karena bebannya akan dimasukkan secara manual. Beban lateral atau beban statik ekivalen yaitu EX dan EY merupakan hasil perhitungan pembebanan gempa arah X dan arah Y yang akan digunakan untuk analisis *pushover*.

2. Response Spectrum

Klik menu *Define – Functions – Response Spectrum*. Pada *Choose Function Type to Add* pilih *From File* dan klik *Add New Function*. Untuk lebih jelasnya dapat dilihat pada Gambar 5.24 berikut ini.

| Response Spectra       | Choose Function Type to Add |
|------------------------|-----------------------------|
| RS Jogja B - eksisting | AASHTO 2006 💌               |
|                        | Click to:                   |
|                        | Add New Function            |
|                        | Show Spectrum               |
|                        | Delete Spectrum             |
| ·                      |                             |

Gambar 5. 24 Menambahkan Spektrum Respon

Selanjutnya pada jendela *Response Spectrum Function Definition* isi nama fungsi misalnya untuk blok B: 'RS Jogja B eksisting' dan pada *Values are* pilih *Period vs Value*. Kemudian pilih *file* respon spektrum dengan cara klik *Browse* dan untuk memperlihatkan grafik respon spektrum klik *Display Graph* dan klik OK. Penjelasannya dapat dilihat pada Gambar 5.25 di bawah ini.

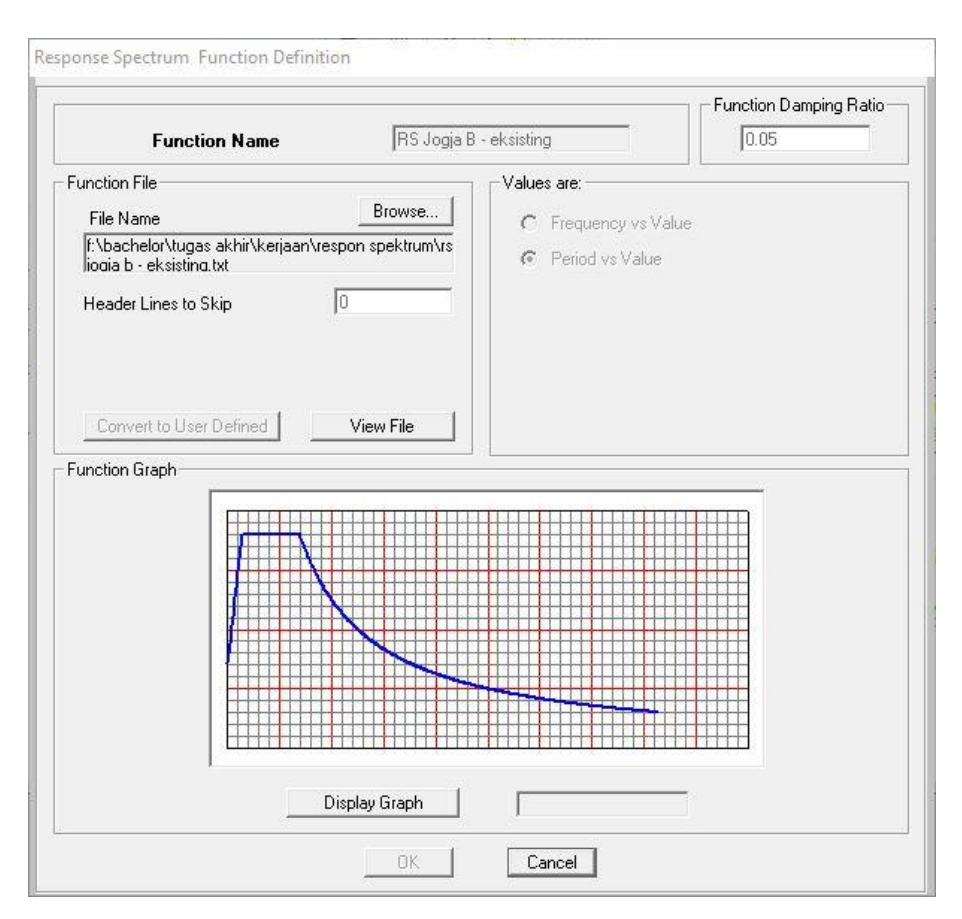

Gambar 5. 25 Memasukkan Grafik Respon Spektrum

3. Beban Statik Ekuivalen

Beban statik ekuivalen menyebabkan adanya pendistribusian gaya gempa di pusat lantai tiap tingkat ke arah X dan arah Y. Beban statik ekuivalen di-*input* menggunakan *Auto Lateral Load*. Tahapan memasukkan beban gempa statik ekuivalen adalah sebagai berikut.

a. Diafragma Lantai

Pilih semua *joint* dari struktur. Lalu, klik menu *Assign – Joint – Constraints*. Pada *Choose Constraint Type to Add* pilih *Diapharagm* dan klik *Add New Constraint*. Pada *Constraint Axis* pilih *Z Axis* dan centang *Assign a different diaphragm constraint to each different selected Z level* seperti pada Gambar 5.26 berikut.

| Constraint Name            | e DIAPH1                 |
|----------------------------|--------------------------|
| Coordinate System          | GLOBAL 💌                 |
| Constraint Axis            |                          |
| C X Axis                   | C Auto                   |
| C Y Axis                   |                          |
| <ul> <li>Z Axis</li> </ul> |                          |
| ☑ Assign a differ          | ent diaphragm constraint |

Gambar 5. 26 Diaphragm Constraint

b. Pendefinisian Beban Gempa

Klik *Define* pilih *Load Patterns*. Pada *Load Pattern Name* buat *EX* sebagai gempa arah X dan *EY* sebagai gempa arah Y, pilih *Type: QUAKE*, pilih *User Load* pada *Auto Lateral Load Pattern*, klik *Modify Lateral Load Pattern*. Masukkan nilai distribusi beban lateral tiap tingkat sesuai arah masing-masing. Lalu, klik *Apply at Center of Mass* untuk mendefinisikan beban lateral pada titik pusat massa. Pada bagian ini akan diambil contoh cara pendefinisian beban gempa pada gedung Blok B eksisting. Untuk lebih jelas dapat dilihat pada Gambar 5.27 sampai Gambar 5.29.

| ad Patterns       |              |                           |                                  | Click To:                   |
|-------------------|--------------|---------------------------|----------------------------------|-----------------------------|
| Load Pattern Name | Туре         | Self Weight<br>Multiplier | Auto Lateral<br>Load Pattern     | Add New Load Pattern        |
| X                 | QUAKE        |                           | User Loads 🔄                     | Modify Load Pattern         |
| DEAD<br>LIVE      | DEAD<br>LIVE | 1                         |                                  | Modify Lateral Load Pattern |
| EX<br>EY<br>WIND  | QUAKE        | 0                         | User Loads<br>User Loads<br>None | Delete Load Pattern         |
|                   |              | 10                        |                                  | Show Load Pattern Notes     |
|                   |              |                           |                                  | OK I                        |

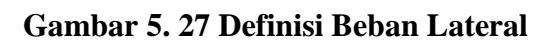

| Diaphragm                                        | Diaphragm Z                           | FX               | FY              | MZ             | L X   | × × |
|--------------------------------------------------|---------------------------------------|------------------|-----------------|----------------|-------|-----|
| DIAPH1 12                                        | 12                                    | 500.72           | 0               | 0              |       |     |
| DIAPH1 8                                         | 8                                     | 918.08           | 0               | 0              |       |     |
| DIAPH1 6                                         | 6.                                    | 0.               | 0.              | 0.             | i i   |     |
| DIAPH1 4.                                        | 4.                                    | 441.72           | 0.              | 0.             | li li |     |
| DIAPH1_2.                                        | 2.                                    | 0.               | 0.              | 0.             |       |     |
| DIAPH1_0.                                        | 0.                                    | 0.               | 0.              | 0.             |       |     |
|                                                  |                                       |                  |                 |                |       |     |
| <ul> <li>UserSpec</li> <li>Apply at C</li> </ul> | cified Application F<br>enter of Mass | 'oint<br>Additio | onal Ecc. Ratio | ı (all Diaph.) | 0.05  | - 1 |

Gambar 5. 28 Auto lateral load arah X

| Diaphragm                                        | DiaphragmZ                            | FX          | FY I                 | MZ          | X    | Y |
|--------------------------------------------------|---------------------------------------|-------------|----------------------|-------------|------|---|
| DIAPH1 12.                                       | 12.                                   | 0.          | 500.72               | 0.          |      |   |
| DIAPH1 8.                                        | 8.                                    | 0.          | 918.08               | 0.          |      |   |
| DIAPH1_6.                                        | 6.                                    | 0.          | 0.                   | 0.          |      |   |
| DIAPH1_4.                                        | 4.                                    | 0.          | 441.72               | 0.          |      |   |
| DIAPH1_2.                                        | 2.                                    | 0.          | 0.                   | 0.          |      |   |
| DIAPH1_0.                                        | 0.                                    | 0.          | 0.                   | 0.          |      |   |
|                                                  |                                       |             |                      |             |      |   |
| <ul> <li>UserSpec</li> <li>Apply at C</li> </ul> | ified Application Po<br>enter of Mass | oint<br>Add | itional Ecc. Ratio ( | all Diaph.) | 0.05 | - |

Gambar 5. 29 Auto lateral load arah Y

## 5.3.5 Penerapan Pemodelan Struktur

1. Draw Frame (Kolom, Balok, X-bracing)

Klik tomblo *Draw Frame/Cable Element*. Pilih *section* semisal K1-1 (kolom), B1-1 (balok) atau D1-1 (*x-bracing*), lalu klik dua titik yang akan menjadi awal dan titik akhir balok, kolom atau *x-bracing* dan klik kanan pada *mouse* untuk menyelesaikan. Hasil pemodelan elemen struktur dapat dilihat pada Gambar 5.30 dan Gambar 5.31.

 Draw Area Section (Pelat Lantai, Pelat Atap, Pelat Tangga, Pelat Bordes) Klik tombol Quick Draw Area Element. Pilih section pelat lantai, pelat atap, pelat tangga atau pelat bordes. Klik area yang akan Digambar. Hasil pemodelan elemen struktur dapat dilihat pada Gambar 5.30 dan gambar 5.31.

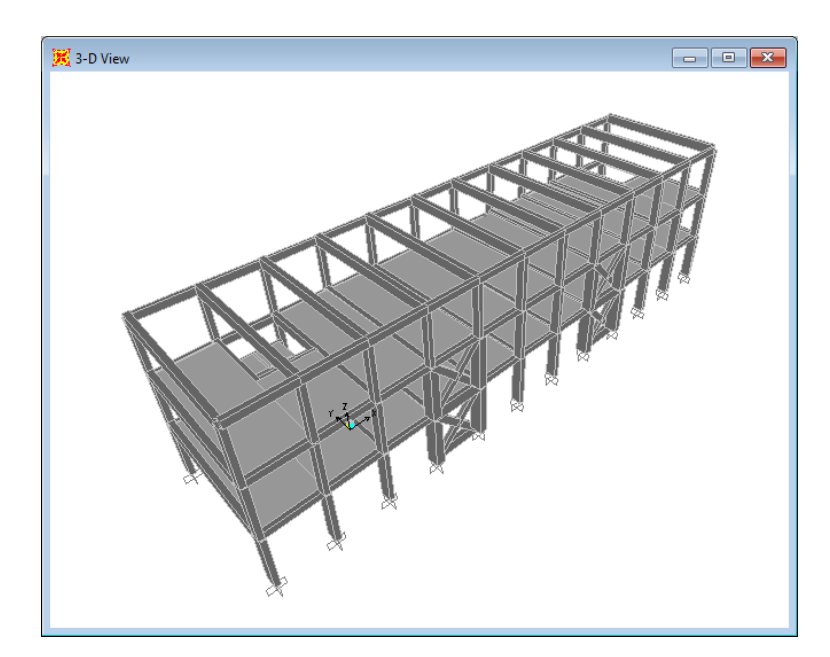

Gambar 5. 30 Pemodelan gedung Blok B pasca perbaikan dan perkuatan

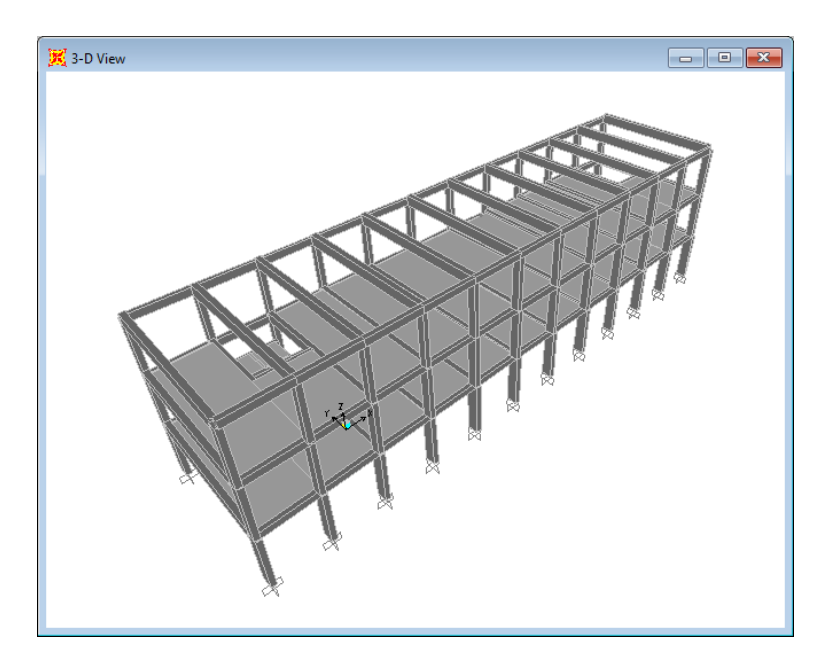

Gambar 5. 31 Pemodelan gedung Blok B eksisting

3. Joint Restraints

Penentuan jenis perletakan (*restraint*) pada bagian bawah struktur dengan cara pilih semua *joint* yang berada dibawah pada titik fondasi. Lalu klik *Assign – Joint – Restraint*. Pilih perletakan jepit seperti Gambar 5.32 berikut ini.
| Rest | raints in Joint Loo | al Di | rections         |
|------|---------------------|-------|------------------|
| •    | Translation 1       | ☑     | Rotation about 1 |
| ⊽    | Translation 2       | ☑     | Rotation about 2 |
| •    | Translation 3       | ☑     | Rotation about 3 |
| ast  | Restraints          | n 4   | Cancel           |

Gambar 5. 32 Joint Restraints

# 5.3.6 Pembebanan Pada Struktur

1. Beban Mati

Beban mati dihitung otomatis oleh program SAP2000 V.14.

- 2. Beban Mati Tambahan
  - a. Pada balok

Pada bagian ini penjelasan akan hanya mengambil contoh pembebanan pada struktur berupa beban mati tambahan akibat beban dinding pada gedung Blok B pasca perbaikan dan perkuatan arah X-Z.

Klik balok pada elemen struktur. Lalu, pilih menu *Assign – Frame Loads – Distributed.* Pada *Load Pattern Name* pilih DEAD. Masukkan beban dinding sebesar 0,2 t/m<sup>2</sup> x tinggi dinding pada balok di kotak *Load* di *Uniform Load.* Lihat Gambar 5.33 dan Gambar 5.34.

| .oad Patter | n Name ——      |            |              | nits               |
|-------------|----------------|------------|--------------|--------------------|
| + DE        | AD             |            | ]   [        | KN, m, C 📃 💌       |
| .oad Type ( | and Direction  |            | Options      |                    |
| · Force     | s 🤆 Mom        | ents       | C Add to B   | Existing Loads     |
| Coord Sys   | GLOBAL         | -          | Replace      | e Existing Loads   |
| Direction   | Gravity        | <u> </u>   | C Delete E   | Existing Loads     |
| Frapezoidal | Loads          |            |              |                    |
| Distance    | 0.             | 0.25       | 0.75         | 4.                 |
| Load        | 0.             | 0.         | 0.           | 0.                 |
| Relation    | itive Distance | from End-I | C Absolute D | istance from End-I |
| Jniform Loa | d              |            |              |                    |
| 1.00001     | 6.57           | -          | OK           | Cancel             |

Gambar 5. 33 *Input* beban mati tambahan pada balok

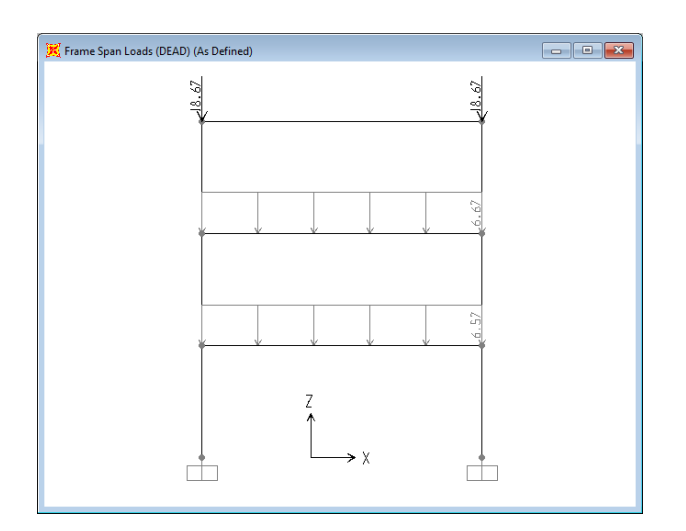

Gambar 5. 34 Pemodelan beban mati tambahan akibat dinding

b. Pada pelat

Pada bagian ini penjelasan akan hanya mengambil contoh pembebanan beban mati tambahan pada pelat gedung Blok B pasca perbaikan dan perkuatan.

Pilih semua pelat lantai dan pelat atap. Lalu, klik menu Assign – Area
Loads – Uniform (Shell). Pada Load Pattern Name pilih DEAD.
Masukkan beban yang telah dihitung pada sub bab sebelumnya sebesar

1,550 kN/m<sup>2</sup> untuk pelat lantai di kotak *Load* di *Uniform Load*. Lihat Gambar 5.35 dan Gambar 5.36.

|                     | presented in the second second s |
|---------------------|----------------------------------------------------------------------------------------------------|
| DEAD                | 💌 🔣 KN, m, C 💌                                                                                                    |
| Jniform Load        | Options                                                                                                    |
| .oad 1.550          | C Add to Existing Loads                                                                                                    |
| Coord System GLOBAL | Replace Existing Loads                                                                                                    |
| Direction Gravity   | C Delete Existing Loads                                                                                                    |

Gambar 5. 35 Input Beban Mati Tambahan pada Pelat

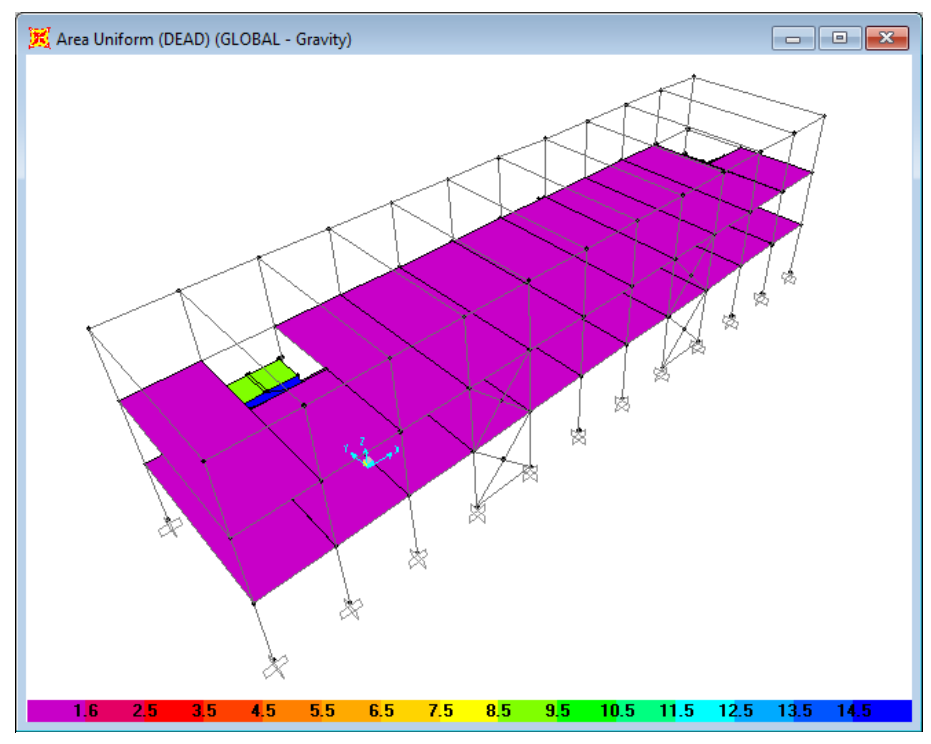

(b) Pemodelan beban mati tambahan blok B

Gambar 5. 36 Pemodelan Beban Mati Tambahan

3. Beban Hidup

Pada bagian ini penjelasan akan hanya mengambil contoh pembebanan beban mati tambahan pada pelat gedung Blok B pasca perbaikan dan perkuatan.

Pilih semua pelat lantai dan pelat atap. Lalu, klik menu *Assign – Area Loads – Uniform (Shell)*. Pada *Load Pattern Name* pilih LIVE. Masukkan beban sebesar 2,453 kN/m<sup>2</sup> untuk pelat lantai di kotak *Load* di *Uniform Load*. Lihat Gambar 5.37 dan Gambar 5.38.

| Load Pattern N<br>+       | lame     | •                |                                             |
|---------------------------|----------|------------------|---------------------------------------------|
| Uniform Load-<br>Load     | 2.453    | Options<br>C Ad  | ld to Existing Loads                        |
| Coord System<br>Direction | GLOBAL 🚽 | ] @ Re<br>] @ De | place Existing Loads<br>dete Existing Loads |

Gambar 5. 37 Input Beban Hidup pada Pelat

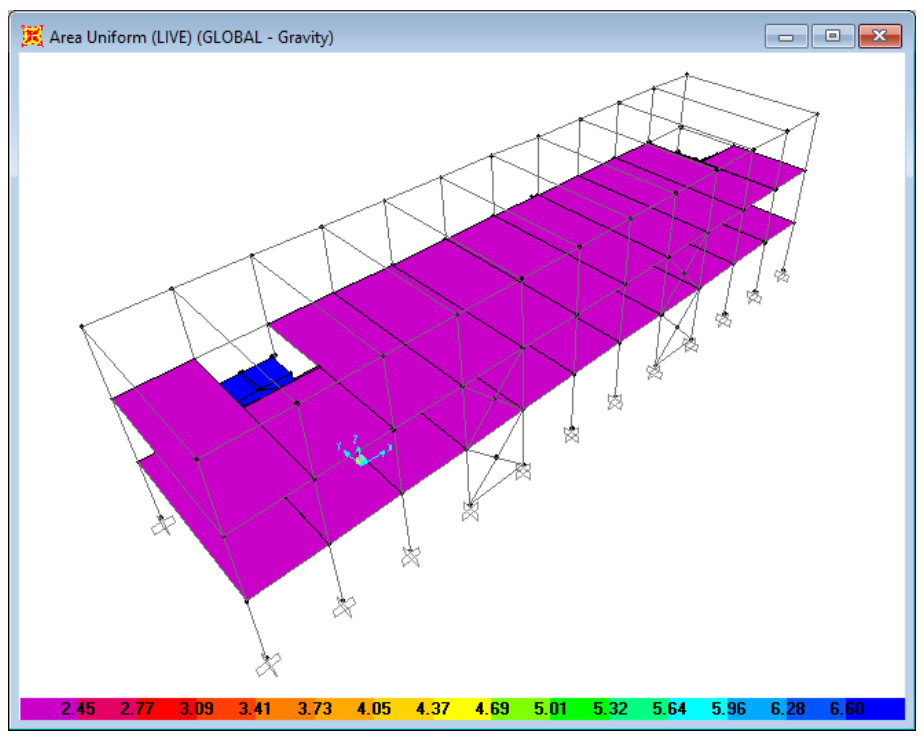

(b) Pemodelan beban hidup blok B

### Gambar 5. 38 Pemodelan Beban Hidup pada Pelat

4. Beban Gempa

Beban gempa yaitu berupa beban lateral sudah dimasukkan dengan menggunakan *auto lateral load* pada *load pattern*.

# 5.4 Analisis Gempa Statik (Gaya Geser Dasar)

Gaya geser dasar pada analisis beban gempa statik dapat dilihat dengan dengan cara klik menu *Display – Show Tables*, pada kotak dialog *Choose Tables* for Display dipilih Analysis Results – Structures Output – Base Reactions, seperti yang terlihat pada Gambar 5.39.

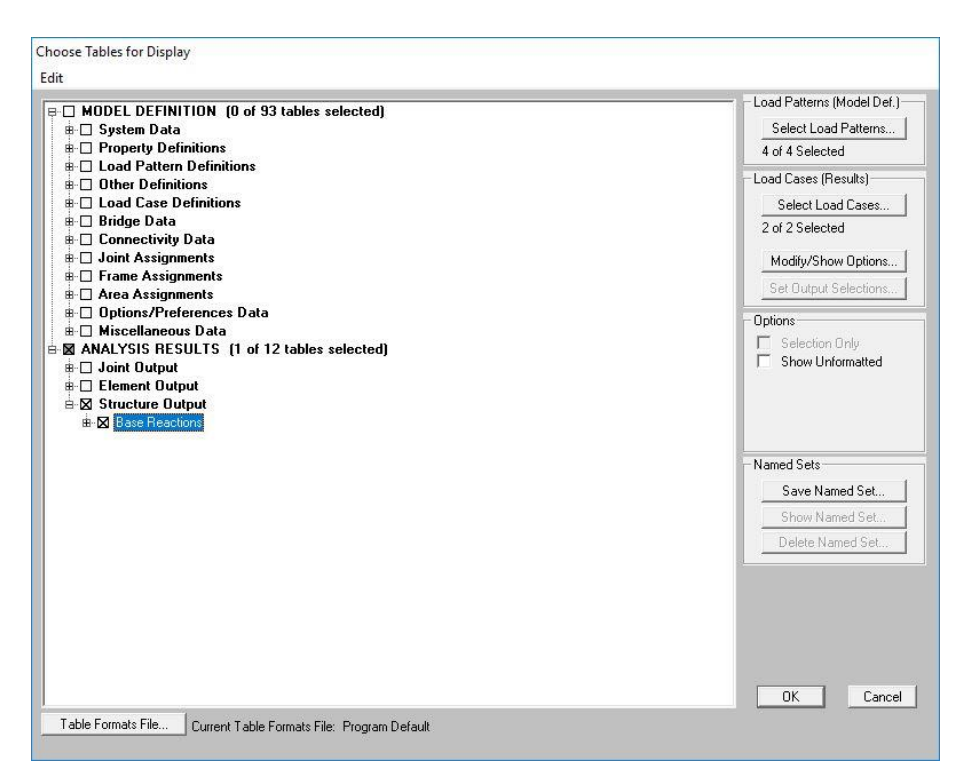

Gambar 5. 39 Kotak Dialog Choose Tables for Display

Selanjutnya, pada kotak dialog *Select Ouput Case*, dipilih EX dan EY. Hasil analisisnya dapat dilihat pada Tabel 5.20 dan Tabel 5.21.

Tabel 5. 20 Base shear akibat beban statik ekivalen Blok B eksisting

| OutputCase | CaseType  | GlobalFX | GlobalFY   | GlobalFZ   |
|------------|-----------|----------|------------|------------|
| Text       | Text      | KN       | KN         | KN         |
| EX         | LinStatic | -1860.52 | -5.237E-10 | -5.344E-11 |
| EY         | LinStatic | 1.6E-09  | -1860.52   | -8.489E-11 |

| Tabel ! | 5. 21 | Base | shear | akibat | beban | statik | ekivalen | Blok | <b>B</b> pasca | i perbaika | an |
|---------|-------|------|-------|--------|-------|--------|----------|------|----------------|------------|----|
|         |       |      |       |        | dan p | erkuat | tan      |      |                |            |    |

| OutputCase | CaseType  | GlobalFX  | GlobalFY   | GlobalFZ   |
|------------|-----------|-----------|------------|------------|
| Text       | Text      | KN        | KN         | KN         |
| EX         | LinStatic | -1989.84  | -3.604E-10 | -7.086E-11 |
| EY         | LinStatic | 4.786E-11 | -1989.84   | -8.239E-11 |

Dari Tabel 5.20 dan Tabel 5.21, didapat gaya geser dasar (*base shear*) akibat beban gempa statik ekivalen untuk arah X dan arah Y berturut-turut yaitu Blok B eksisting: Vx=Vy= 1860,52 kN dan Blok B pasca perbaikan dan perkuatan: Vx=Vy= 1989,84 kN.

#### 5.5 Analisis Beban Gempa Dinamik (Gaya Geser Dasar)

Berdasarkan pasal 7.9.4 pada SNI 1726 2012, analisis gempa dengan metode respon spektrum memerlukan perhitungan beban gempa statik ekivalen untuk dapat memperhitungkan apakah gaya geser dasar yang dihasilkann respon spectral (V) sudah lebih besar dari 85% gaya geser dasar yang dihasilkan gempa statik ekivalen (Vt), jika belum terpenuhi maka perlu ada perbesaran respon spectral dengan mengalikan (0,85V / Vt). Gaya geser dasar akibat dari beban gempa respon spektrum dapat dilihat pada Tabel 5.22 sampai Tabel 5.23.

Tabel 5. 22 Base shear akibat beban dinamik Blok B eksisting

| OutputCase | CaseType    | GlobalFX | GlobalFY | GlobalFZ |
|------------|-------------|----------|----------|----------|
| Text       | Text        | KN       | KN       | KN       |
| RSX        | LinRespSpec | 1585.423 | 40.082   | 13.549   |
| RSY        | LinRespSpec | 67.697   | 1461.482 | 16.046   |

Tabel 5. 23 Base shear akibat beban dinamik Blok B pasca perbaikan perkuatan

| OutputCase | CaseType    | GlobalFX | GlobalFY | GlobalFZ |
|------------|-------------|----------|----------|----------|
| Text       | Text        | KN       | KN       | KN       |
| RSX        | LinRespSpec | 1211.919 | 120.684  | 40.614   |
| RSY        | LinRespSpec | 100.621  | 1492.616 | 23.221   |

- Blok B eksisting

Gaya geser dasar respon spektrum dari SAP2000:

RSX = 
$$1585,423$$
 kN

RSY = 1461,482 kN

Gaya geser dasar statik ekivalen dari SAP2000:

FX = FY = 1860,5236 kN

Evaluasi gempa arah X:

FX statik = 1860,5236 kN RSX = 1585,423 kN 85%. FX statik = 1581,4451 kN Karena RSX > 85%. FX, respon spektrum arah X tidak perlu diperbesar =  $\frac{1581,4451}{1585,423} = 0,9974909$ Evaluasi gempa arah Y: FY statik = 1860,5236 kN RSY = 1461,482 kN 85%. FY statik = 1581,4451 kN Karena RSY < 85%. FY, respon spektrum arah Y perlu diperbesar =  $\frac{1581,4451}{1461,482} = 1,0820832$ 

- Blok B pasca perbaikan perkuatan

Gaya geser dasar respon spektrum dari SAP2000:

RSX = 1211,919 kN

RSY = 1492,616 kN

Gaya geser dasar statik ekivalen dari SAP2000:

FX = FY = 1989,8478 kN

Evaluasi gempa arah X:

FX statik = 1989,8478 kN

RSX = 1211,919 kN

85%. FX statik = 1691,3706 kN

Karena RSX < 85%. FX, respon spektrum arah X perlu diperbesar =

 $\frac{1691,3706}{1211,919} = 1,3956136$ 

Evaluasi gempa arah Y:

FY statik = 1989,8478 kN

RSY = 1492,616 kN

85%. FY statik = 1691,3706 kN

Karena RSY < 85%. FY, respon spektrum arah Y perlu diperbesar =  $\frac{1691,3706}{1492,616} = 1,1331586$ 

Setelah diatur skala gaya, selanjutnya analisis respon spektrum dilakukan kembali. Berikut di bawah ini adalah hasil yang didapat yang dapat dilihat pada Tabel 5.24 dan Tabel 5.25.

**GlobalFX GlobalFY OutputCase** *CaseType* **GlobalFZ** Text KN Text KN KN 1581.445 RSX LinRespSpec 39.981 13.515 RSY LinRespSpec 73.253 1581.445 17.363

Tabel 5. 24 Base shear akibat beban dinamik Blok B eksisting

Tabel 5. 25 *Base shear* akibat beban dinamik Blok B pasca perbaikan perkuatan

| OutputCase | CaseType    | GlobalFX | GlobalFY | GlobalFZ |
|------------|-------------|----------|----------|----------|
| Text       | Text        | KN       | KN       | KN       |
| RSX        | LinRespSpec | 1691.371 | 168.429  | 56.682   |
| RSY        | LinRespSpec | 114.02   | 1691.371 | 26.313   |

### 5.6 Analisis Pushover

Analisis beban dorong (*pushover*) statik *nonliniear* bertujuan untuk mengevaluasi kinerja bangunan dengan menggunakan metode *Displacement Coefficient* sesuai dengan pedoman FEMA 356 (2000) yang telah *built-in* dalam program komputer SAP2000 v.14. Adapun tahapan analisisnya akan dijabarkan pada sub bab 5.6.1 sampai 5.6.4 di bawah ini.

### 5.6.1 Pendefinisian Sendi Plastis

Definisi sendi plastis elemen struktur diperoleh dari *moment-curvature* (momen-rotasi) yang menggambarkan kemampuan deformasi dari elemen struktur. Pendefinisian sendi plastis dihitung secara otomatis oleh program SAP2000 v.14 berdasarkan ketentuan dalam FEMA 356 (2000) untuk elemen

struktur yang tidak mengalami perkuatan/perbesaran. Selanjutnya, hasil analisis sendi plastis tersebut di-*input* ke dalam definisi sendi plastis pada program SAP2000 untuk elemen-elemen struktur yang mengalami perkuatan/perbesaran.

1. Pendefinisian Sendi Plastis pada Balok

Penempatan sendi plastis pada balok dilakukan dengan cara mengklik menu Assign – Frame – Hinges. Pada kotak dialog Gambar 5.40 Frame Hinge Assignments pilih Hinge Property: Auto dan buat 2 sendi plastis untuk Relative Distance 0 dan 1 yang berarti sendi plastis diletakkan pada setiap ujung elemen sruktur. Untuk Degree of Freedom digunakan momen M3 seperti Gambar 5.41. Untuk mengetahui dan meng-edit property sendi plastis pada balok dapat dilakukan dengan mengklik menu Define – Section Properties – Hinge Properties. Pilih sendi plastis yang akan dilihat propertinya dengan memilih elemen balok pada opsi Select Hinge, lalu klik opsi Show Hinges Property Definition – Modify/Show Hinge Property untuk melihat hasil properti sendi plastis seperti yang ditunjukkan pada Gambar 5.42.

| Add        |
|------------|
| Add        |
| Add        |
| -000       |
|            |
| Modify     |
| Delete     |
|            |
|            |
|            |
|            |
| em i       |
| nment Data |
|            |

Gambar 5. 40 Pendefinisian Sendi Plastis Balok

|                       |                                |                              |           | 01-15 |   |
|-----------------------|--------------------------------|------------------------------|-----------|-------|---|
| Auto Hinge Type       |                                |                              |           |       | _ |
| From Tables In FEt    | MA 356                         |                              |           |       | - |
| Select a FEMA356 T    | able                           |                              |           |       |   |
| Table 6-7 (Concret    | e Beams - Flexure) Item i      |                              |           |       | • |
| Component Type        | Degree of Freedom              | V Value From                 |           |       |   |
| Primary               | C M2                           | Case/Combo                   | DEAD      |       | - |
| C Secondary           | С M3                           | C User Value                 | V2        |       |   |
| Transverse Reinforci  | ng                             | Reinforcing Ratio (p - p') / | pbalanced |       |   |
| ✓ Transverse Rein     | forcing is Conforming          | From Current Design          | _         |       | _ |
|                       |                                | C User Value                 | I         |       |   |
| Deformation Controlle | d Hinge Load Carrying Capacity |                              |           |       |   |
| Drops Load After      | Point E                        |                              |           |       |   |
| IS Extrapolated A     | rter Point E                   |                              |           |       |   |
|                       |                                |                              |           |       |   |

Gambar 5. 41 Properti Sendi Balok

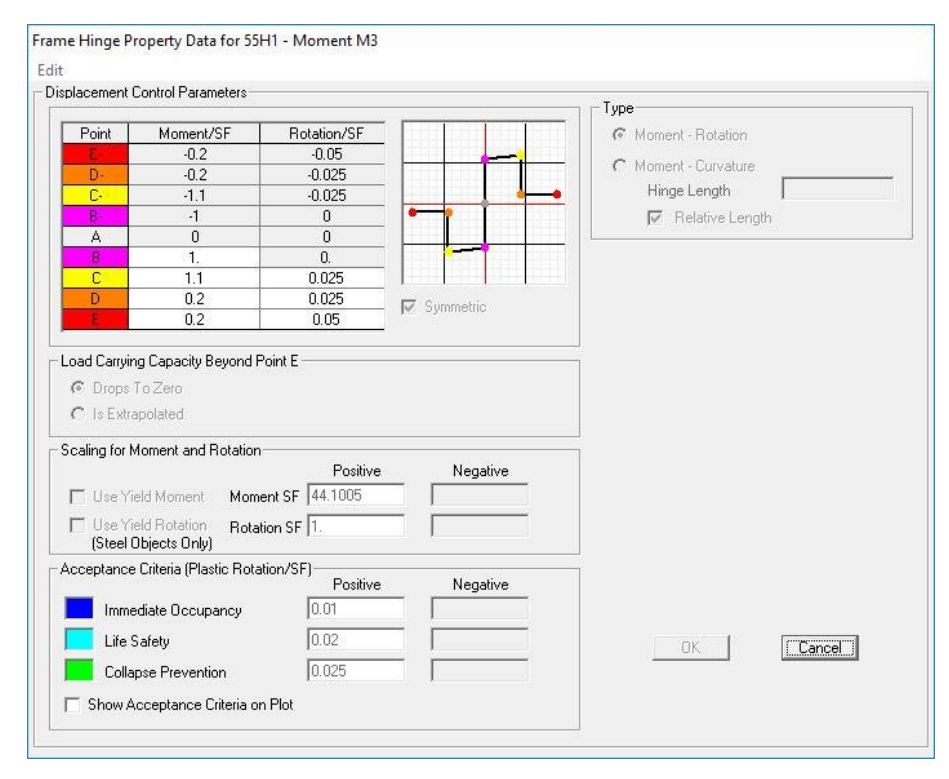

Gambar 5. 42 Frame Hinge Property pada Balok

2. Pendefinisian Sendi Plastis pada Kolom dan X-bracing

Untuk elemen struktur *x-bracing* didefinisikan sama seperti struktur Kolom. Penempatan sendi plastis pada kolom dilakukan sama seperti cara pada balok. *Degree of Freedom* yang dipakai adalah P-M2-M3 yang artinya kolom atau *x-bracing* menerima gaya aksial dan momen arah 2 dan 3 (Gambar 5.43 dan Gambar 5.44). Untuk properti sendi plastisnya dapat dilihat melalui menu *Define – Section Properties – Hinge Properties*. Pilih sendi plastis yang akan dilihat propertinya dengan memilih elemen kolom atau *x-bracing* pada opsi *Select Hinge*, lalu klik opsi *Show Hinges Property Definition – Modify/Show Hinge Property*. Klik opsi *Modify.Show Moment-Rotation Curve Data* untuk melihat data momen rotasi. Klik opsi *Modify/Show P-M2-M3 Interaction Surface Data* untuk melihat kurva interaksi P-M2-M3. Untuk melihat lebih jelas dapat dilihat pada Gambar 5.45 dan Gambar 5.46.

| Hinge Propert                                | nt Data<br>u Belative Distan | 200    |
|----------------------------------------------|------------------------------|--------|
| Auto                                         | ▼ 0.                         |        |
| Auto P-M2-M3                                 |                              |        |
| Auto P-M2-M3                                 | 1.                           | A00    |
|                                              |                              | Modify |
|                                              |                              |        |
|                                              |                              | Delete |
|                                              | I                            |        |
|                                              |                              |        |
| An I liven Antineered                        | Data                         |        |
| uto Hinge Assignment<br>Tupo: From Tables In | Data<br>EEMA DEC             |        |
| able: Table 6-8 (Cor                         | crete Columns - Flexure) It  | em i   |
| 201.1102000                                  |                              |        |

Gambar 5. 43 Pendefinisian Sendi Plastis Kolom

| Auto Hinge Type                             |                                                                      |                                                                                                    |
|---------------------------------------------|----------------------------------------------------------------------|----------------------------------------------------------------------------------------------------|
| From Tables In FEM                          | IA 356                                                               |                                                                                                    |
| Select a FEMA356 Ta                         | ble                                                                  |                                                                                                    |
| Table 6-8 (Concrete                         | Columns - Flexure) Item i                                            | •                                                                                                    |
| Component Type<br>Primary<br>C Secondary    | Degree of Freedom<br>C M2 C P-M2<br>C M3 C P-M3<br>C M2-M3 C P-M2-M3 | P and V Values From<br>C Case/Combo DEAD<br>C User Value V2 V3                                                       |
| Transverse Reinforcin<br>🔽 Transverse Reinf | g<br>gorcing is Conforming                                           | Deformation Controlled Hinge Load Carrying Capacity     Orops Load After Point E     C Is Extrapolated After Point E |

Gambar 5. 44 Properti Sendi Kolom

| elect C       | urve                       |                                                                                  |                                                                                                    |                                                                                                    | - <b>a</b> - 0 - 0                                                                                                    | Units                                                                                                    |                       |
|---------------|----------------------------|----------------------------------------------------------------------------------|----------------------------------------------------------------------------------------------------|----------------------------------------------------------------------------------------------------|----------------------------------------------------------------------------------------------------|----------------------------------------------------------------------------------------------------|-----------------------|
| Axial Fo      | ce -214.1404               | ✓ Angle 0.                                                                       | •                                                                                                    | Curve #1                                                                                                    |                                                                                                    | I Tonf, m, C                                                                                                    |                       |
| loment        | Rotation Data for Selecter | d Curve                                                                          |                                                                                                    |                                                                                                    | 18 N.                                                                                                    |                                                                                                    |                       |
| Point         | Moment/Yield Mom           | Rotation/SF                                                                      |                                                                                                    | d l                                                                                                    |                                                                                                    |                                                                                                    |                       |
| Α             | 0.                         | 0.                                                                               | B                                                                                                    |                                                                                                    |                                                                                                    | <u>M</u> _                                                                                                    |                       |
| B             | 1.                         | 0.                                                                               | · •                                                                                                    |                                                                                                    |                                                                                                    |                                                                                                    |                       |
| C             | 1.1                        | 0.015                                                                            |                                                                                                    |                                                                                                    |                                                                                                    |                                                                                                    |                       |
| D             | 0.2                        | 0.015                                                                            |                                                                                                    |                                                                                                    |                                                                                                    | 2                                                                                                    | 2                     |
| - <u>1</u>    | 0.2                        | 0.025                                                                            | - 11                                                                                                    |                                                                                                    |                                                                                                    | <u>'Stille</u> "                                                                                                    |                       |
| Note: Y       | ield moment is defined by  | interaction surface                                                              |                                                                                                    | D E                                                                                                    |                                                                                                    | SHO.                                                                                                    |                       |
|               |                            |                                                                                  |                                                                                                    |                                                                                                    |                                                                                                    |                                                                                                    |                       |
| ~             |                            |                                                                                  |                                                                                                    |                                                                                                    | P                                                                                                    | 2 P                                                                                                    | 2                     |
| Co            | py Curve Data              | Paste Curve Data                                                                 | 」 │┡  │  │                                                                                                    |                                                                                                    | -R                                                                                                    | 3 R:                                                                                                    | 2                     |
| Co            | py Curve Data              | Paste Curve Data                                                                 |                                                                                                    | Curve - Curve #                                                                                                    | - <b>R</b>                                                                                                    | 3 Ra<br>3-D Surface                                                                                                    | 2<br>м                |
| Co<br>- Accep | py Curve Data              | Paste Curve Data                                                                 | Current (<br>Force<br>3D View                                                                                                    | Curve - Curve #<br>#1; Angle #1                                                                                       | -R<br>1 Axi                                                                                                    | 3 R.<br>3-D Surface<br>ial Force = -214.140                                                                                             | 2<br>)4               |
| Co<br>Accep   | py Curve Data              | Paste Curve Data                                                                 | Current I<br>Force<br>3D View                                                                                                    | Curve - Curve #<br>#1; Angle #1                                                                                       | 1 Axial Earce                                                                                                    | 3 R:<br>3-D Surface<br>ial Force = -214.140                                                                                             | 2<br>)4<br>— <b>王</b> |
| Co<br>Accep   | py Curve Data              | Paste Curve Data ormation / SF) 3.000E-03                                        | L A<br>Current f<br>Force<br>3D View<br>Plan                                                                                               | Curve - Curve #<br>#1; Angle #1<br>315                                                                                | -R<br>1 Axi<br>Axial Force                                                                                                    | 3 R:<br>3-D Surface<br>ial Force = -214.140<br>-214.1404                                                                                | 2<br>04<br>•          |
| Accep         | py Curve Data              | Paste Curve Data ormation / SF) 3.000E-03 0.012                                  | L A<br>Current (<br>Force<br>3D View<br>Plan<br>Elevation                                                                                  | Curve - Curve #<br>#1; Angle #1<br>315                                                                                | 1 Axia<br>Axial Force                                                                                                    | 3 R.<br>3-D Surface<br>ial Force = -214.140<br>-214.1404<br>ackbone Lines                                                               | 2<br>04<br>•          |
| Co<br>Accep   | py Curve Data              | Paste Curve Data ormation / SF) 3.000E-03 0.012 0.015                            | A<br>Current (<br>Force<br>3D View<br>Plan<br>Elevation                                                                                    | Curve - Curve #<br>#1; Angle #1<br>315                                                                                | Axial Force                                                                                                    | 3 R.<br>3-D Surface<br>ial Force = -214.14C<br>-214.1404<br>ackbone Lines<br>Acceptance Criteria                                        | 2<br>04<br>•          |
| Co<br>Accep   | py Curve Data              | Paste Curve Data ormation / SF) 3.000E-03 0.012 0.015                            | A<br>Current (<br>Force<br>3D View<br>Plan<br>Elevation<br>Aperture                                                                        | Curve - Curve #<br>#1; Angle #1<br>315<br>35<br>0                                                                     | 1 Axial Force                                                                                                    | 3 R.<br>3-D Surface<br>ial Force = -214.140<br>-214.1404<br>ackbone Lines<br>Acceptance Criteria<br>Dirickened Lines                    | 2<br>)4<br>•          |
| Accep         | py Curve Data              | Paste Curve Data ormation / SF) 3.000E-03 0.012 0.015 n Current Curve            | A<br>Current I<br>Force<br>3D View<br>Plan<br>Elevation<br>Aperture<br>3D BB                                                               | Curve - Curve #<br>#1; Angle #1<br>315 4<br>35 4<br>0 4<br>0 4<br>0 4<br>0 4<br>0 4<br>0 4<br>0 4<br>0 4<br>0 4<br>0  | Axial Force                                                                                                    | 3 R.<br>3-D Surface<br>ial Force = -214.140<br>-214.1404<br>ackbone Lines<br>Acceptance Criteria<br>Thickened Lines                     | 2<br>04               |
| Accep         | py Curve Data              | Paste Curve Data ormation / SF) 3.000E-03 0.012 0.015 n Current Curve            | Current of<br>Force<br>3D View<br>Plan F<br>Elevation Aperture J<br>3D RR                                                                  | Curve - Curve #<br>#1: Angle #1<br>315<br>0<br>0<br>MR3 MR2                                                           | Axial Force                                                                                                    | 3 R.<br>3-D Surface<br>ial Force = -214.140<br>-214.1404<br>ackbone Lines<br>Acceptance Criteria<br>Thickened Lines<br>ht Current Curve | 2<br>04<br>•          |
| Accep         | py Curve Data              | Paste Curve Data ormation / SF) 3.000E-03 0.012 0.015 n Current Curve            | Current I<br>Force<br>3D View<br>Plan<br>Elevation<br>Aperture<br>3D RR                                                                    | Curve - Curve #<br>#1: Angle #1<br>315                                                                                | Axial Force                                                                                                    | 3 R.<br>3-D Surface<br>ial Force = -214.140<br>-214.1404<br>ackbone Lines<br>Acceptance Criteria<br>Chickened Lines<br>ht Current Curve | 2                     |
| Co<br>Accep   | py Curve Data              | Paste Curve Data ormation / SF) 3.000E-03 0.012 0.015 n Current Curve None       | Current of<br>Force<br>3D View<br>Plan<br>Elevation<br>Aperture<br>3D RR                                                                   | Curve - Curve #<br>#1; Angle #1<br>315<br>0<br>  MR3   MR2<br>ment About<br>= About Po                                | 1 Axial Force<br>☐ Hide B.<br>☐ Show A<br>☐ Show A<br>☐ Show 1<br>↓ ♥ Highlight                                                    | 3 R.<br>3-D Surface<br>ial Force = -214.140<br>-214.1404<br>ackbone Lines<br>Acceptance Criteria<br>Thickened Lines<br>ht Current Curve | 2<br>14<br>•          |
| Co<br>Accep   | py Curve Data              | Paste Curve Data ormation / SF) 3.000E-03 0.012 0.015 n Current Curve None 2     | Current of<br>Force<br>3D View<br>Plan  <br>Elevation  <br>Aperture  <br>3D   RR<br>Angle Is Mor<br>0 degrees<br>90 degrees                | Curve - Curve #<br>#1: Angle #1<br>315<br>0<br>  MR3   MR2<br>  MR3   MR2<br>  ment About<br>= About Po<br>= About Po | 1 Axial Force<br>☐ Hide Bi<br>☐ Show A<br>☐ Show 1<br>☐ I Highlight<br>sittive M2 Axis<br>Sittive M3 Axis                          | 3 R:<br>3-D Surface<br>ial Force = -214.140<br>-214.1404<br>ackbone Lines<br>Acceptance Criteria<br>Thickened Lines<br>ht Current Curve | 2<br>)4<br>           |
| - Accep       | py Curve Data              | Paste Curve Data ormation / SF) 3.000E-03 0.012 0.015 n Current Curve  None 2 15 | Current of<br>Force<br>3D View<br>Plan  <br>Elevation  <br>Aperture  <br>3D   RR<br>Angle Is Mor<br>0 degrees<br>90 degrees<br>180 degrees | Curve - Curve #<br>#1: Angle #1<br>315<br>0<br>MR3 MR2<br>ment About<br>= About Po<br>s = About Po                    | 1 Axial Force<br>☐ Hide Bi<br>☐ Show A<br>☐ Show A<br>☐ Show A<br>☐ Weight<br>sitive M2 Axis<br>sitive M3 Axis<br>apairive M2 Avis | 3 R.<br>3-D Surface<br>ial Force = -214.140<br>-214.1404<br>ackbone Lines<br>Acceptance Criteria<br>Thickened Lines<br>ht Current Curve | 2<br>14<br>K.         |

Gambar 5. 45 Moment Rotation Data Kolom

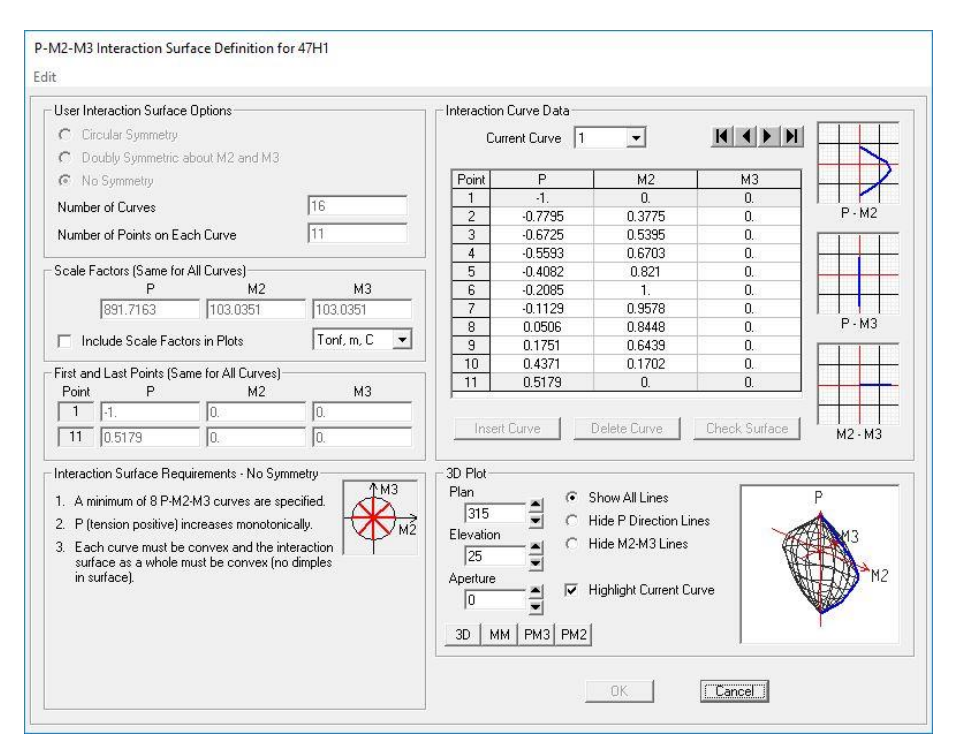

Gambar 5. 46 P-M2-M3 Interaction Surface pada Kolom

### 5.6.2 Pembebanan Gravitasi dan Lateral

Pada analisis *pushover* ada 2 jenis beban yang akan diterapkan yaitu, beban gravitasi dan beban lateral pada pusat massa yang akan dijelaskan di bawah ini.

1. Pembebanan Gravitasi

Pembebanan Gravitasi dilakukan dengan cara klik pada *menu Define – Load Case*, kemudian pilih opsi *Add New Case*. *Analysis Case* diberi nama GRAVITASI, untuk *initial Condition* dipilih *Zero Initial Condition* yaitu pembebanan dilakukan pada saat kondisi awal sebelum terkena beban. Pada opsi *Analysis Type* pilih *Nolinear* karena akan dilakukan analisis nonlinear. Untuk beban yang bekerja yaitu beban mati (*Dead Load*) dan beban hidup (*Live Load*) menggunakan faktor skala 1,0 dan 0,3. Untuk lebih jelasnya dapat dilihat pada Gambar 5.47. Pada kotak dialog *Load Application* secara *default* terpilih opsi *Full Load*. Lalu pada *Monitored Displacement* ditentukan DOF arah U3 pada *joint* yang berada pada titik pusat massa lantai paling atas bangunan yaitu *joint control* pada blok B adalah *joint* 135 (Gambar 5.48). Pada

Parameters *Result Saved* secara *default* terpilih opsi *Final State Only* (Gambar 5.49). Kemudian pada *Nonlinear Parameters*, diatur sesuai Gambar 5.50.

| Load Case Name                | 91 m                                | Notes                      | 🗌 🖂 Load Case Type                 |
|-------------------------------|-------------------------------------|----------------------------|------------------------------------|
| GRAVITASI                     | Set Def Name                        | Modify/Show                | Static 🗸 Design                    |
| Initial Conditions            |                                     |                            | Analysis Type                      |
| Zero Initial Condition        | ns - Start from Unstre:             | ssed State                 | C Linear                           |
| C Continue from State         | at End of Nonlinear                 | Case -                     | <ul> <li>Nonlinear</li> </ul>      |
| Important Note: Lo<br>cu      | ads from this previou<br>rrent case | s case are included in the | C Nonlinear Staged Construction    |
| Modal Load Case               |                                     |                            | Geometric Nonlinearity Parameters  |
| All Modal Loads Applied       | d Use Modes from Ca                 | se MODAL 👻                 | None                               |
|                               |                                     |                            | C P-Delta                          |
| Loads Applied<br>Load Type Lo | ad Name Scale                       | Factor                     | C P-Delta plus Large Displacements |
| Load Patterr 💌 DEA            | .D 🔽 1.                             |                            |                                    |
| Load Pattern DEA              | D 1.                                | Add                        |                                    |
| Load Pattern LIVE             | U.3                                 |                            |                                    |
|                               |                                     | Modify                     |                                    |
|                               |                                     | Delete                     |                                    |
|                               |                                     |                            |                                    |
| 1 1                           |                                     |                            |                                    |
| Other Parameters              |                                     |                            | ]                                  |
| Load Application              | Full Load                           | Modify/Show                | <u> </u>                           |
| Results Saved                 | Final State Only                    | Modify/Show                | Cancel                             |
|                               |                                     |                            |                                    |

Gambar 5. 47 Pengaturan Analysis Case Beban Gravitasi

| LUa             | d Application Control                                                                             |
|-----------------|---------------------------------------------------------------------------------------------------|
| •               | Full Load                                                                                         |
| С               | Displacement Control                                                                              |
| Con             | trol Displacement                                                                                 |
| 6               | Use Conjugate Displacement                                                                        |
| ~               |                                                                                                   |
| 0               | Use Monitored Displacement                                                                        |
| Loa<br>Mor      | Use Monitored Displacement ad to a Monitored Displacement Magnitude of intered Displacement       |
| K<br>Loa<br>Mor | Use Monitored Displacement<br>ad to a Monitored Displacement Magnitude of<br>nitored Displacement |
| .08             | Use Monitored Displacement ad to a Monitored Displacement Magnitude of                            |

Gambar 5. 48 Load Application Gravitasi

| lesults Saved            |                         |
|--------------------------|-------------------------|
| Final State Only         | C Multiple States       |
| or Each Stage            |                         |
| Minimum Number of Sa     | ved States 1            |
| Maximum Number of Sa     | aved States 1           |
|                          |                         |
| 🔽 🛛 Save positive Displa | acement Increments Only |

Gambar 5. 49 Result Saved Gravitasi

| Mat                 | erial Nonlinearity Parameters             | Solution Control                           | 17        |
|---------------------|-------------------------------------------|--------------------------------------------|-----------|
| $\overline{\nabla}$ | Frame Element Tension/Compression Only    | Maximum Total Steps per Stage              | 200       |
| 1                   | Frame Element Hinge                       | Maximum Null (Zero) Steps per Stage        | 50        |
| 1                   | Cable Element Tension Only                | Maximum Constant-Stiff Iterations per Step | 10        |
|                     | Link Gap/Hook/Spring Nonlinear Properties | Maximum Newton-Raphson Iter, per Step      | 40        |
|                     | Link Other Nonlinear Properties           | Iteration Convergence Tolerance (Relative) | 1.000E-04 |
|                     | Time Dependent Material Properties        | Use Event-to-event Stepping                | Yes 💌     |
|                     |                                           | Event Lumping Tolerance (Relative)         | 0.01      |
|                     |                                           | Max Line Searches per Iteration            | 20        |
|                     |                                           | Line-search Acceptance Tol. (Relative)     | 0.1       |
|                     |                                           | Line-search Step Factor                    | 1.618     |
| Hing                | ge Unloading Method                       | Target Force Iteration                     |           |
| œ                   | Unload Entire Structure                   | Maximum Iterations per Stage               | 10        |
| с                   | Apply Local Redistribution                | Convergence Tolerance (Relative)           | 0.01      |
| с                   | Restart Using Secant Stiffness            | Acceleration Factor                        | 1.        |
|                     |                                           | Continue Analysis If No Convergence        | No        |
|                     |                                           | Reset To Defaults                          |           |

Gambar 5. 50 Nonliniear Parameter untuk Gravitasi

# 2. Pembebanan PUSH (beban lateral)

Setelah mendefinisikan beban *dead*, langkah berikutnya adalah mendefinisikan beban lateral sebagai beban *pushover*. Pada analisis ini dibuat 2 pembebanan lateral. Pertama adalah beban lateral arah X dan yang kedua adalah beban lateral arah Y. Masih dengan cara yang sama dengan klik pada *menu Define* –

*Load Case, Add New Case.* Untuk beban lateral arah X diberi nama PUSH X dan beban lateral arah Y diberi nama PUSH Y. Pada *Analysis Type* dipilih opsi *Nonlinear*. Pada Initial Conditions dipilih opsi *Continue from State at End of Nonlinear Case*: GRAVITASI yang artinya tahap kedua dilakukan setelah tahap pertama selesai dan akhir dari analisis tahap pertama yaitu GRAVITASI sebagai permulaan analisis tahap kedua. Kemudian pada PUSH X dipilih *Load Type: Load Pattern* dan *Load Name:* EX dan pada PUSH Y dipilih *Load Name:* EY dengan masing-masing *Scale Factor* = 1 seperti pada Gambar 5.51 dan Gambar 5.52.

| Load Case Name                 |                                        | Notes                                                                                                    | – Load Case Type                   |
|--------------------------------|----------------------------------------|----------------------------------------------------------------------------------------------------|------------------------------------|
| PUSHX                          | Set Def Name                           | Modify/Show                                                                                                    | Static 🗾 Design                    |
| Initial Conditions             |                                        |                                                                                                    | Analysis Type                      |
| C Zero Initial Conditions      | s - Start from Unstresse               | d State                                                                                                    | C Linear                           |
| Continue from State a          | at End of Nonlinear Cas                | e GRAVITASI 💌                                                                                                   | <ul> <li>Nonlinear</li> </ul>      |
| Important Note: Loa<br>curr    | ids from this previous ca<br>rent case | ase are included in the                                                                                         | C Nonlinear Staged Construction    |
| Modal Load Case                |                                        |                                                                                                    | Geometric Nonlinearity Parameters  |
| All Modal Loads Applied        | Use Modes from Case                    | MODAL 🔻                                                                                                    | None     None                      |
| 1 d. A F d                     |                                        | 10 (S-1)                                                                                                    | C P-Delta                          |
| Loads Applied<br>Load Type Loa | id Name – Scale Fai                    | ctor                                                                                                    | C P-Delta plus Large Displacements |
| Load Patterr 💌 EX              | ▼ 1.                                   |                                                                                                    |                                    |
| Load Pattern EX                | 1.                                     | Add                                                                                                    |                                    |
|                                |                                        |                                                                                                    |                                    |
|                                |                                        | Modify                                                                                                    |                                    |
|                                |                                        | Delete                                                                                                    |                                    |
|                                |                                        |                                                                                                    |                                    |
|                                |                                        |                                                                                                    |                                    |
| Other Parameters               |                                        | _                                                                                                    |                                    |
| Load Application               | Displ Control                          | Modify/Show                                                                                                    | <u>[:UK]</u>                       |
| Results Saved                  | Multiple States                        | Modify/Show                                                                                                    | Cancel                             |
|                                |                                        | the second second second second second second second second second second second second second second second se |                                    |

Gambar 5. 51 Pengaturan Analysis Case Beban Lateral Arah X

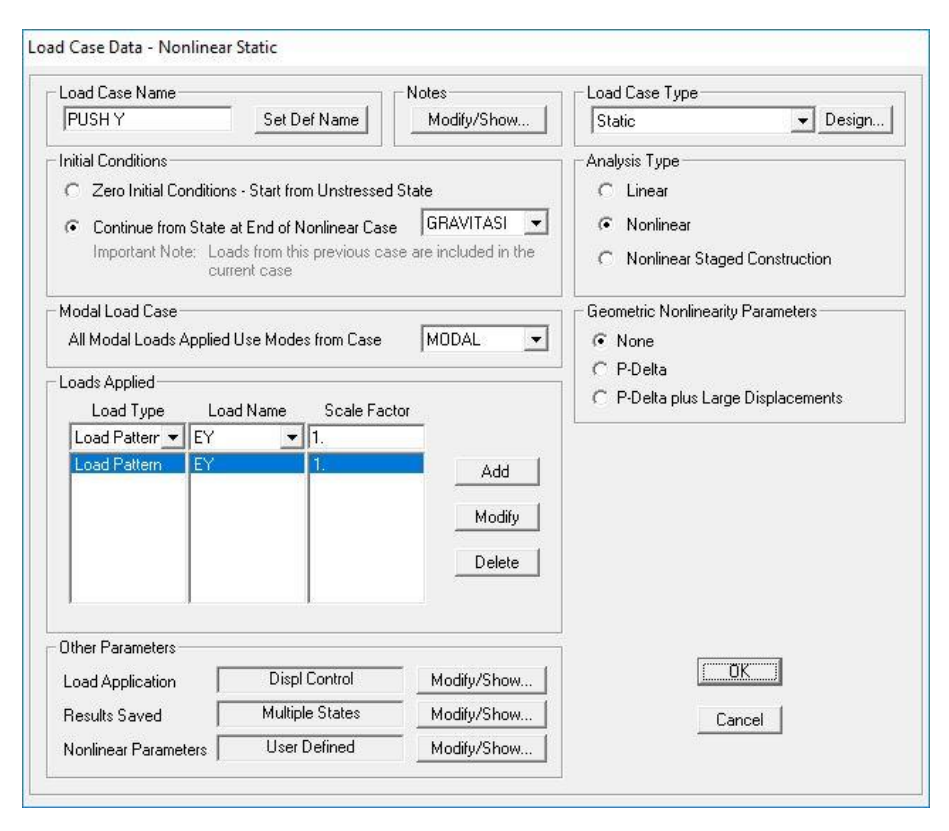

Gambar 5. 52 Pengaturan Analysis Case Beban Lateral Arah Y

Selanjutnya, pada kotak dialog *Load Application* dipilih *Modify/Show* sehingga keluar menu *Load Applicantion Control for Nonlinear Static Analysis* seperti pada Gambar 5.53 dan Gambar 5.54. Untuk *Control Displacement* dipilih *Use Monitored Displacement* dengan *Monitered Displacement* sebesar 2% dari tinggi masing-masing bangunan yang ditinjau, misal untuk bangunan 3 tingkat yaitu 12 m x 2% = 0,24 m. Lalu *Monitered Displacement* dipilih DOF arah U1 untuk arah X dan U2 untuk arah Y pada *joint* yang berada pada pusat massa lantai paling atas masing-masing bangunan yaitu *joint control* pada blok B adalah *joint* 135 seperti pada Gambar 5.55.

| Full Load  Displacement Control  ontrol Displacement Use Conjugate Displacement  Use Monitored Displacement |   |
|----------------------------------------------------------------------------------------------------|---|
| Displacement Control     ontrol Displacement     Use Conjugate Displacement     Use Monitored Displacement  |   |
| ontrol Displacement<br>© Use Conjugate Displacement<br>ତ Use Monitored Displacement                         |   |
| <ul> <li>Use Conjugate Displacement</li> <li>Use Monitored Displacement</li> </ul>                          |   |
| Use Monitored Displacement                                                                                  |   |
|                                                                                                    |   |
| oad to a Monitored Displacement Magnitude of 0.24                                                           |   |
| onitored Displacement                                                                                       |   |
| ● DOF U1 💽 at Joint 135                                                                                     |   |
| Generalized Displacement                                                                                    | - |

Gambar 5. 53 Load Application Control Arah X

| C Full Load                    |                       |
|--------------------------------|-----------------------|
| Displacement Control           |                       |
| Control Displacement           |                       |
| C Use Conjugate Displacement   | nt                    |
| Use Monitored Displacement     | nt                    |
| Load to a Monitored Displaceme | ent Magnitude of 0.24 |
|                                |                       |
| Aonitored Displacement         |                       |
| Monitored Displacement         | at Joint 135          |

Gambar 5. 54 Load Application Control Arah Y

Pada parameter *Result Saved* diambil opsi *Multiple States* dengan *Minimum Number of Saved States* = 10 dan *Maximum* = 100 seperti pada Gambar 5.55. Kemudian pada *Nonlinear Parameter* pilih *Modify/Show* dapat diisi seperti pada Gambar 5.56. Results Saved for Nonlinear Static Load Cases

|         |              |            | Mul  | tiple States |
|---------|--------------|------------|------|--------------|
| or Eacl | n Stage      |            |      |              |
| Minimu  | im Number of | Saved Sta  | ates | 10           |
| Maxim   | um Number of | f Saved St | ates | 100          |

Gambar 5. 55 Result Saved for Nonliniear Static Load Cases

| Material Nonlinearity Parameters            | Solution Control                           | 123       |
|---------------------------------------------|--------------------------------------------|-----------|
| Frame Element Tension/Compression Only      | Maximum Total Steps per Stage              | 4000      |
| 🔽 Frame Element Hinge                       | Maximum Null (Zero) Steps per Stage        | 1000      |
| 🔽 Cable Element Tension Only                | Maximum Constant-Stiff Iterations per Step | 10        |
| 🔽 Link Gap/Hook/Spring Nonlinear Properties | Maximum Newton-Raphson Iter, per Step      | 40        |
| 🔽 Link Other Nonlinear Properties           | Iteration Convergence Tolerance (Relative) | 1.000E-04 |
| 📕 Time Dependent Material Properties        | Use Event-to-event Stepping                | Yes 💌     |
|                                             | Event Lumping Tolerance (Relative)         | 0.01      |
|                                             | Max Line Searches per Iteration            | 20        |
|                                             | Line-search Acceptance Tol. (Relative)     | 0.1       |
|                                             | Line-search Step Factor                    | 1.618     |
| Hinge Unloading Method                      | Target Force Iteration                     |           |
| <ul> <li>Unload Entire Structure</li> </ul> | Maximum Iterations per Stage               | 200       |
| C Apply Local Redistribution                | Convergence Tolerance (Relative)           | 0.01      |
| C Restart Using Secant Stiffness            | Acceleration Factor                        | 1.        |
|                                             | Continue Analysis If No Convergence        | No 💌      |
|                                             | Reset To Defaults                          |           |

Gambar 5. 56 Nonliniear Parameter untuk PUSH X dan PUSH Y

# 5.6.3 Pendefinisian Parameter Pushover Metode FEMA 356

Pendefinisian parameter *pushover* metode FEMA 356 dilakukan dengan cara klik *menu Define – Pushover Parameter Sets –* FEMA 356 *Coefficient Method. Input Data* yang diperlukan yaitu *Demand Spectrum* dan Koefisien (C2,

C3, Cm) untuk mendapatkan perpindahan global maksimum (elastis dan inelastis) yang disebut "target perpindahan" (ST). Pada Demand Spectrum Definition dipilih Defined Function dengan Scale Factor yang didapat dari faktor reduksi gempa (R) = 1 dan faktor keutamaan gedung (I) = 1,5. Pada saat *pushover* kondisi bangunan dianggap elastik. Dari definisi fungsi tersebut, didapat nilai koreksi ordinat spektrum respon sebesar  $\frac{I}{R}g = \frac{1.5}{1}9,81 = 14,715$  dan characteristic period of respon spectrum  $(T_s)$  ditentukan 0,6944 detik, dengan nilai  $T_s$  merupakan nilai T pada short period. Pada Selected Coefficient, nilai C2 dan C3 didapat dari Tabel 3-3 FEMA 356 diperoleh nilai C2 = 1,0 dan nilai C3 = 1,0 diambil berdasarkan pertimbangan engineering judgement dan nilai yang diijinkan untuk nonliniear prosedur, dimana perilaku hubungan gaya geser dasar – lendutan pada kondisi pasca leleh kekakuannya positip (kurva meningkat). Untuk nilai  $C_m$  didapat dari Tabel 3-1 FEMA 356 diperoleh nilai Cm = 0.9 untuk tipe bangunan concrete moment frame 3 lantai pada bangunan kondisi eksisting dan Cm = 1,0 untuk tipe bangunan other 3 lantai pada bangunan kondisi pasca perbaikan perkuatan. Untuk lebih jelasnya dapat dilihat pada Gambar 5.57.

| Pushover Parameters Name                    | - Units         | Pushover Parameters Name                  | Units                |
|---------------------------------------------|-----------------|-------------------------------------------|----------------------|
| Name FEMA 356                               | KN, m, C 💌      | Name FEMA356                              | Tonf, m, C 💌         |
| Demand Spectrum Definition                  |                 | Demand Spectrum Definition                |                      |
| Effective Viscous Damping (0 < Damp < 1)    | 0.05            | Effective Viscous Damping (0 < Damp < 1)  | 0.05                 |
| Defined Function     RS Jogja B             | eksisting 💌     | Defined Function     RS Jogja             | 8 - pasca perbaika 💌 |
| Scale Factor                                | 14.715          | Scale Factor                              | 14.715               |
| Characteristic Period of Resp Spec, Ts      | 0.6944          | Characteristic Period of Resp Spec, Ts    | 0.6944               |
| C FEMA 356 General Response Spectrum        |                 | C FEMA 356 General Response Spectrum      |                      |
| Mapped Spectral Accel at Short Period, Ss   |                 | Mapped Spectral Accel at Short Period, Ss |                      |
| Mapped Spectral Accel at 1 Sec Period, S1   |                 | Mapped Spectral Accel at 1 Sec Period, S1 |                      |
| Site Class                                  |                 | Site Class                                |                      |
| Selected Coefficients                       |                 | Selected Coefficients                     |                      |
| 🔽 User Value for C2                         | 1.              | User Value for C2                         | 1.                   |
| 🔽 User Value for C3                         | 1.              | User Value for C3                         | 1.                   |
| 🔽 User Value for Cm                         | 0.9             | ✓ User Value for Cm                       | 1.                   |
| Items Visible On Plot                       |                 | Items Visible On Plot                     |                      |
| 🔽 Show Capacity Curve                       | Color 💻         | Show Capacity Curve                       | Color                |
| 🔽 Show Idealized Bilinear Force-Displ Curve | Color 📕         | Show Idealized Bilinear Force-Displ Curve | Color 📕              |
| Reset Default Colors                        |                 | Reset Default Colors                      |                      |
| Update Plot Set Axis L                      | abels and Range | Update Plot Set Axis                      | Labels and Range     |
| OK Cancel                                   |                 | OK Cance                                  |                      |

Gambar 5. 57 Parameter Metode Koefisien Perpindahan FEMA 356

# 5.6.4 Hasil Analisis Statik Nonliniear (Pushover)

Hasil analisis *pushover* yaitu berupa kurva kapasitas dan titik kinerja dengan metode FEMA 356. Hasil akhir analisis *pushover* adalah berupa level kinerja struktur.

1. Kurva kapasitas

Untuk melihat kurva kapasitas, klik menu *Display – Show Statistic Pushover Curve*. Kurva kapasitas adalah kurva yang menunjukan hubungan antara perpindahan yang tertangkap (*Monitored Displacement*) dan gaya geser resultan (*Resultant Base Shear*) yang diakibatkan oleh beban statik sampai pada kondisi ultimit bangunan atau target *displacement* yang telah ditentukan. Kurva yang terlihat pada Gambar 5.58 sampai Gambar 5.61 berbentuk nonlinier akibat peningkatan beban yang mengakibatkan elemen struktur bangunan berubah dari kondisi elastik menjadi kondisi plastis.

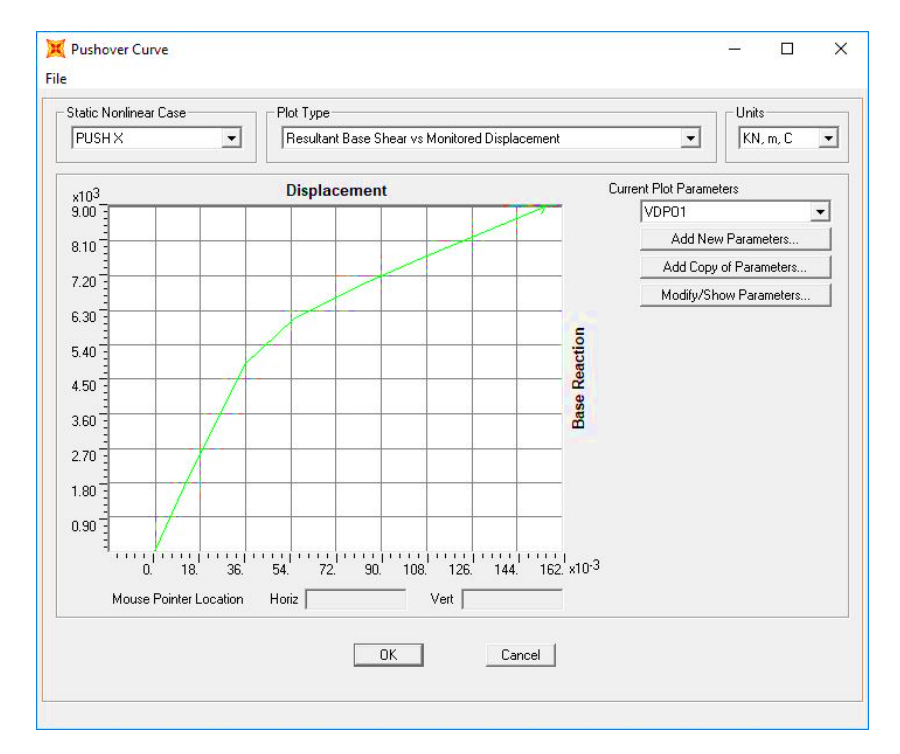

Gambar 5. 58 Kurva pushover Blok B eksisting arah X

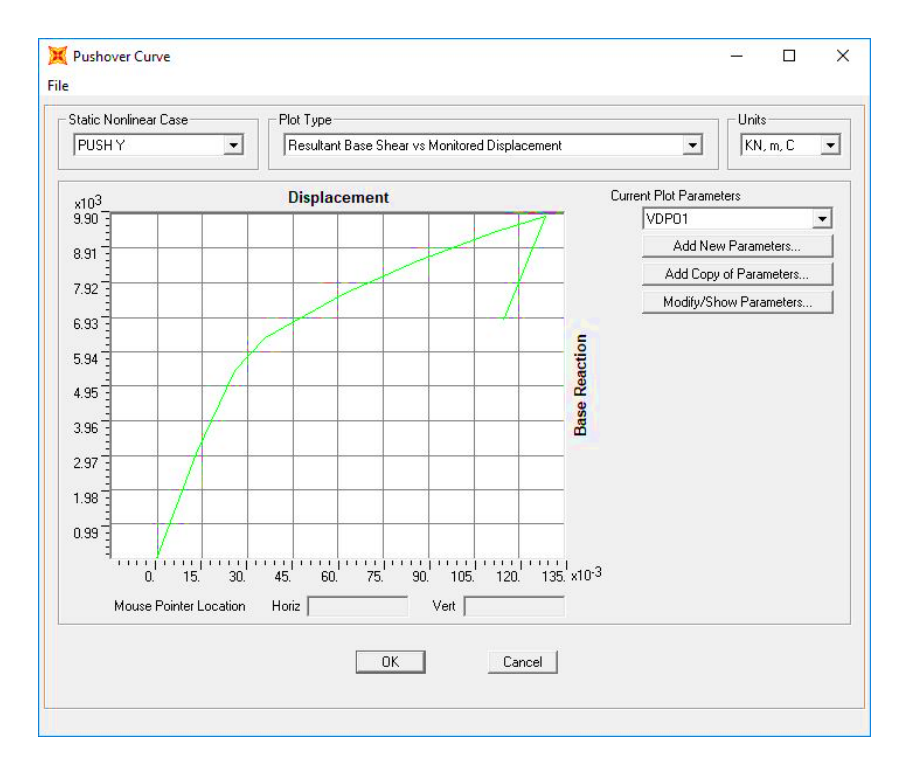

Gambar 5. 59 Kurva pushover Blok B eksisting arah Y

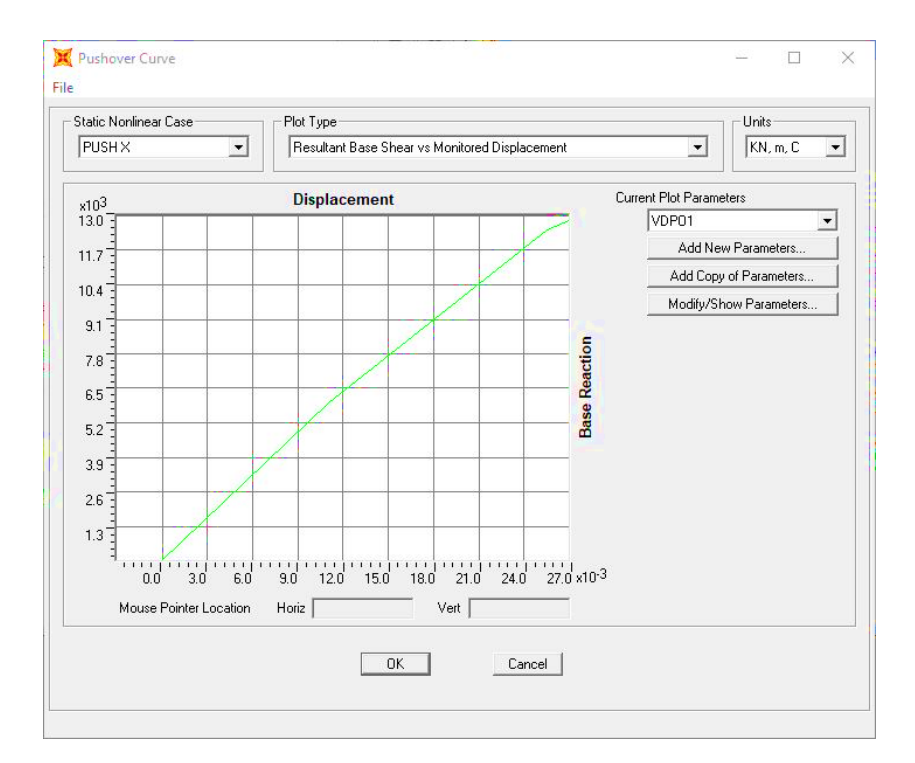

Gambar 5. 60 Kurva pushover Blok B pasca perbaikan dan perkuatan arah X

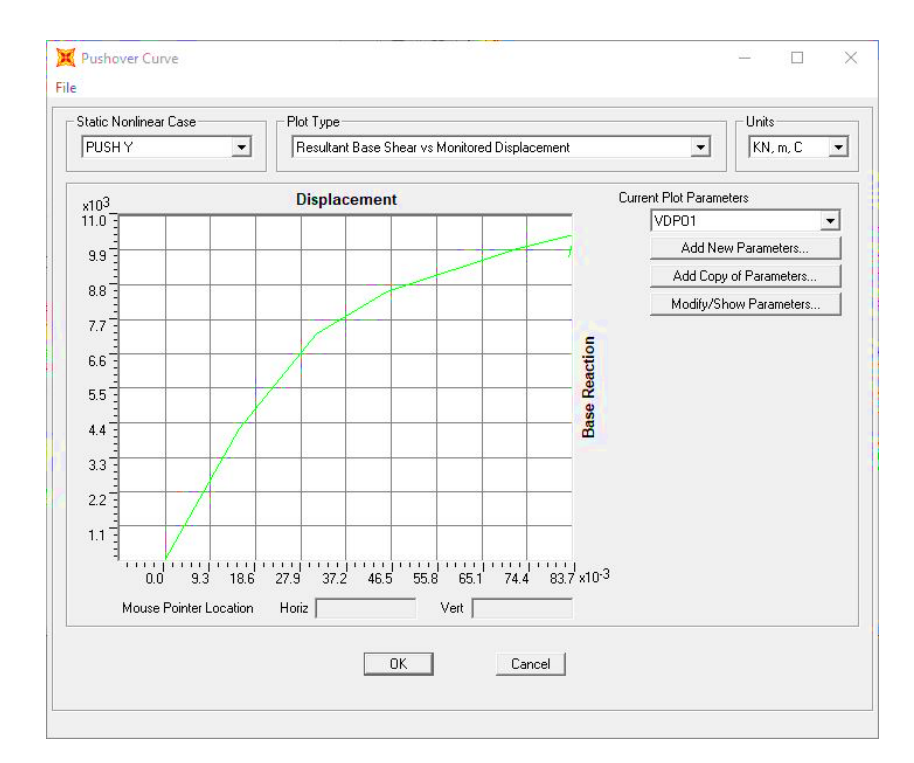

Gambar 5. 61 Kurva pushover Blok B pasca perbaikan dan perkuatan arah Y

Perbandingan kurva *pushover* untuk struktur gedung kondisi eksisting dan kondisi pasca perbaikan dan perkuatan dapat dilihat pada Gambar 5.62 dan Gambar 5.63.

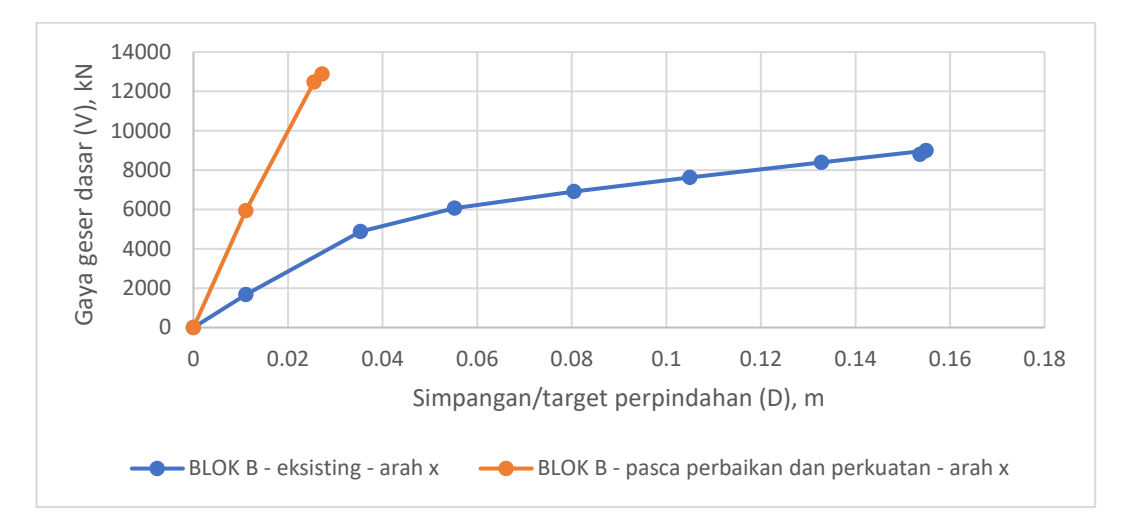

Gambar 5. 62 Perbandingan kurva pushover Blok B pada arah X

Dari Gambar 5.62 dapat diketahui bahwa pada analisis *pushover* pembebanan arah X, untuk blok B eksisting analisis berhenti pada step 8 dengan simpangan pada titik kontrol sebesar 0,153659 m dan gaya geser dasar 8798,023 kN, sedangkan untuk blok B pasca perbaikan dan perkuatan analisis berhenti pada step 3 dengan simpangan pada titik kontrol sebesar 0,027179 m dan gaya geser dasar 12888,657 kN.

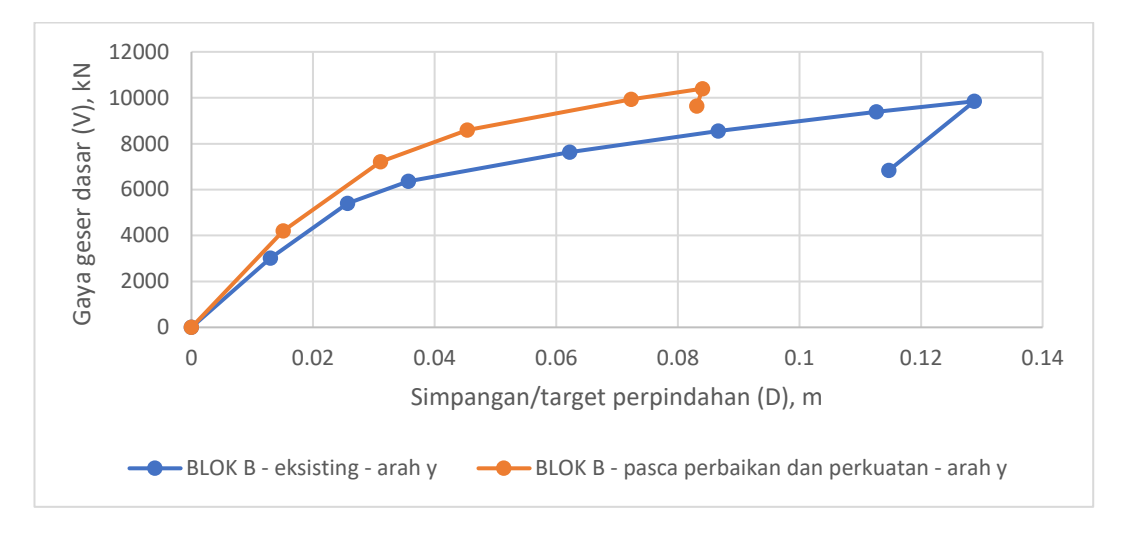

Gambar 5. 63 Perbandingan kurva pushover Blok B pada arah Y

Dari Gambar 5.63 dapat diketahui bahwa pada analisis *pushover* pembebanan arah Y, untuk blok B eksisting analisis berhenti pada step 8 dengan simpangan pada titik kontrol sebesar 0,114726 m dan gaya geser dasar 6833,361 kN, sedangkan untuk blok B pasca perbaikan dan perkuatan analisis berhenti pada step 6 dengan simpangan pada titik kontrol sebesar 0,083095 m dan gaya geser dasar 9640,114 kN.

Analisis tidak dapat dilanjutkan lagi sampai mencapai kontrol perpindahan yang ditentukan, yaitu sebesar 0,24 m. Hal ini terjadi karena telah terlampauinya kapasitas deformasi pada tiap elemen struktur yang telah didefinisikan pada properti sendi plastis. Perbandingan kurva *pushover* pada arah X dan arah Y untuk blok B dapat dilihat pada Gambar 5.64.

Dari hasil analisis dapat dilihat bahwa penambahan struktur *x-bracing* berpengaruh terhadap hasil kurva kapasitasnya. Gedung dengan penambahan struktur *x-bracing* (kondisi pasca perbaikan dan perkuatan) memiliki kurva yang lebih tegak yang berarti bangunan lebih kaku dibandingkan gedung tanpa penambahan struktur *x-bracing* (kondisi eksisting).

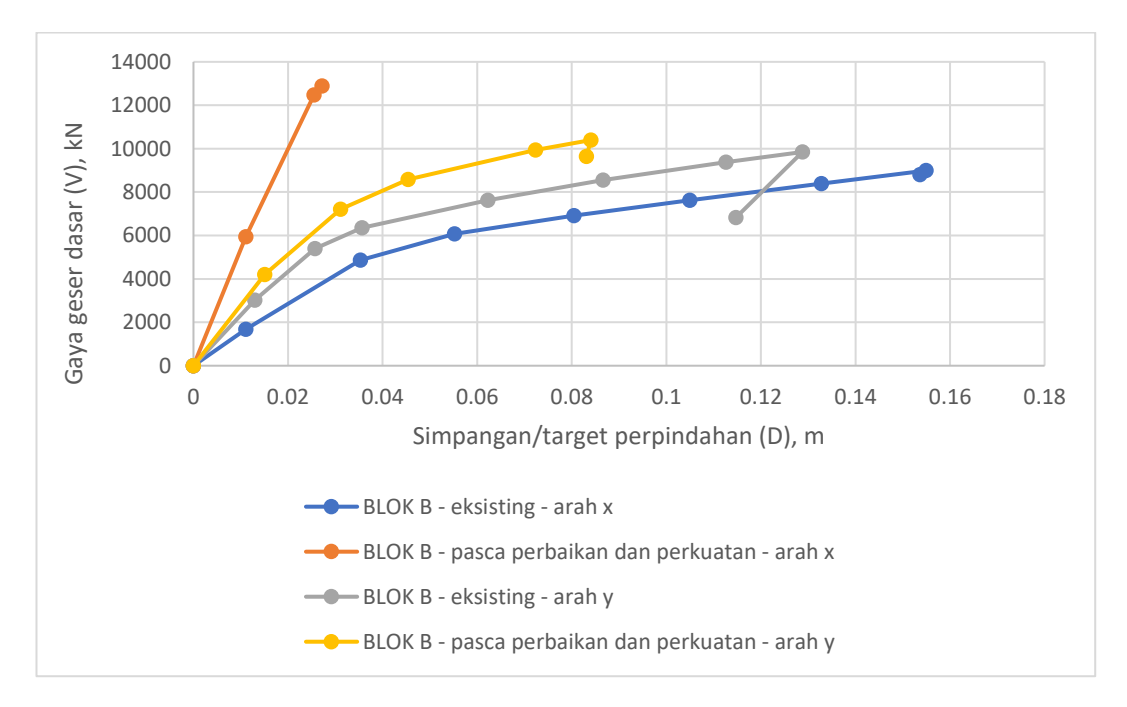

Gambar 5. 64 Perbandingan kurva kapasitas struktur gedung arah X dan arah Y pada Blok B

Untuk grafik struktur gedung blok B yang terlihat pada Gambar 5.64, kurva kapasitas pembebanan arah X dan arah Y menunjukkan gaya geser dasar yang lebih besar dengan simpangan yang lebih kecil pada kondisi pasca perbaikan dan perkuatan dibandingkan kondisi eksisting. Pada blok B kondisi eksisting menunjukkan adanya kurva yang menurun yang berarti pada titik tersebut perilaku struktur telah leleh. Hal ini membuktikan bahwa penambahan struktur *x-bracing* pada gedung blok B mampu memberikan peningkatan kapasitas struktur yang optimal untuk menahan gaya lateral yang lebih baik dibandingkan tanpa penambahan struktur *x-bracing*. Kurva kapasitas pada gedung blok B juga menunjukkan bahwa kondisi terbaik gedung dalam menahan gaya lateral yaitu pada kondisi pasca perbaikan dan perkuatan dengan pembebanan arah X dan arah Y.

### 2. Titik Kinerja Metode Koefisien Perpindahan (FEMA 356)

Untuk melihat titik kinerja hasil analisis metode koefisien perpindahan (FEMA 356) pada SAP2000 yaitu dengan cara menampilkan *Show Static* 

*Pushover Curve*, pada pilihan *Plot Type* pilih opsi FEMA 356 *Coefficient Method*. Pada *dialog box* akan muncul kurva *pushover* seperti yang ditunjukkan pada Gambar 5.65 sampai Gambar 5.68.

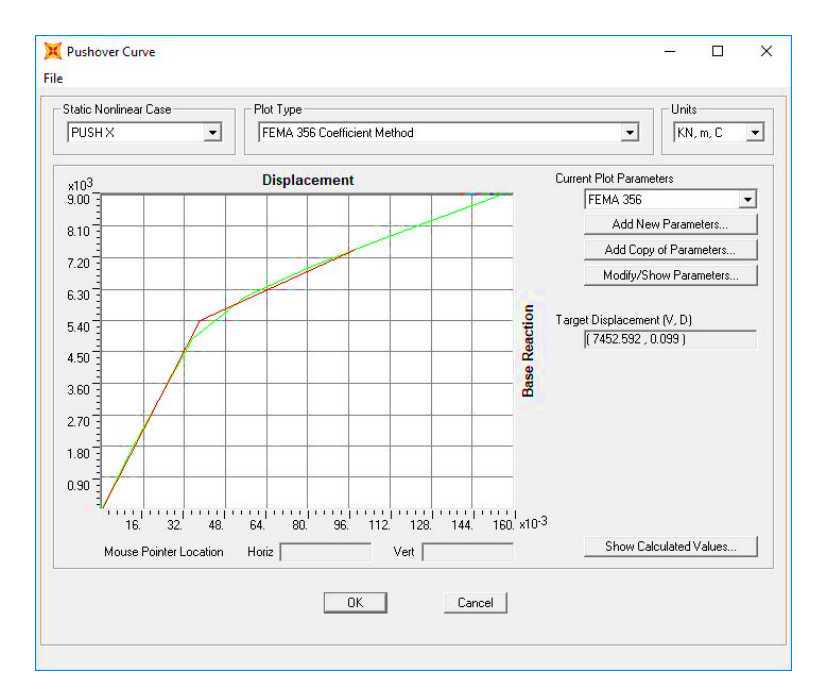

Gambar 5. 65 Kurva *pushover* dan tiitk kinerja dengan metode koefisien perpindahan (FEMA 356) Blok B eksisting arah X

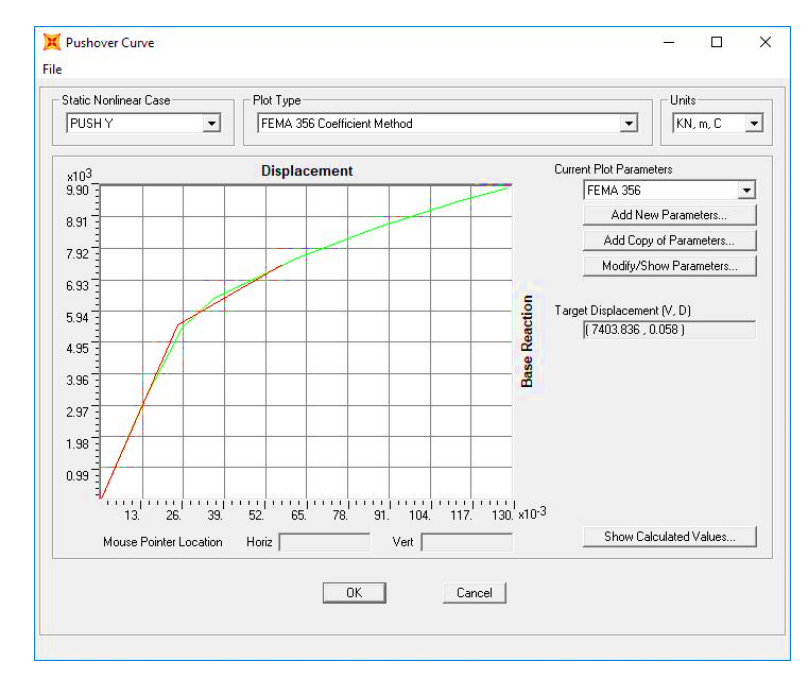

Gambar 5. 66 Kurva *pushover* dan tiitk kinerja dengan metode koefisien perpindahan (FEMA 356) Blok B eksisting arah Y

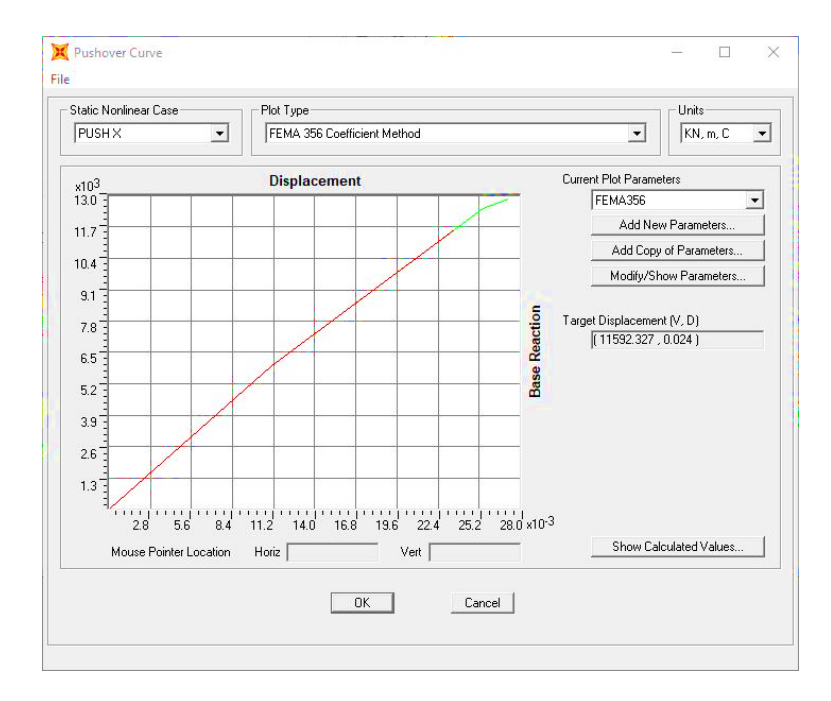

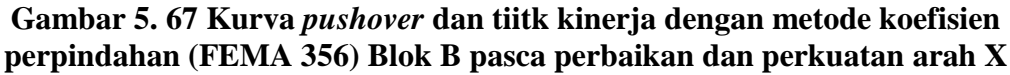

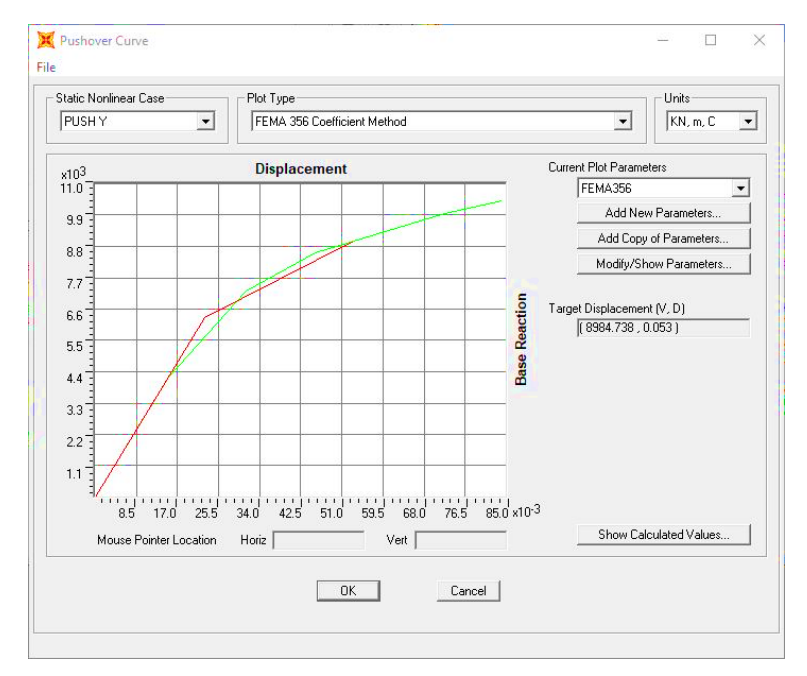

Gambar 5. 68 Kurva *pushover* dan tiitk kinerja dengan metode koefisien perpindahan (FEMA 356) Blok B pasca perbaikan dan perkuatan arah Y

Dari Gambar 5.65 sampai Gambar 5.68, gaya geser dasar dan *displacement* yang terjadi pada saat target perpindahan tercapai dapat dilihat pada Tabel 5.26 dan Tabel 5.27.

|                                      | anya angan dagan             | target perpindahan |        |
|--------------------------------------|------------------------------|--------------------|--------|
| arah pembebanan pushover             | gaya geser dasar $(VI)$ (kN) | (FEMA 356)         |        |
|                                      | (()1)(11)                    | Vt (kN)            | δt (m) |
| arah x eksisting                     | 1860.52                      | 7452.592           | 0.099  |
| arah y eksisting                     | 1860.52                      | 7403.836           | 0.058  |
| arah x pasca perbaikan dan perkuatan | 1989.85                      | 11592.327          | 0.024  |
| arah y pasca perbaikan dan perkuatan | 1989.85                      | 8984.738           | 0.053  |

Tabel 5. 26 Target perpindahan dengan metode FEMA 356 pada Blok B

Dari Tabel 5.26 dapat dilihat nilai gaya geser dasar akibat beban lateral arah X sebesar  $V_{tx} = 7452,592$  kN >  $V_I = 1860,52$  kN dan arah Y sebesar  $V_{ty} = 7403,836$  kN >  $V_I = 1860,52$  kN untuk blok B eksisting, nilai gaya geser dasar akibat beban lateral arah X sebesar  $V_{tx} = 11592,327$  kN >  $V_I = 1989,85$  kN dan arah Y sebesar  $V_{ty} = 8984,738$  kN >  $V_I = 1989,85$  kN untuk blok B pasca perbaikan dan perkuatan, maka berdasarkan metode koefisien perpindahan (FEMA 356) perilaku struktur arah X dan arah Y pada gempa rencana dalam **kondisi inelastik (plastis)** karena nilai gaya geser dasar yang terjadi telah melampaui gaya geser yang ada pada bangunan ( $V_t > V_I$ ).

Batasan maksimum simpangan untuk kondisi batas ultimit yaitu 0,02 x H =  $0,02 \times 12$  m = 0,24 m. Target *displacement* akibat beban lateral arah X sebesar 0,099 m < 0,24 m dan akibat beban lateral arah Y sebesar 0,058 m < 0,24 m untuk blok B eksisting, target *displacement* akibat beban lateral arah X sebesar 0,024 m < 0,24 m dan akibat beban lateral arah Y sebesar 0,053 m < 0,24 m untuk blok B pasca perbaikan dan perkuatan, sehingga struktur tersebut **memenuhi syarat keamanan** karena nilai simpangan yang terjadi masih kurang dari nilai batas simpangan ultimit yang telah ditetapkan.

Batasan *drift ratio* menurut metode FEMA 356 ditentukan dari perbandingan *roof drift* dengan tinggi total bangunan. Untuk blok B eksisting, nilai *drift ratio* arah X = 0,099/12 = 0,825 % < 1 % (*transient*) dan nilai *drift ratio* arah Y = 0,058/12 = 0,483 % < 1 % (*transient*) yang berarti kinerja level bangunan termasuk kriteria *Immediate Occupancy*. Untuk blok B pasca perbaikan dan perkuatan, nilai *drift ratio* arah X = 0,024/12 = 0,200 % < 1 % (*transient*) dan nilai *drift ratio* arah Y = 0,053/12 = 0,442 % < 1 % (*transient*) yang berarti level kinerja level bangunan termasuk kriteria *Immediate Occupancy*. Penentuan nilai *drift ratio* arah Y = 0,053/12 = 0,442 % < 1 % (*transient*) yang berarti level kinerja level bangunan termasuk kriteria *Immediate Occupancy*. Penentuan kinerja level bangunan ini berdasarkan *drift ratio* untuk level kinerja FEMA 356 yang telah dijelaskan pada Tabel 3.16.

Waktu getar alami yang memperhitungkan kondisi in-elastis atau waktu getar efektif ( $T_e$ ), dapat diperoleh dengan bantuan kurva hasil analisa *pushover* dengan metode koefisien perpindahan FEMA 356. Nilai waktu getar alami awal elastis ( $T_i$ ) dan kekakuan awal bangunan pada arah yang ditinjau ( $K_i$ ), kekakuan lateral efektif bangunan ( $K_e$ ), waktu getar alami efektif ( $T_e$ ) dan rasio kekuatan pasca leleh terhadap kekakuan elastik efektif (a) hasil analisis *pushover* dengan metode koefisien perpindahan FEMA 356 pada pembebanan *pushover* arah X dan arah Y pada Blok B dapat dilihat pada Tabel 5.27.

| Arah pembebanan<br>pushover                | Ti (det) | Ki (kN/m) | Ke (kN/m) | Te (det) | α        |
|--------------------------------------------|----------|-----------|-----------|----------|----------|
| arah x eksisting                           | 0.478559 | 151050.9  | 141781    | 0.493956 | 0.237235 |
| arah y eksisting                           | 0.364135 | 232350.49 | 228706.26 | 0.367024 | 0.247835 |
| arah x pasca<br>perbaikan dan<br>perkuatan | 0.187227 | 536828.16 | 536828.16 | 0.187227 | 0.844113 |
| arah y pasca<br>perbaikan dan<br>perkuatan | 0.326467 | 278434.67 | 278434.67 | 0.326467 | 0.315254 |

Tabel 5. 27 Nilai waktu getar alami efektif dengan metode koefisien perpindahan FEMA 356 pada Blok B

Parameter waktu getar alami efektif dari kurva *pushover* pada pembebanan arah X dan arah Y pada Blok B dapat dilihat pada Gambar 5.69 sampai Gambar 5.72.

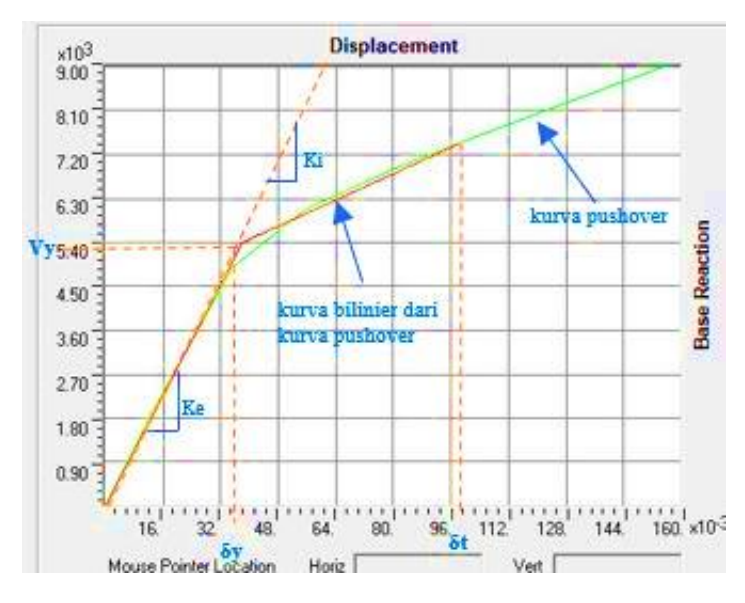

Gambar 5. 69 Parameter waktu getar alami efektif dari kurva *pushover* pada Blok B eksisting arah X

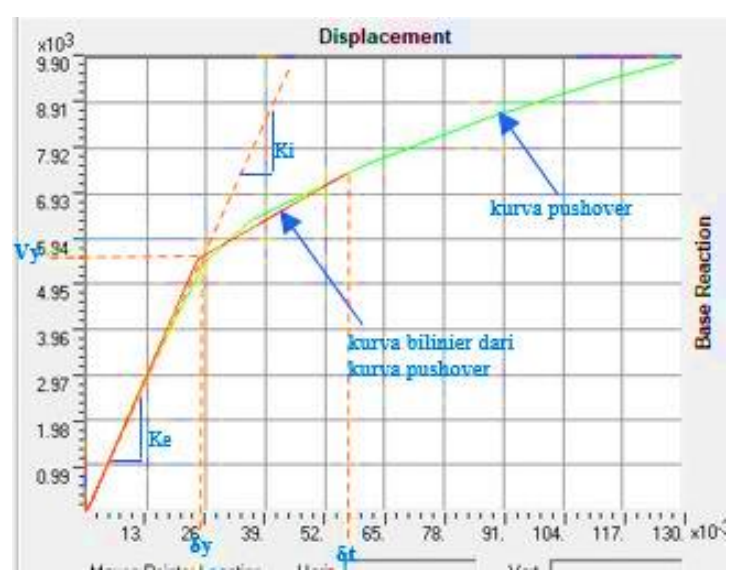

Gambar 5. 70 Parameter waktu getar alami efektif dari kurva *pushover* pada Blok B eksisting arah Y

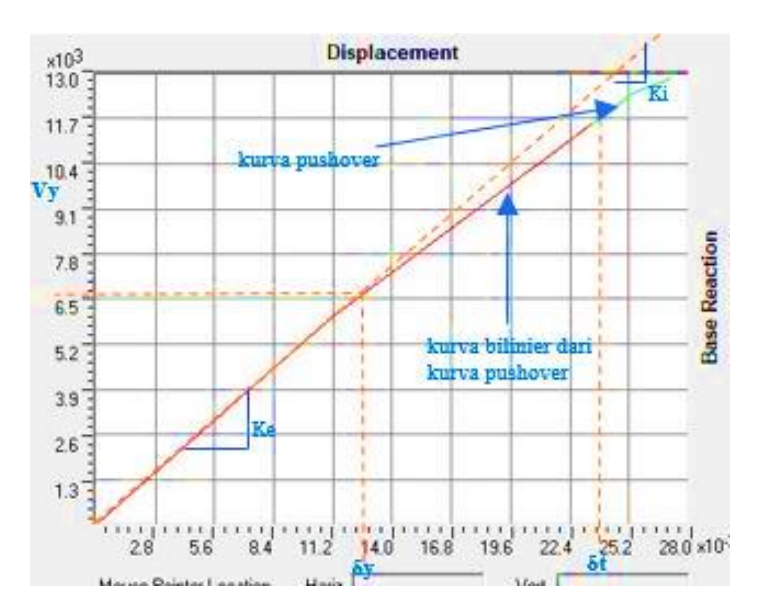

Gambar 5. 71 Parameter waktu getar alami efektif dari kurva *pushover* pada Blok B pasca perbaikan dan perkuatan arah X

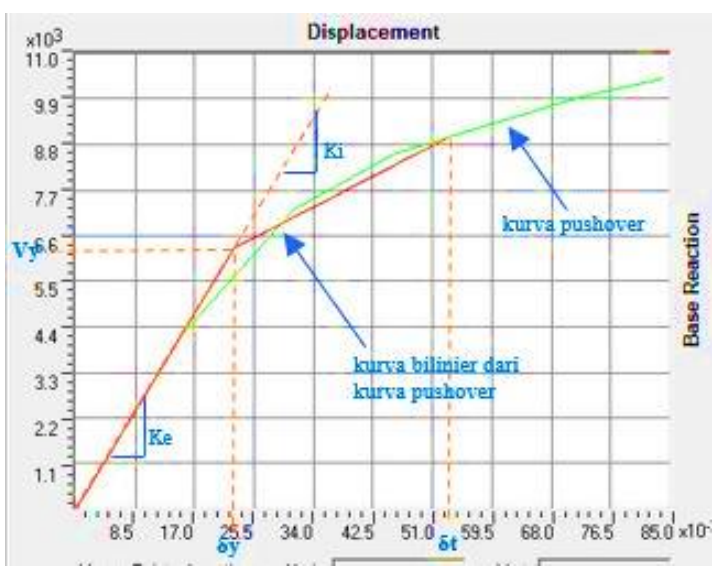

Gambar 5. 72 Parameter waktu getar alami efektif dari kurva *pushover* pada Blok B pasca perbaikan dan perkuatan arah Y

Diketahui pada saat titik kinerja tercapai untuk gedung blok B eksisting titik kinerja tercapai pada saat pembebanan arah X dengan  $V_t = 7452,592$  kN, arah Y dengan  $V_t = 7403,836$  kN dan berat total bangunan  $W_T = 13781,657$  kN. Berdasarkan Persamaan  $V = C_S x W$  pada pembebanan arah X tercapai pada saat 0,541  $W_T$  dan pada pembebanan arah Y tercapai pada saat 0,537  $W_T$ . Sedangkan  $V_y$  = 5408,642 kN tercapai pada saat 0,392  $W_T$  pada pembebanan arah X dan  $V_y$  = 5503,197 kN tercapai pada saat 0,399  $W_T$  pada pembebanan arah Y.

Untuk gedung blok B pasca perbaikan dan perkuatan titik kinerja tercapai pada saat pembebanan arah X dengan  $V_t = 11592,327$  kN, arah Y dengan  $V_t =$ 8984,738 kN dan berat total bangunan  $W_T = 14739,614$  kN. Berdasarkan Persamaan  $V = C_S x W$  pada pembebanan arah X tercapai pada saat 0,786  $W_T$  dan pada pembebanan arah Y tercapai pada saat 0,610  $W_T$ . Sedangkan  $V_y = 5940,903$ kN tercapai pada saat 0,403  $W_T$  pada pembebanan arah X dan  $V_y = 6285,912$  kN tercapai pada saat 0,426  $W_T$  pada pembebanan arah Y.

3. Pengaruh penambahan struktur *x-bracing* pada struktur gedung terhadap peningkatan kekakuan bangunan.

Struktur gedung apabila menerima beban gempa pada tingkatan atau kondisi tertentu, akan terjadi sendi plastis (*hinge*) pada balok, kolom, dan *x-bracing*. Sendi plastis merupakan bentuk ketidakmampuan elemen struktur balok, kolom, dan *x-bracing* menahan gaya dalam sehingga mengakibatkan terjadinya simpangan atau perpindahan. Struktur *x-bracing* berfungsi untuk menahan gaya lateral yang diakibatkan oleh gempa dengan memberikan kekakuan pada struktur gedung. Sehingga, struktur gedung yang memiliki struktur *x-bracing* memiliki simpangan atau perpindahan yang lebih kecil daripada struktur gedung tanpa struktur *x-bracing*. Hal ini dapat dilihat pada Gambar 5.73.

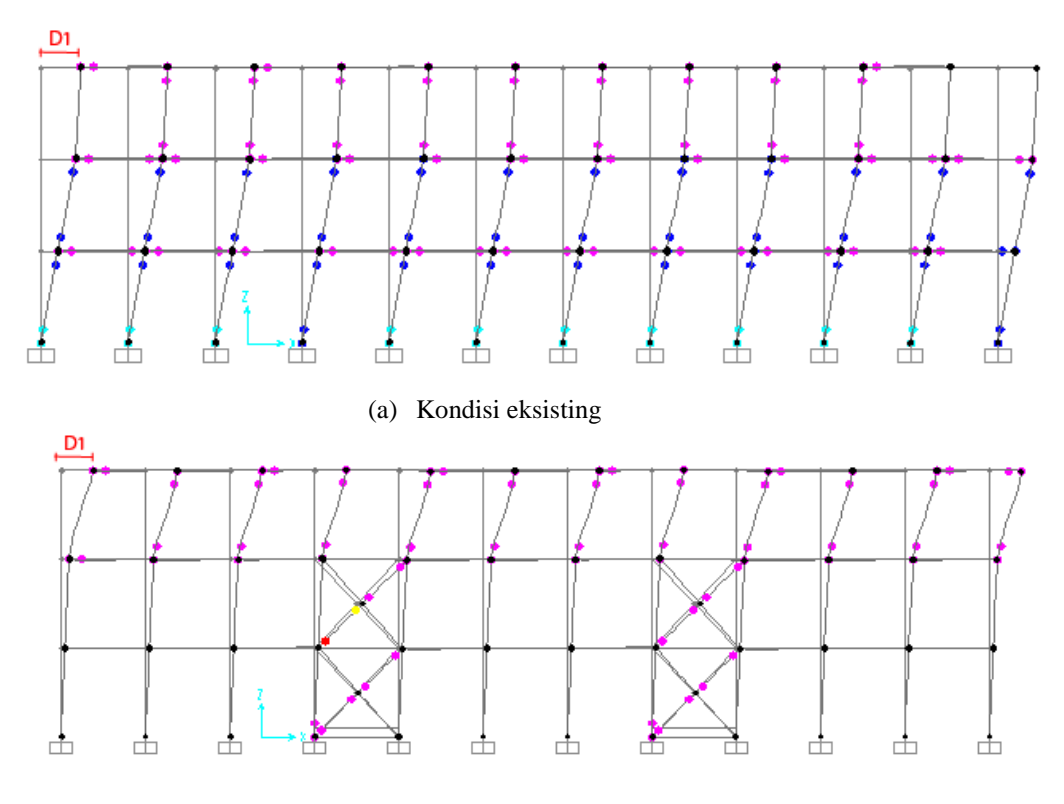

(b) Kondisi pasca perbaikan dan perkuatan

Gambar 5. 73 Nilai Simpangan atau target perpindahan struktur blok B pada kondisi eksisting (a) dan pada kondisi pasca perbaikan dan perkuatan (b)

Berdasarkan kurva kapasitas dari hasil analisis didapatkan bahwa penambahan struktur *x-bracing* pada bangunan blok B memberikan peningkatan kapasitas struktur yang lebih baik dari kondisi eksisting ke kondisi pasca perbaikan dan perkuatan. Berdasarkan nilai simpangan atau target perpindahan dari hasil analisis didapatkan bahwa penambahan struktur *x-bracing* pada blok B memberikan penurunan nilai simpangan atau target perpindahan. Hal tersebut karena nilai simpangan atau target perpindahan diukur dari *joint control* pada pusat massa lantai paling atas bangunan (lantai 3).

Selain itu, penambahan struktur *x-bracing* pada gedung berpengaruh terhadap peningkatan kekakuan bangunan. Untuk arah X terjadi peningkatan kekakuan sebesar 278,63% dan untuk arah Y terjadi peningkatan sebesar 21,74% dari kondisi eksisting ke kondisi pasca perbaikan perkuatan. Pada arah X terjadi

peningkatan kekakuan yang lebih besar dibandingkan pada arah Y karena penambahan struktur *x-bracing* pada gedung ditempatkan searah arah X. sedangkan, pada arah Y terjadi peningkatan kekakuan dikarenakan adanya pembesaran dimensi struktur searah arah Y sebagai akibat dari penambahan struktur *x-bracing*. Nilai peningkatan kekakuan pada bangunan selengkapnya dapat dilihat pada Tabel 5.28 di bawah ini.

| Arah pembebanan <i>pushover</i>      | Ke (kN/m) | Peningkatan (%) |  |  |
|--------------------------------------|-----------|-----------------|--|--|
| arah x eksisting                     | 141781    | 278.63          |  |  |
| arah x pasca perbaikan dan perkuatan | 536828.16 | 210.03          |  |  |
| arah y eksisting                     | 228706.26 | 21 74           |  |  |
| arah y pasca perbaikan dan perkuatan | 278434.67 |                 |  |  |

Tabel 5. 28 Peningkatan kekakuan pada bangunan (%)